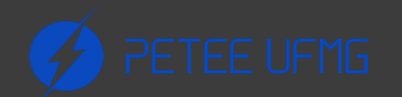

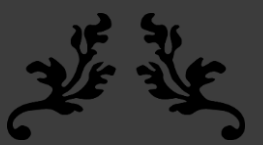

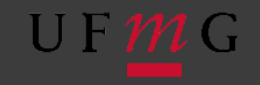

### **WEB DESIGN**

Slide-aula

2020 PROGRAMA DE EDUCAÇÃO TUTORIAL – ENGENHARIA ELÉTRICA – UNIVERSIDADE FEDERAL DE MINAS GERAIS

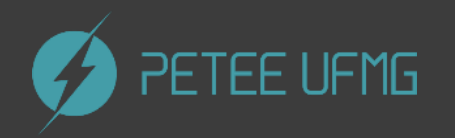

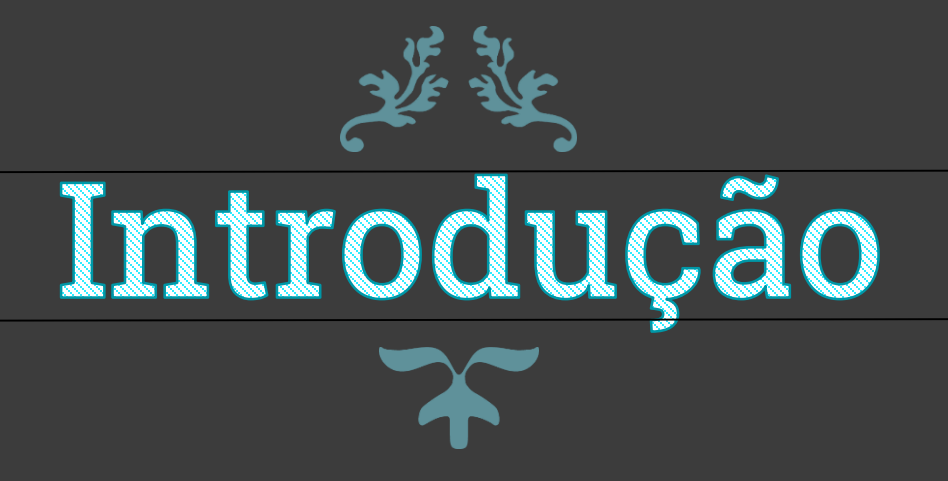

## Front-end e Back-end

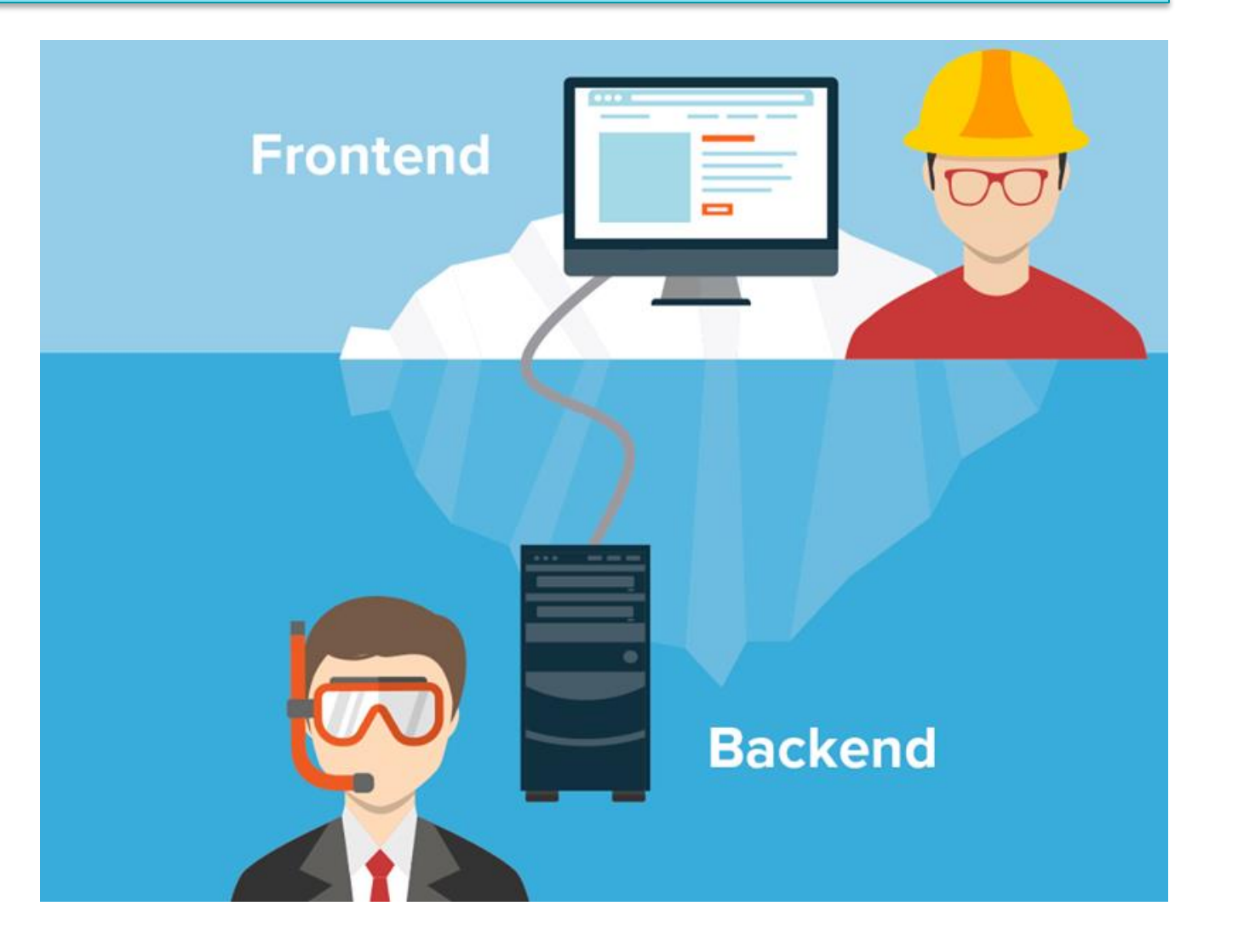

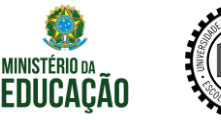

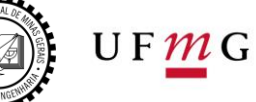

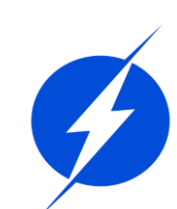

## Front-end e Back-end

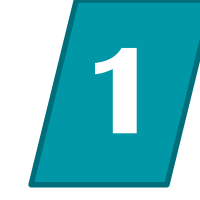

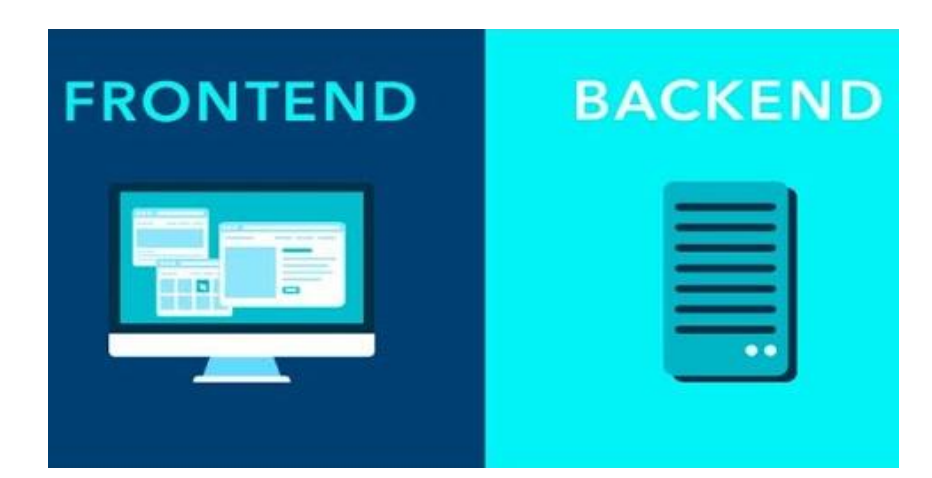

Design HTML/CSS/JS Sites estáticos Segurança/Estrutura PHP Sites dinâmicos

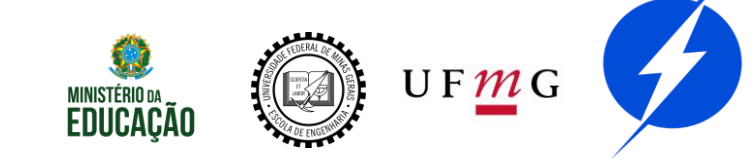

## Um site

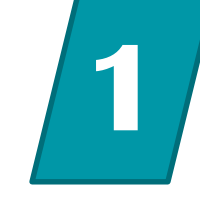

Um site será simplificado como um diretório em um servidor

Portanto, nosso site será uma pasta local com nossos arquivos

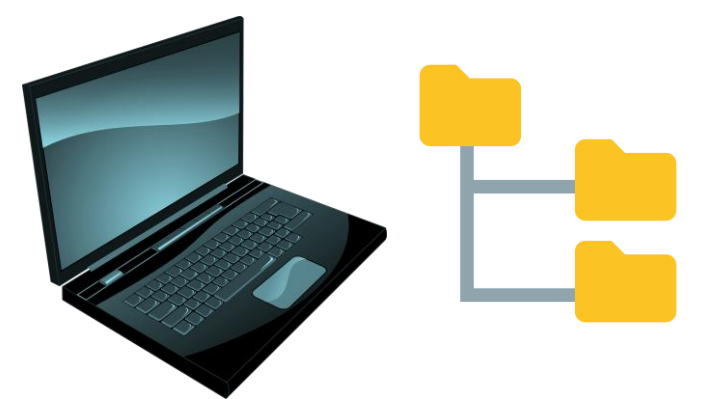

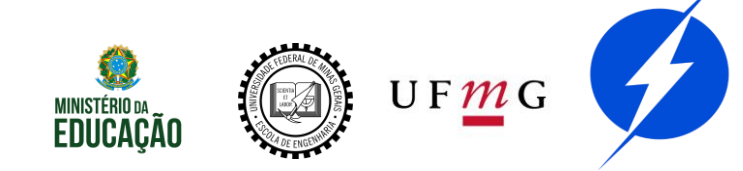

## **Principais Ferramentas**

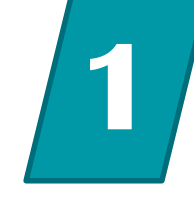

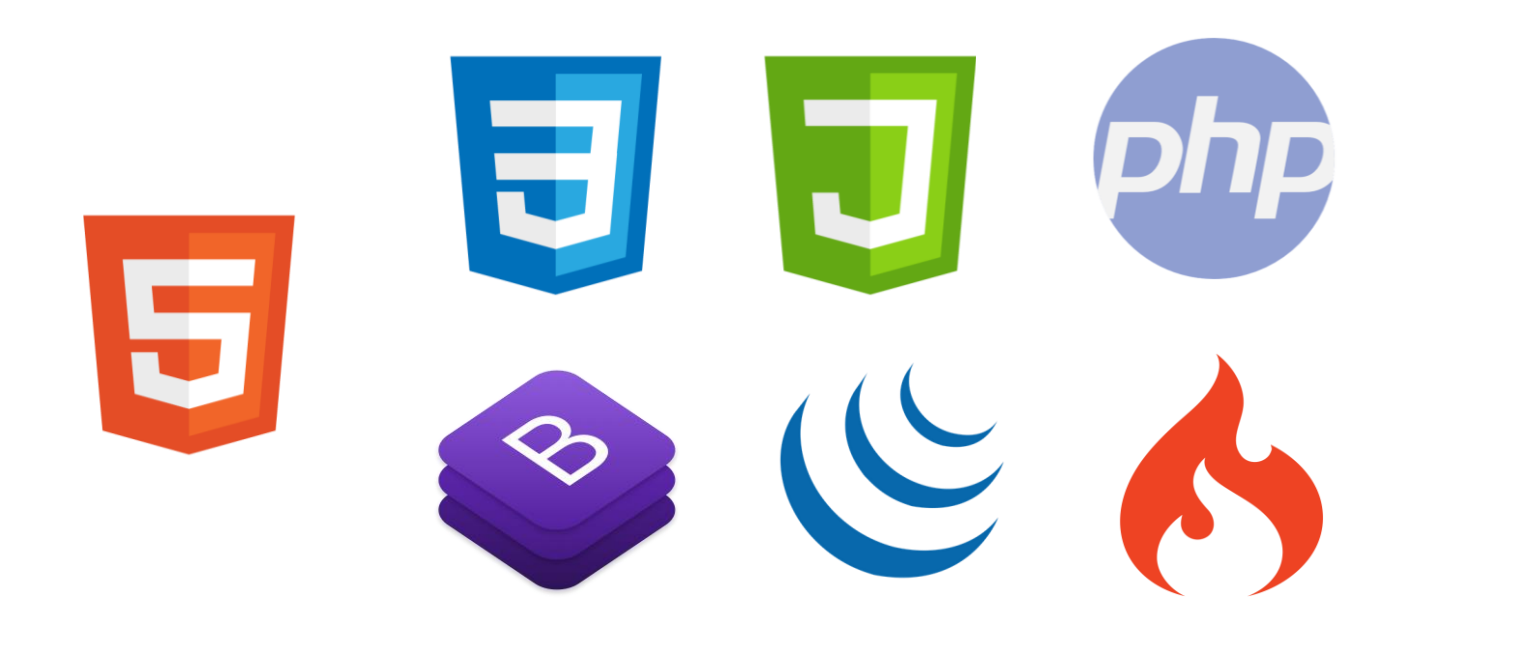

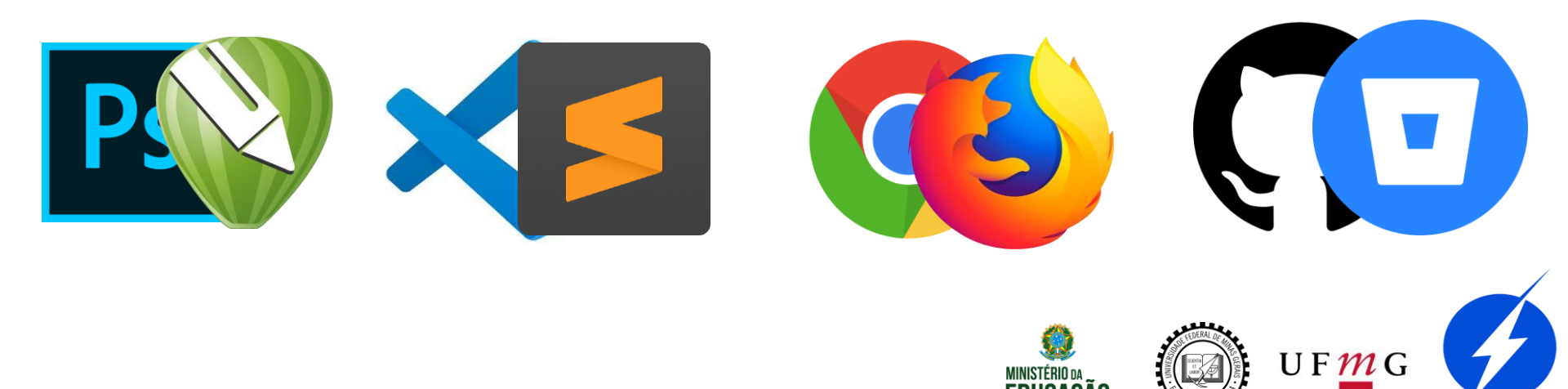

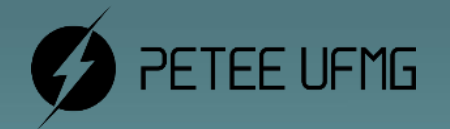

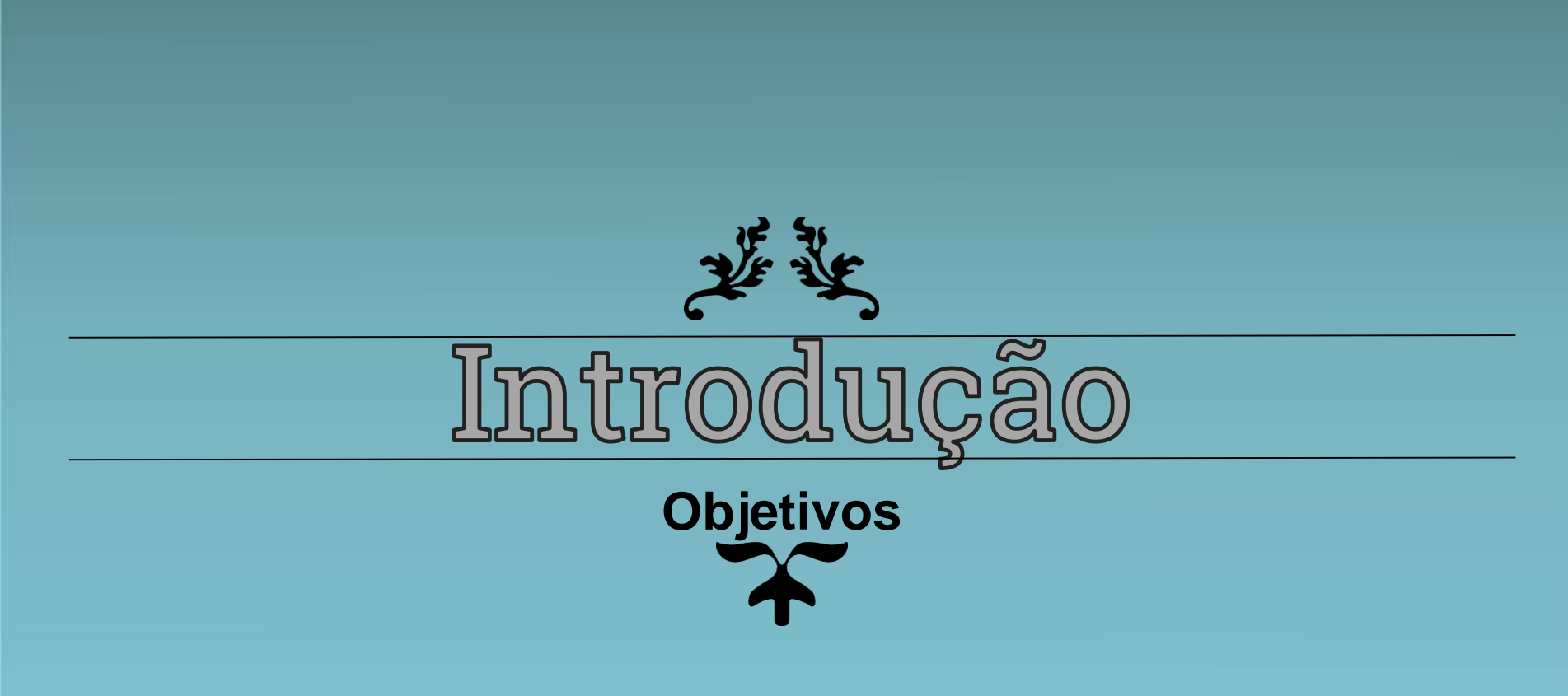

# Objetivos

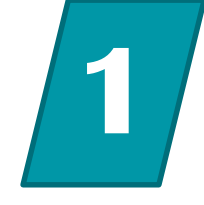

Apresentar o panorama geral de
funcionamento e de desenvolvimento de um
site;

S Ensinar conceitos de ferramentas essenciais para o Web Design;

🛇 Capacitar para criar um site estático completo;

Motivar para no futuro evoluirmos para sites dinâmicos.

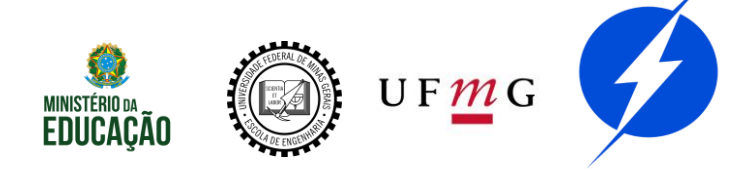

## Desejável

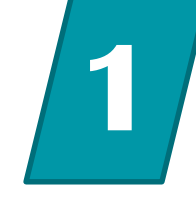

🚫 Noções de programação;

- 🛇 Noções de edição de imagem;
- ✓ Vontade de aprender;
- Som gosto;
- 🚫 Bom humor

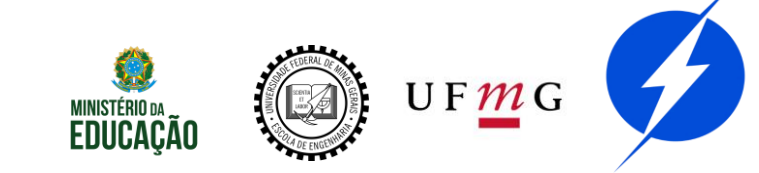

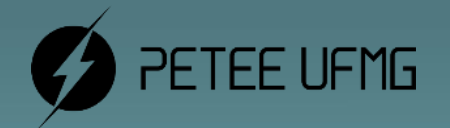

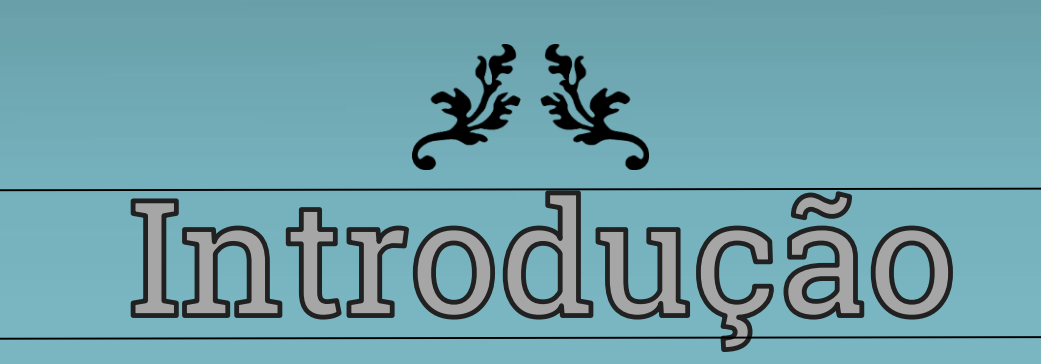

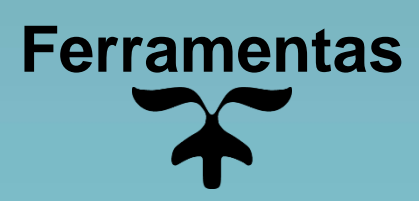

### Ferramentas

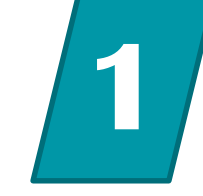

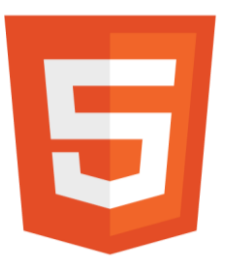

#### Ferramenta principal

Linguagem de marcação de hipertexto

### HTML – Estrutura básica dos sites

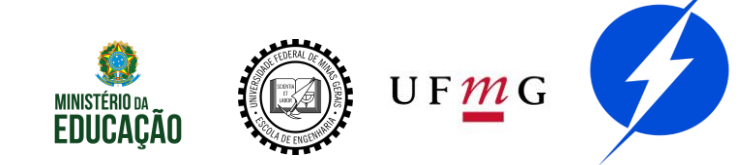

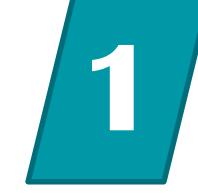

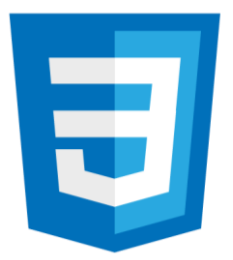

### Uma das ferramentas principais

Folhas de estilo em cascata

Framework CSS

### CSS e Bootstrap – Modularização das configurações de estilo

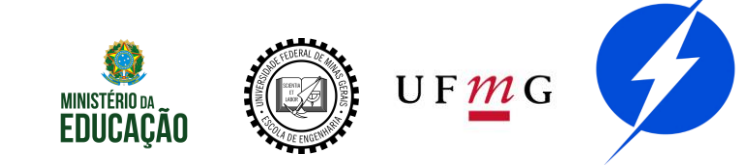

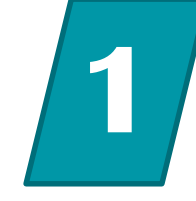

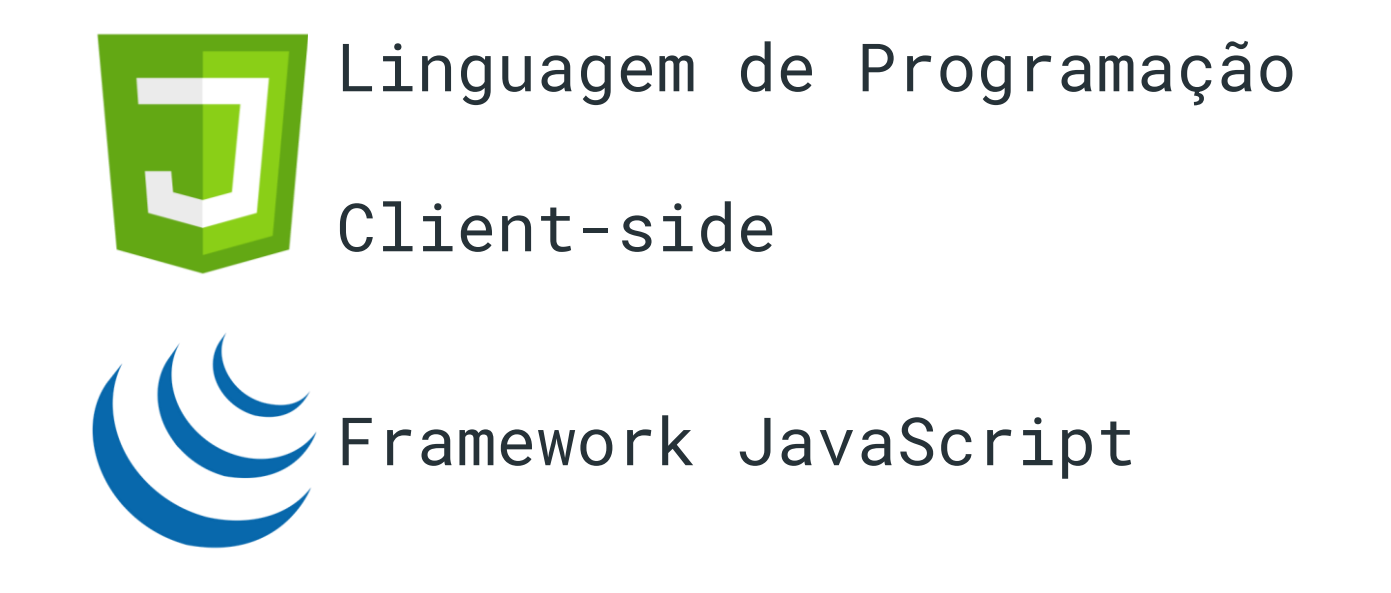

### JavaScript e JQuery – Programação no lado do cliente

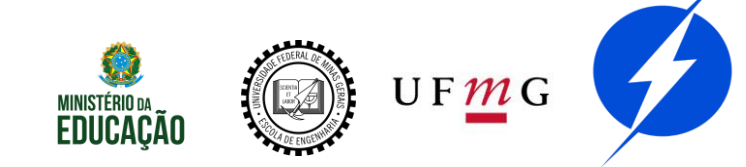

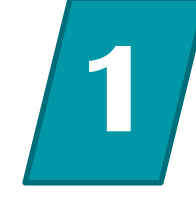

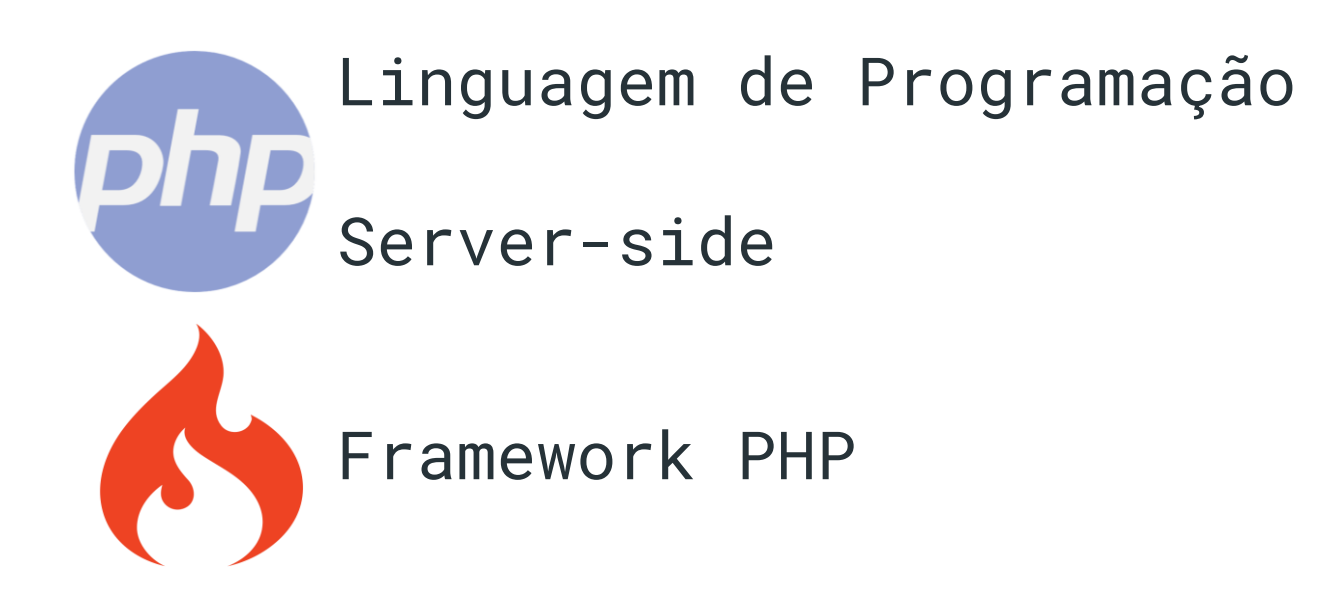

PHP e Codeigneter – Programação no lado do servidor, sites dinâmicos

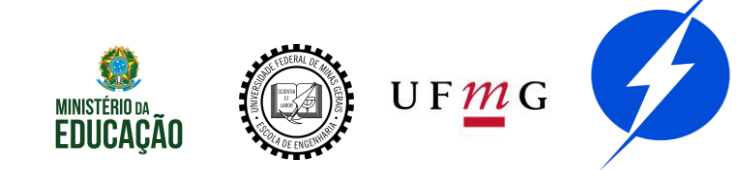

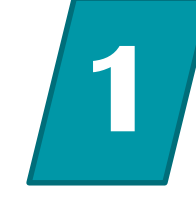

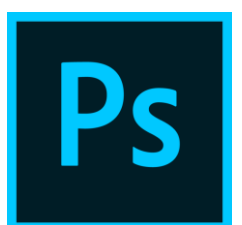

### Programas de edição de imagem

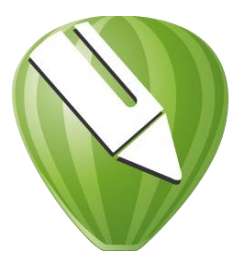

#### Ajustes dos arquivos de imagens

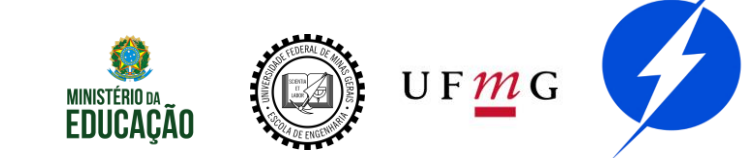

## Edição de Imagens

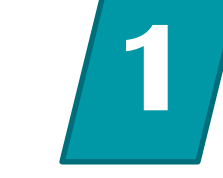

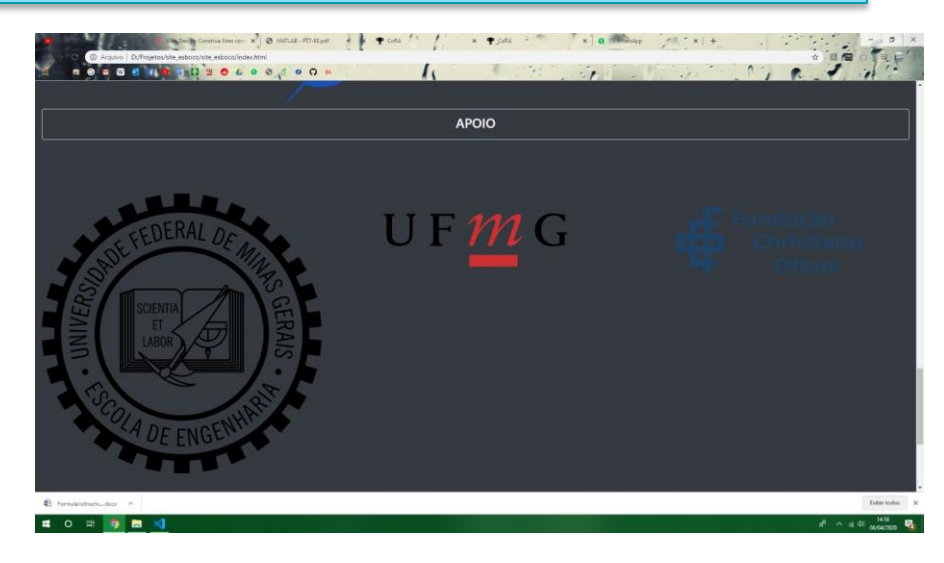

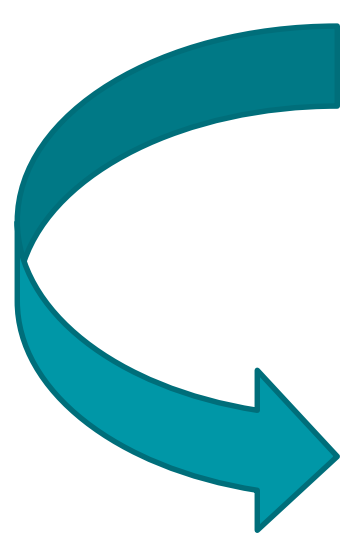

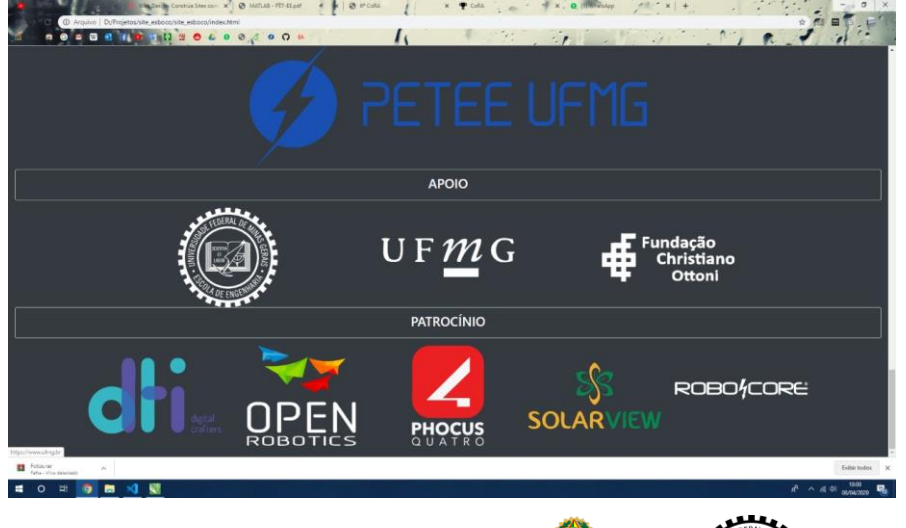

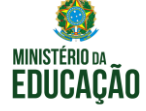

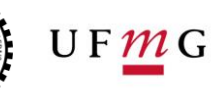

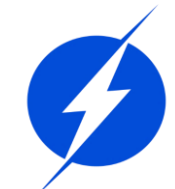

## Edição de Imagens

Diminuir a resolução,

```
Ajustar a proporção,
```

Remover/adicionar fundo,

### Paleta de cores

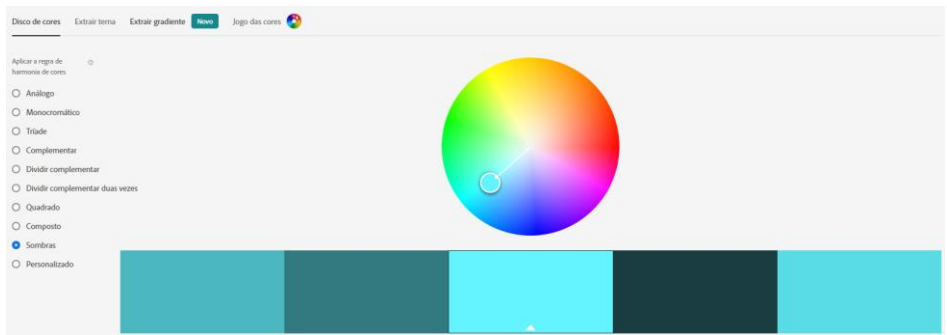

https://color.adobe.com/pt/create

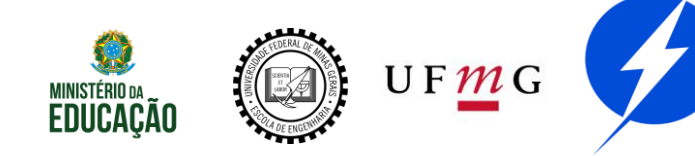

Desenhos rasters vs Desenhos vetoriais

Matrizes de pixels

Geralmente em RGB(24bits/pixel)

Perda de qualidade

Fórmulas matemáticas

Pontos, linhas, polígonos

Transformações melhores

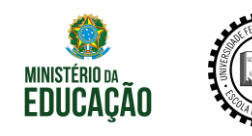

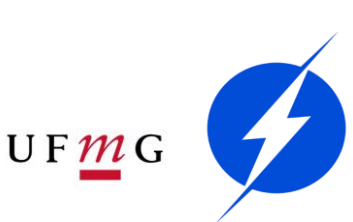

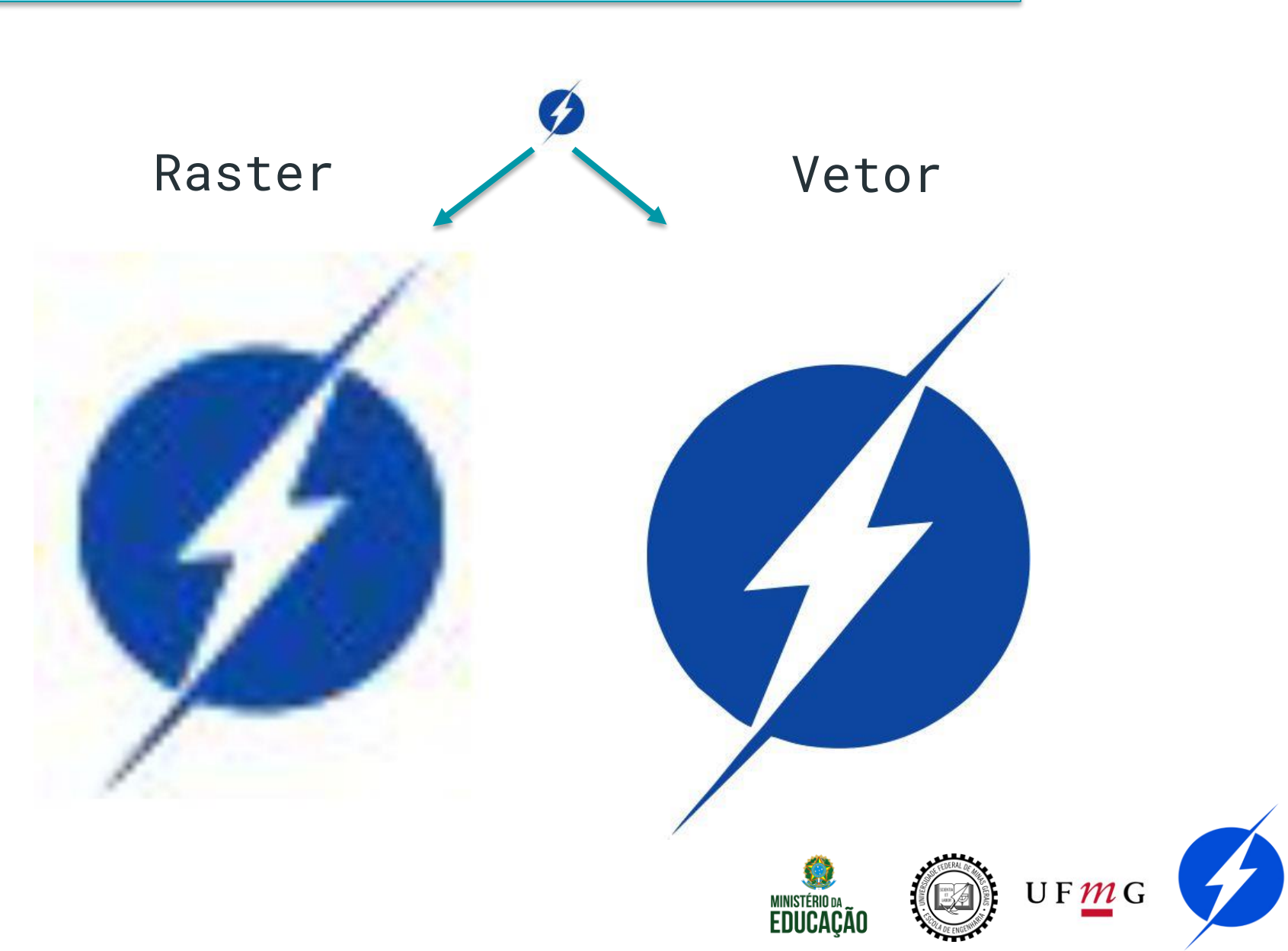

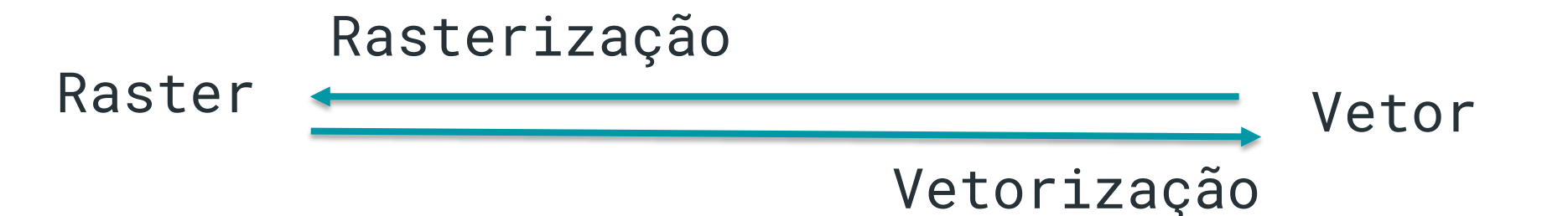

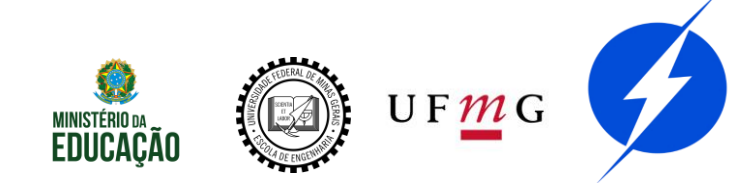

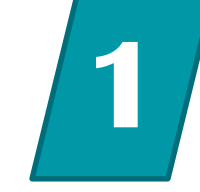

Raster

Mais usados no web design

jpg menor tamanho vs png sem fundo

O editor pode ser vetorial

OBS: ícones são .svg, vetores. Por isso podem ser tratados como fontes. Veremos adiante.

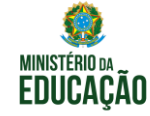

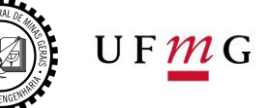

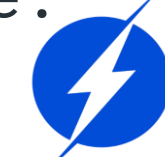

### Ferramentas

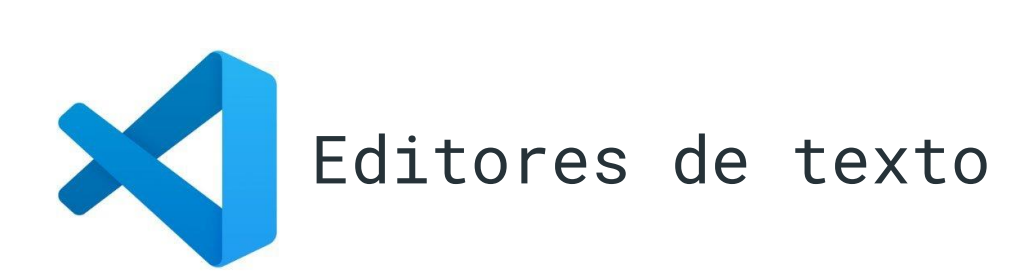

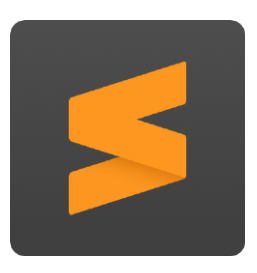

### Suporte ao desenvolvimento, atalhos, interfaces

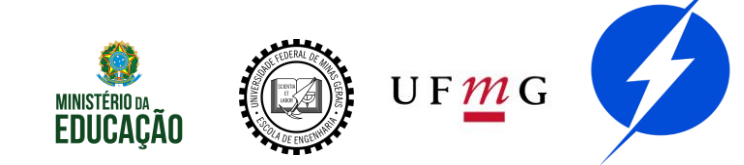

### Editores de texto

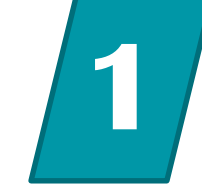

### Preze pela IDENTAÇÃO - maior legibilidade

Highlight

Organização

Atalhos

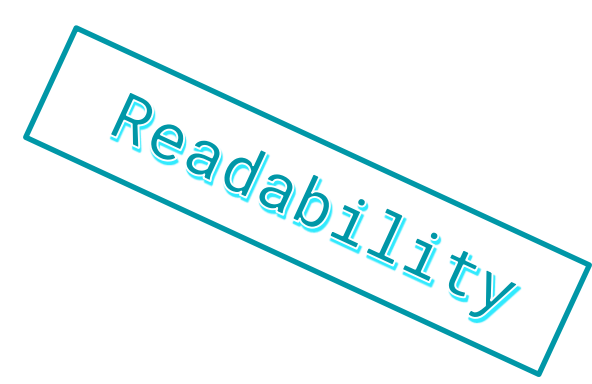

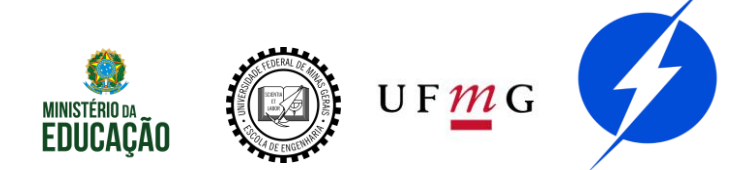

### Ferramentas

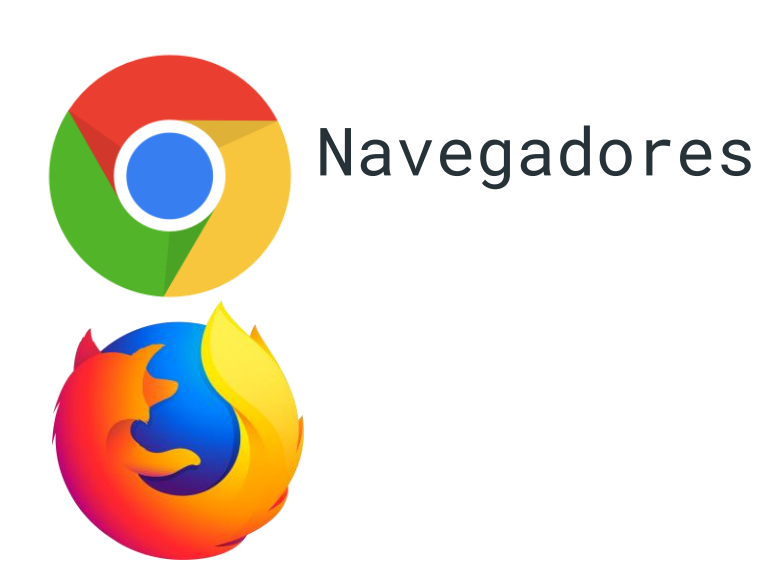

#### Interpretar o site

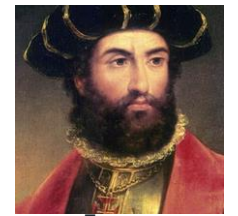

Pedro Alvares Cabral

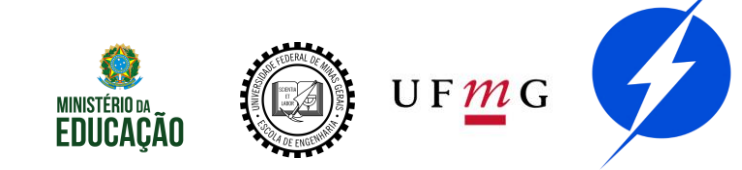

## Navegadores

## 1

#### Redimensionar

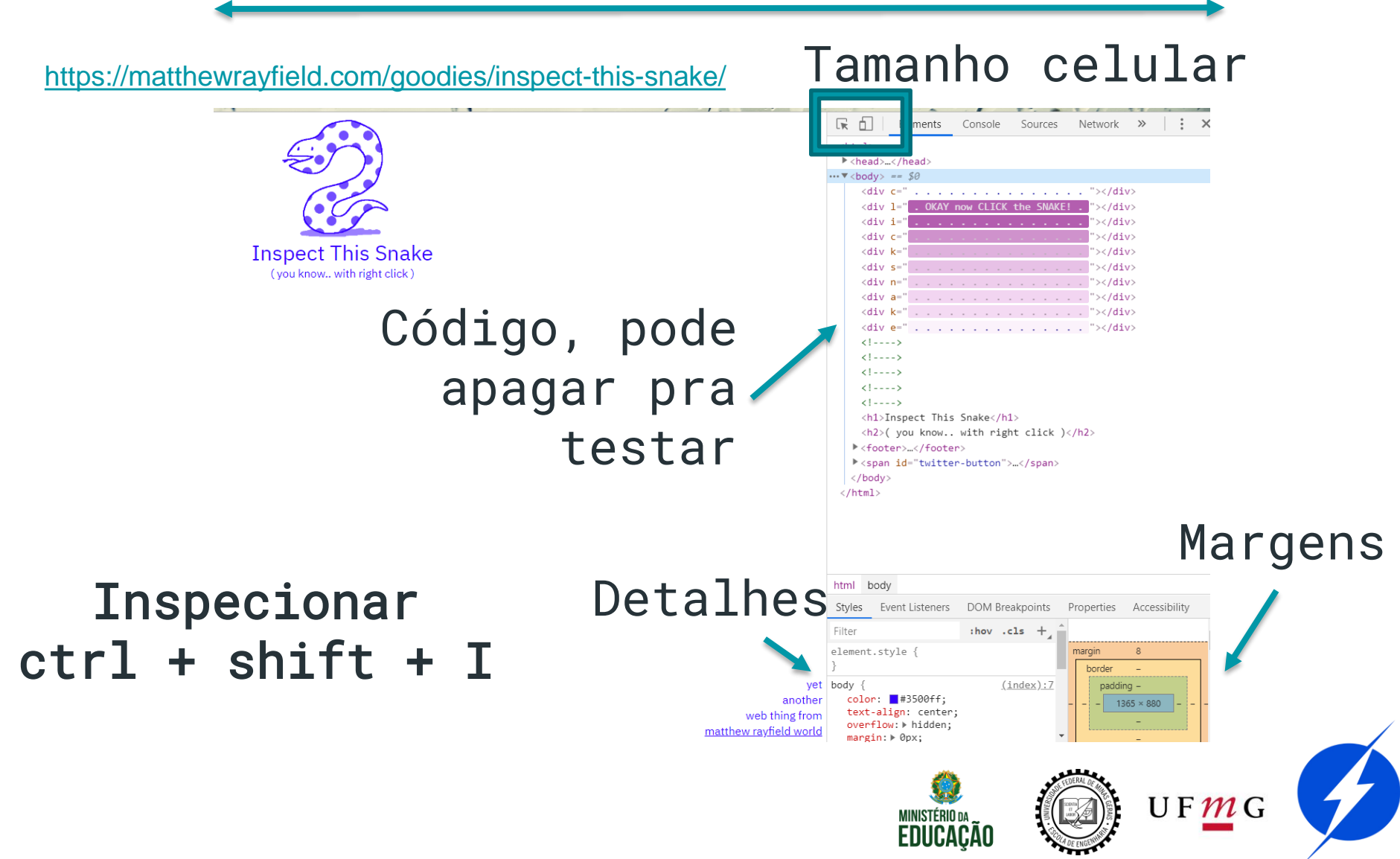

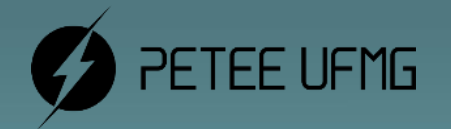

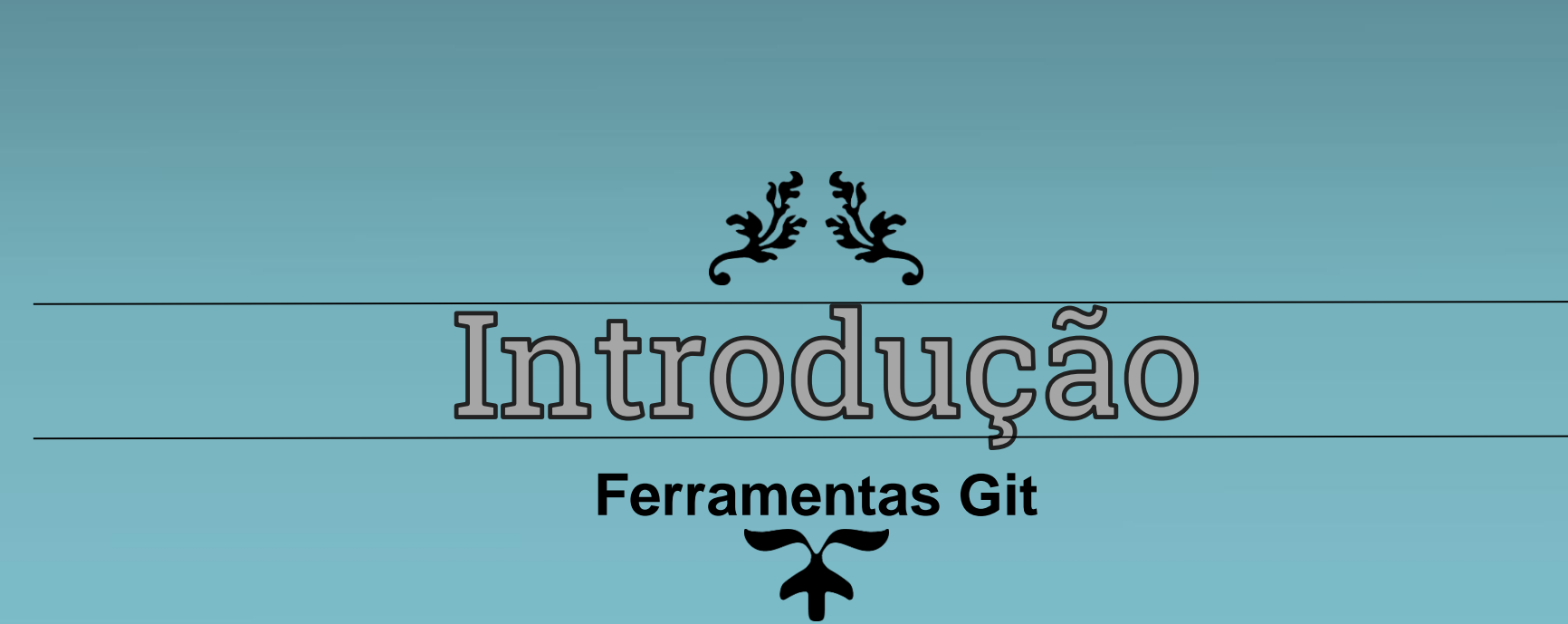

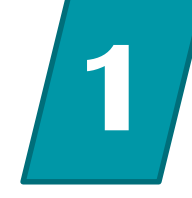

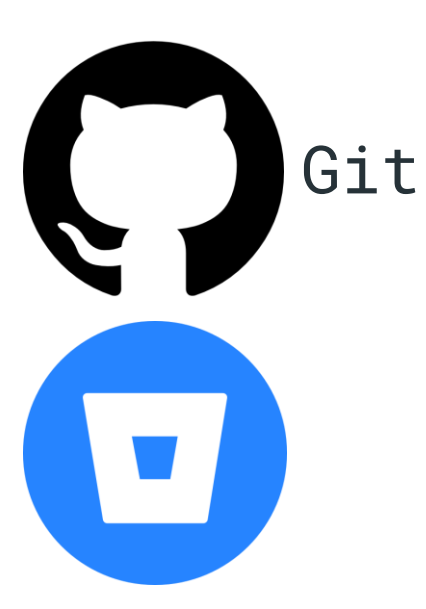

#### Desenvolvimento em conjunto, branches e ramificações. Sistemas de controle de versões

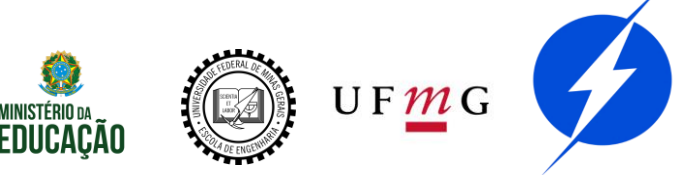

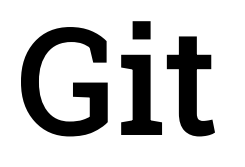

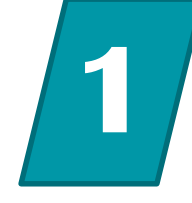

Criar um repositório no site desejado e em sua máquina:

### Iniciar em uma pasta acima —— git init Clonar o repositório —— git clone https:...

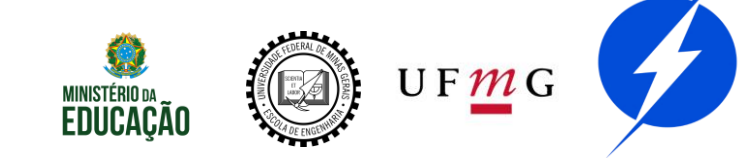

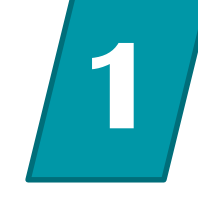

Atualização básica (e perigosa -> sobrescrita)

Puxar a versão mais atual → git pull Ver as modificações → git status Adicionar as modificações → git add -A Criar um commit → git commit -m "msg" Empurrar uma nova versão → git push

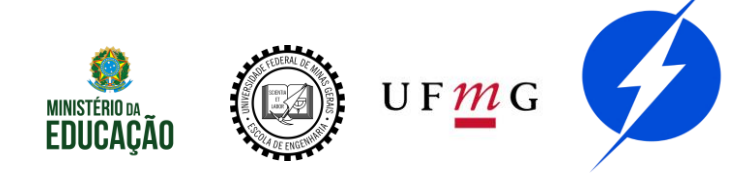

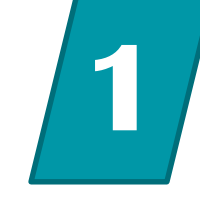

git pull git status git add -A git commit -m "msg" git push

Como desenvolver em conjunto?

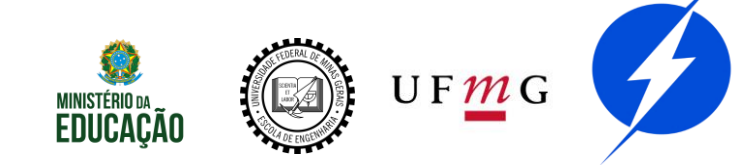

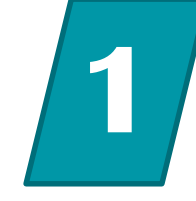

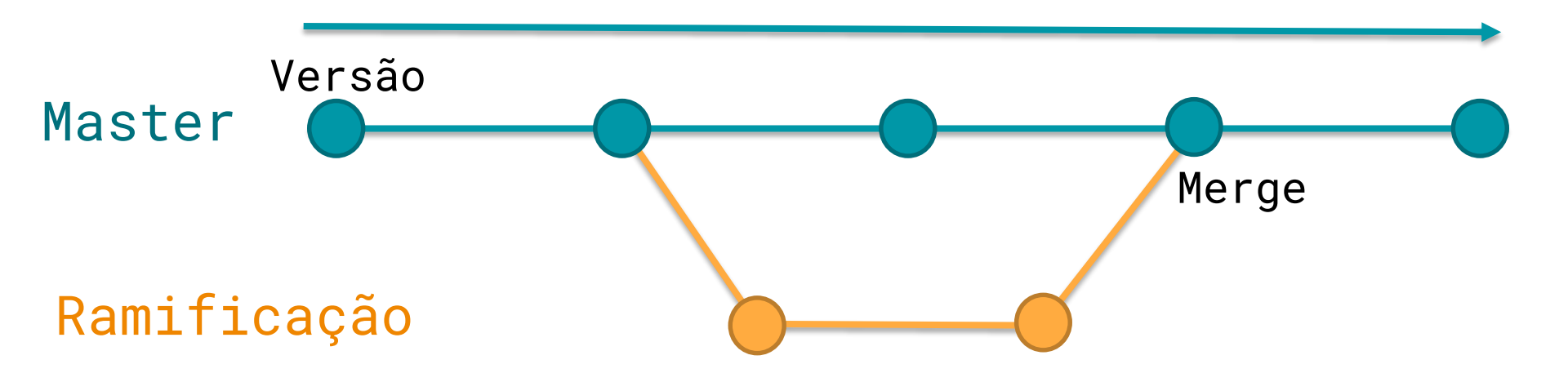

1 forma de fazer no próximo slide

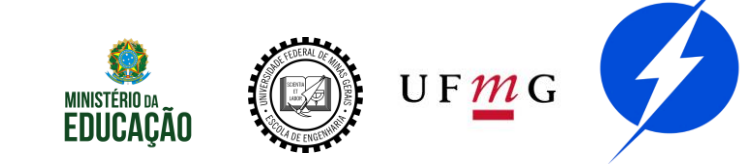

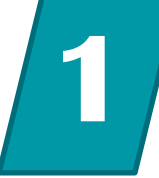

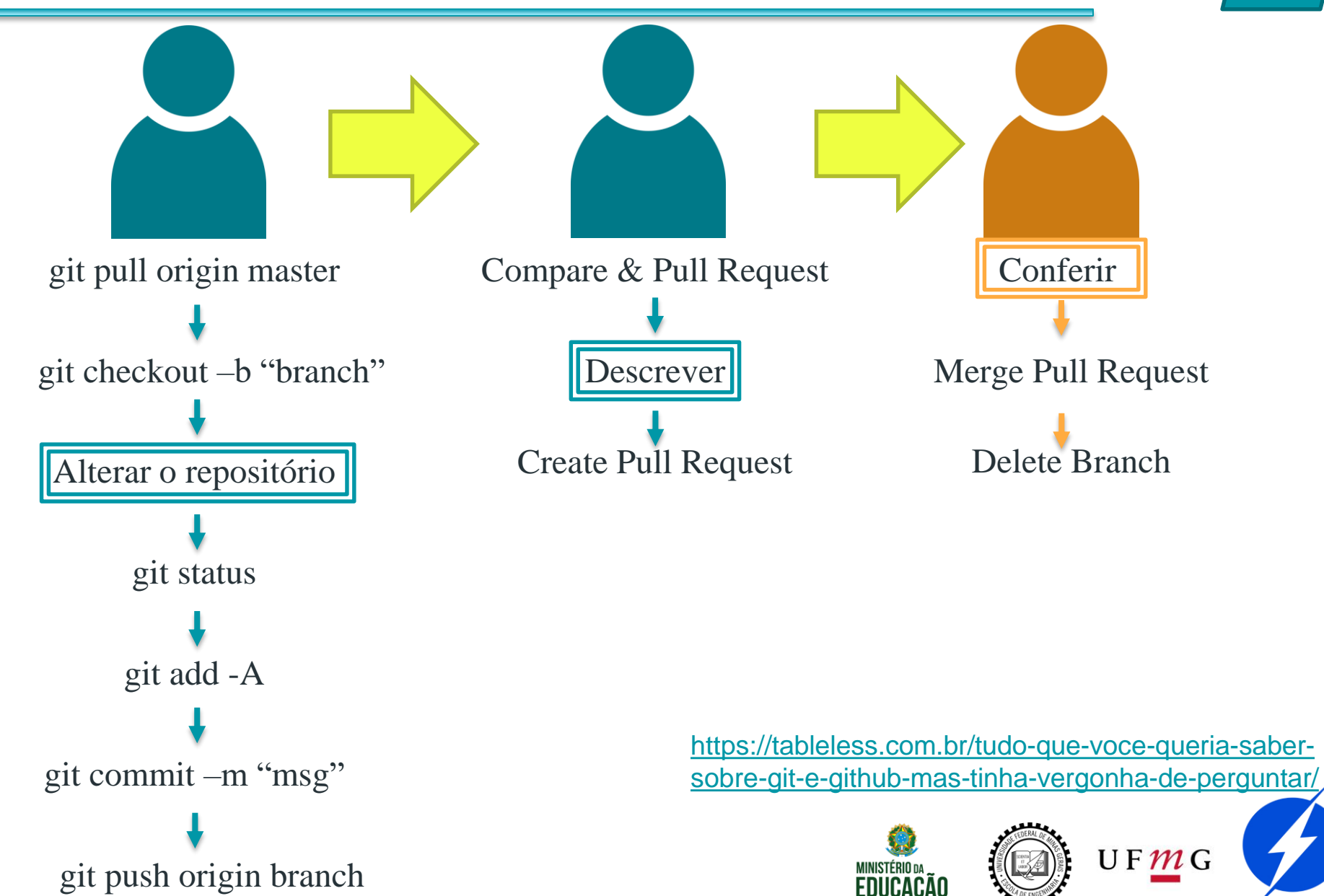

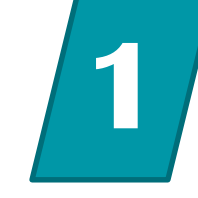

#### Exemplo

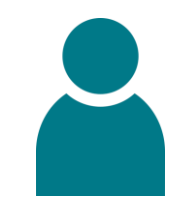

#### Execução dos comandos

| PS D:\Projetos\site-petee-novo> git checkout -b "teste-shortcut-icon"               |
|-------------------------------------------------------------------------------------|
| Switched to a new branch 'teste-shortcut-icon'                                      |
| M index.html                                                                        |
| PS D:\Projetos\site-petee-novo> git status                                          |
| On branch teste-shortcut-icon                                                       |
| Changes not staged for commit:                                                      |
| (use "git add <file>" to update what will be committed)</file>                      |
| (use "git checkout <file>" to discard changes in working directory)</file>          |
| modified: index.html                                                                |
| no changes added to commit (use "git add" and/or "git commit -a")                   |
| PS D:\Projetos\site-petee-novo> git add -A                                          |
| PS D:\Projetos\site-petee-novo> git commit -m "teste alteracao shortcut icon"       |
| [teste-shortcut-icon bc25a76] teste alteracao shortcut icon                         |
| 1 file changed, 2 insertions(+)                                                     |
| PS D:\Projetos\site-petee-novo> git push origin teste-shortcut-icon                 |
| Enumerating objects: 5, done.                                                       |
| Counting objects: 100% (5/5), done.                                                 |
| Delta compression using up to 8 threads                                             |
| Compressing objects: 100% (3/3), done.                                              |
| Writing objects: 100% (3/3), 339 bytes   339.00 KiB/s, done.                        |
| Total 3 (delta 2), reused 0 (delta 0)                                               |
| remote: Resolving deltas: 100% (2/2), completed with 2 local objects.               |
| remote:                                                                             |
| remote: Create a pull request for 'teste-shortcut-icon' on GitHub by visiting:      |
| remote: https://github.com/ThaisMorato/site-petee-novo/pull/new/teste-shortcut-icon |
| remote:                                                                             |
| To https://github.com/ThaisMorato/site-petee-novo.git                               |
| <pre>* [new branch] teste-shortcut-icon -&gt; teste-shortcut-icon</pre>             |
| PS D:\Projetos\site-petee-novo>                                                     |

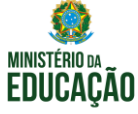

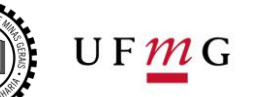

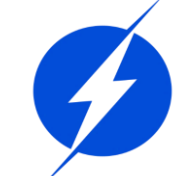

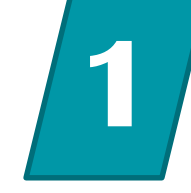

#### Exemplo

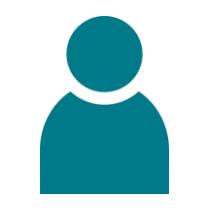

#### Compare & pull request

| • Code <ul> <li>○ Issues 0</li> <li>Pull requests 0</li> <li>○ Actions</li> <li>Projects 0</li> <li>E Wiki</li> <li>○ Security 0</li> <li>Insights</li> </ul> Steed o PETEE refeito em 2020            • 9 commits          if 2 branches          if 0 0 packages          0 0 releases          41 1 contributor   Four recently publied branches:            if teste-shortcut-loon (less than a minute ago)          Create new file          Upload files          Ind file          team on constitution             Branch: master - New pull request          New pull request 43 from ThaisMorato/todosarquivos-fe          Create new file          Upload files          Ind file          team on constitution             Branch: master - New pull request          adicionando stylesheet         adicionando stylesheet         adicionando stylesheet         adicionando pasta com as imagens         adicionando pasta com as imagens         adicionando         adicionando         ad                                                                                                    | 🛛 ThaisMorate       | o / site-petee     | -novo                    |                   |               |                 | ⊙ Watch ▼   | 1     | ★ Star      | 0       | ¥ Fork       | 0              |
|----------------------------------------------------------------------------------------------------|---------------------|--------------------|--------------------------|-------------------|---------------|-----------------|-------------|-------|-------------|---------|--------------|----------------|
| site do PETEE refeito em 2020     •o-9 commits                                                                                                    | ⇔ Code ())          | ssues (0 (*) Pu    | all requests (0) 🛛 🔘 Ac  | ions 🕕 Project    | ts 🛈 🛛 🗐 Wiki | Security        | 0  di Insig | ghts  |             |         |              |                |
| • 9 commits                                                                                                    | ite do PETEE re     | efeito em 2020     |                          |                   |               |                 |             |       |             |         |              |                |
| bur recently pushed branches:    p teste-shortcut-icon (less than a minute ago)    Branch: master •   New pull request   **   ThaisMorato Merge pull request #3 from ThaisMorato/todosarquivos-fa ital   **   thaisMorato Merge pull request #3 from ThaisMorato/todosarquivos-fa ital   **   **   **   **   **   **   **   **   **   **   **   **   **   **   **   **   **   **   **   **   **   **   **   **   **   **   **   **   **   **   **   **   **   **   **   **   **   **   **   **   **   **   **   **   **   **   **   **   **   **   **   **   **   **   **   **   **   **   **   **   **   **   **   **   **   **   **   **   **   **                                                                                                    | -0- 9 com           | imits              | 2 branches               | (B) 0             | packages      | 0 0             | releases    |       | 4           | 1 cont  | ributor      |                |
| IP teste-shortcut-loon (less than a minute ago)     Branch: master •     New pull request     ThaisMorato Merge pull request #3 from ThaisMorato/todosarquivos-faile     Im css   adicionando stylesheet   3 hours ago   Im ing   adicionando pasta com as imagens   3 hours ago   Im dek.html   Add files via upload                                                                                                    | our recently pushed | branches:          |                          |                   |               |                 |             |       | M           |         |              |                |
| Branch: master • New pull request     ThaisMorato Merge pull request #3 from ThaisMorato/todosarquivos-faile     Latest commit f68a635 3 hours age     adicionando stylesheet     arquivos fontawesome faltantes     adicionando pasta com as imagens     adicionando faltes via upload     hours age     index.html     Add files via upload     Add files via upload                                                                                                    | ₿ teste-shortcu     | ut-icon (less than | a minute ago)            |                   |               |                 |             |       | I Con       | ipare é | k pull reque | st             |
| Image: TheisMorato Merge pull request #3 from TwisMorato/todosarquivos-failinal       Latest commit f68a635 3 hours agging font-awesome         Image: Case       adicionando stylesheet       3 hours agging font-awesome         Image: Image: I | Branch: master 👻    | New pull reque     | st                       |                   |               | Create new file | Upload file | s Fi  | ind file    | Linne   | or covinica  | d <del>-</del> |
| in css       adicionando stylesheet       3 hours ag         in font-awesome       arquivos fontawesome faltantes       3 hours ag         in ing       adicionando pasta com as imagens       3 hours ag         is README.md       Initial commit       4 hours ag         index.html       Add files via upload       4 hours ag                                                                                                    | 💥 ThaisMorato       | Merge pull request | #3 from ThaisMorato/todo | arquivos-fa 📖     |               |                 |             | Lates | st commit f | 68a635  | 3 hours a    | go             |
| Import - awesome       arquivos fontawesome faltantes       3 hours ag         Iming       adicionando pasta com as imagens       3 hours ag         Imital commit       4 hours ag         Imital commit       4 hours ag         Imital commit       4 hours ag                                                                                                    | 💼 css               |                    | adicionando              | stylesheet        |               |                 |             |       |             |         | 3 hours ag   | 30             |
| ing       adicionando pasta com as imagens       3 hours ag         README.md       Initial commit       4 hours ag         index.html       Add files via upload       4 hours ag                                                                                                    | in font-aweson      | ne                 | arquivos fon             | tawesome faltante | s             |                 |             |       |             |         | 3 hours ag   | 90             |
| README.md     Initial commit     4 hours ag       index.html     Add files via upload     4 hours ag                                                                                                    | img img             |                    | adicionando              | pasta com as imaç | gens          |                 |             |       |             |         | 3 hours ag   | 20             |
| E indek.html Add files via upload 4 hours ag                                                                                                    | README.md           | i                  | Initial comm             | t                 |               |                 |             |       |             |         | 4 hours ag   | go             |
| Ell README.md                                                                                                    | index.html          |                    | Add files via            | upload            |               |                 |             |       |             |         | 4 hours ag   | 30             |
|                                                                                                    | EE README.md        | d                  |                          |                   |               |                 |             |       |             |         |              | 1              |
| site-petee-novo                                                                                                    | site-p              | etee-no            | ovo                      |                   |               |                 |             |       |             |         |              |                |
| Site do PETEE refeito em 2020                                                                                                    | Site do PET         | EE refeito em 2    | 020                      |                   |               |                 |             |       |             |         |              |                |

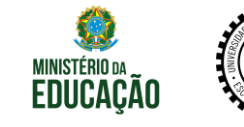

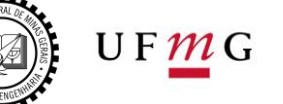

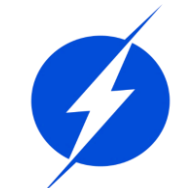

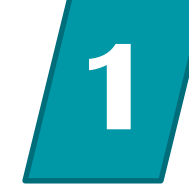

#### Exemplo

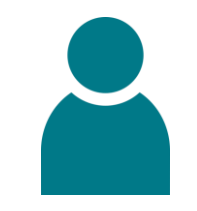

#### Descrever, Create pull request

| 🔲 ThaisN | lorato / <mark>site-</mark> | petee-novo            |         |               |        |            | ⊙ Watch ▼               | 1    | \star Star | 0 | ¥ Fork | 0 |
|----------|-----------------------------|-----------------------|---------|---------------|--------|------------|-------------------------|------|------------|---|--------|---|
| O Code   | () Issues ()                | (') Pull requests (0) | Actions | II Projects 0 | 💷 Wiki | I Security | )   <sub>alt</sub> Insi | ghts |            |   |        |   |

#### Open a pull request

Create a new pull request by comparing changes across two branches. If you need to, you can also compare across forks.

| teste alt   | racao shortcut icon                                   |                             |                 | Revie                                    | wers                                         |      |
|-------------|-------------------------------------------------------|-----------------------------|-----------------|------------------------------------------|----------------------------------------------|------|
| Write       | Preview A P                                           | <u>" ○ </u>                 | = "= @ <b>A</b> | Sugge                                    | estions<br>haisMorato                        | Requ |
| Esse é o p  | imeiro teste de <u>upagem</u> via <u>branch</u> . Nel | apenas adicionei o icone do | o site.         | Assig                                    | nees                                         |      |
|             |                                                       |                             |                 |                                          |                                              |      |
|             |                                                       |                             |                 | No or                                    | ie—assign yourself                           |      |
|             |                                                       |                             |                 | No or<br>Label                           | e—assign yourself                            |      |
|             |                                                       |                             |                 | No or<br>Label                           | re—assign yourself<br>s<br>yet               |      |
|             |                                                       |                             |                 | No or<br>Labek<br>None<br>Projec         | ne—assign yourself<br>s<br>yet<br>:ts        |      |
| Attach file | by dragging & dropping, selecting or past             | ng them.                    |                 | No or<br>Labek<br>None<br>Projec<br>None | ne—assign yourself<br>s<br>yet<br>:ts<br>yet |      |

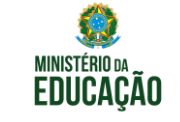

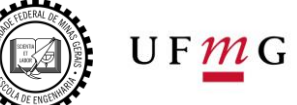

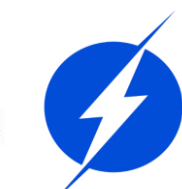

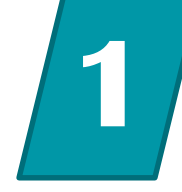

#### Exemplo Abrir Pull request ThaisMorato / site-petee-novo ¥ Fork 0 1 O Watch ▼ 🗙 Star 🛛 0 ① Issues 0 1) Pull requests 1 III Projects 0 <> Code: C Actions - Wiki Security 0 di Insights ests for new contributors Dismiss ThaisMorato/site-petee-novo on Apr 24 itors discover issues labeled with good first issue teste alteracao shortcut icon #4 Esse é o primeiro teste de upagem via branch. Nele apenas adicionei o ícone do site. C, is:pr C Labels 9 \* Milestones 0 New pull request Filters + master - teste-shortcut-icon \Lambda You opened 8 11 1 Open 🗸 Milestones -Assignee -Projects -Reviews -Sort -1 teste alteracao shortcut icon #4 opened 1 minute ago by ArthurHDN

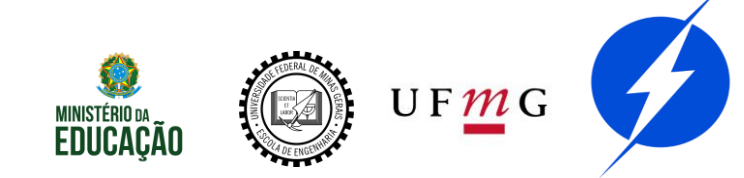
Git

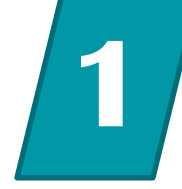

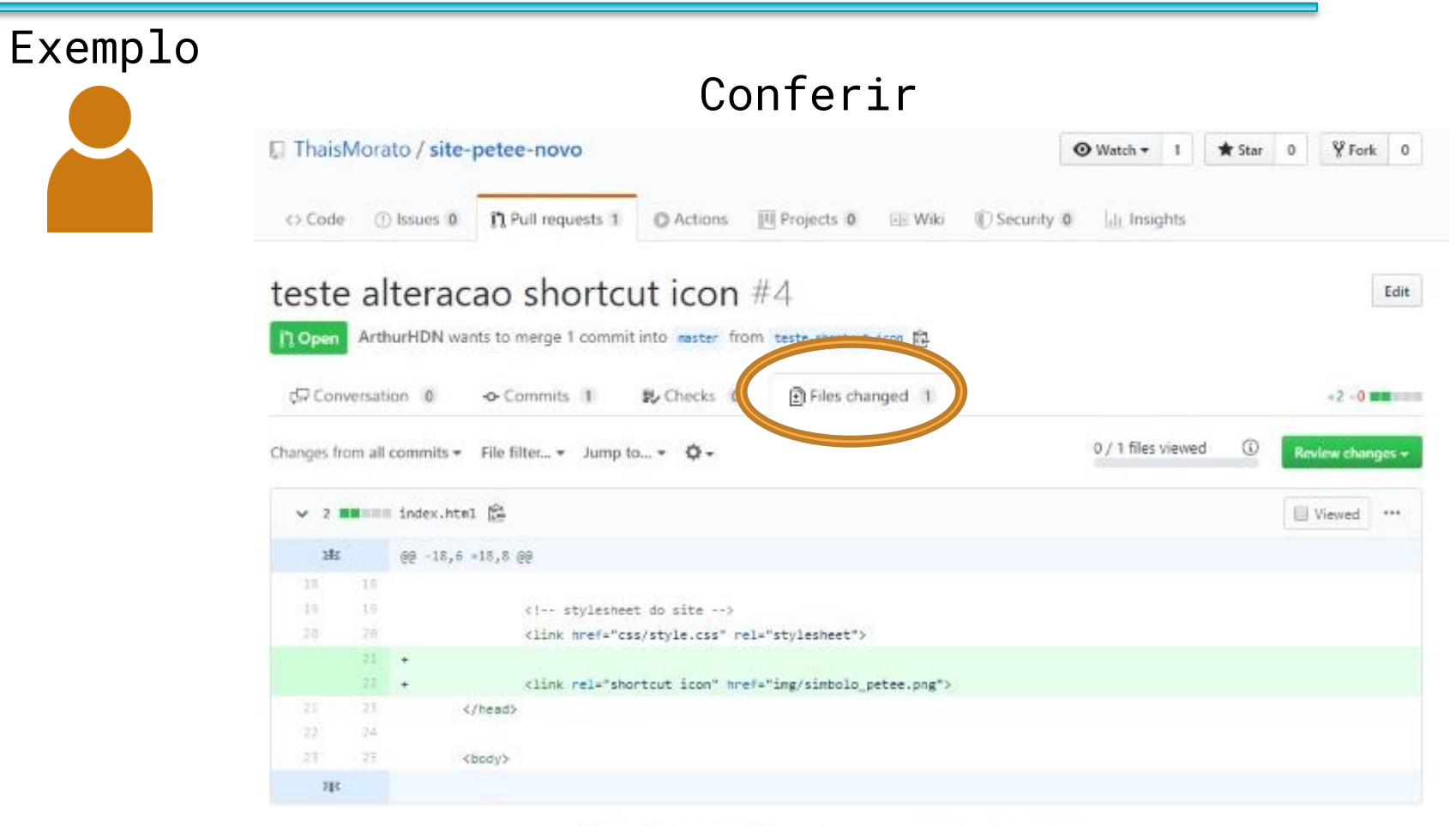

Q ProTip! Use n and p to navigate between commits in a pull request.

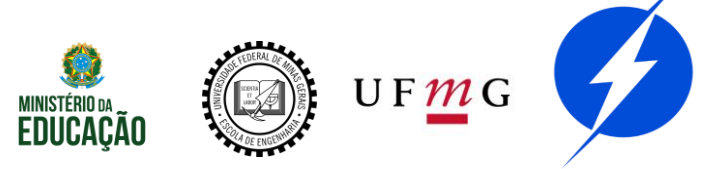

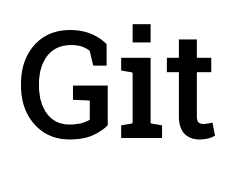

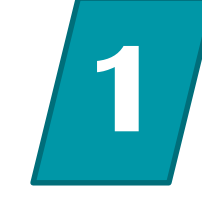

#### Exemplo Merge ou resolver conflitos teste alteracao shortcut icon #4 for ArthurHDN wants to merge 1 commit into mester from teste-shortcut-ton teste-shortcut-ton teste-shortcut-teste-shortcut-teste-sho

nteste alteracao shortcut icon

Add more commits by pushing to the teste-shortcut-icon branch on ThaisMorato/site-petee-novo.

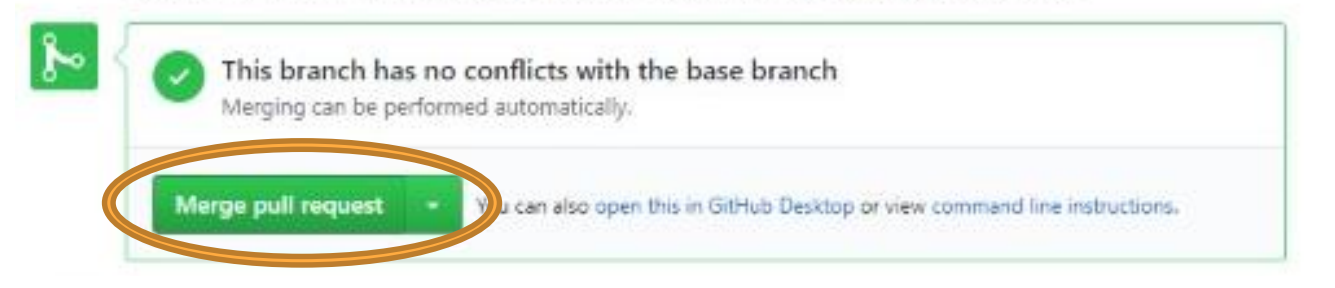

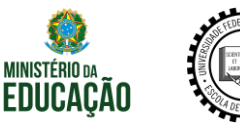

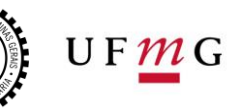

bc25e76

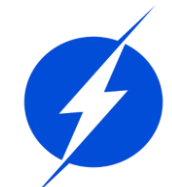

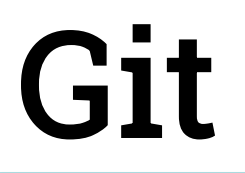

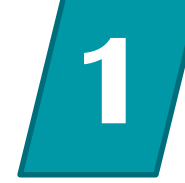

#### Exemplo Deletar branch teste alteracao shortcut icon #4 Edit }- Merged ArthurHDN merged 1 commit into master from teste-shortcut-1con 😰 now Files changed 1 Conversation 0 -o Commits 1 E Checks 0 +2-0 ArthurHDN commented 2 minutes ago Collaborator ۰۰۰ 🌐 ¢ Reviewers No reviews Esse é o primeiro teste de upagem via branch. Nele apenas adicionei o ícone do site. Ċ, Assignees No one-assign yourself n teste alteracao shortcut icon -0bc25e76 ¢. Labels ArthurHDN merged commit 7c2f343 into master now Revert None yet ÷0 Projects ኈ None yet Pull request successfully merged and closed Delete branch You're all set-the teste-shortcut-icon branch can be safely deleted. ..... 100

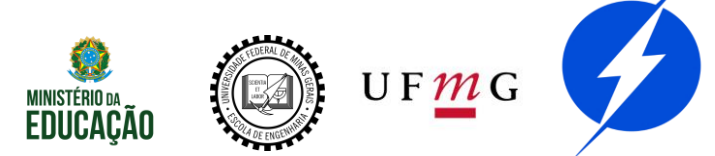

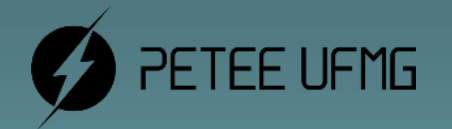

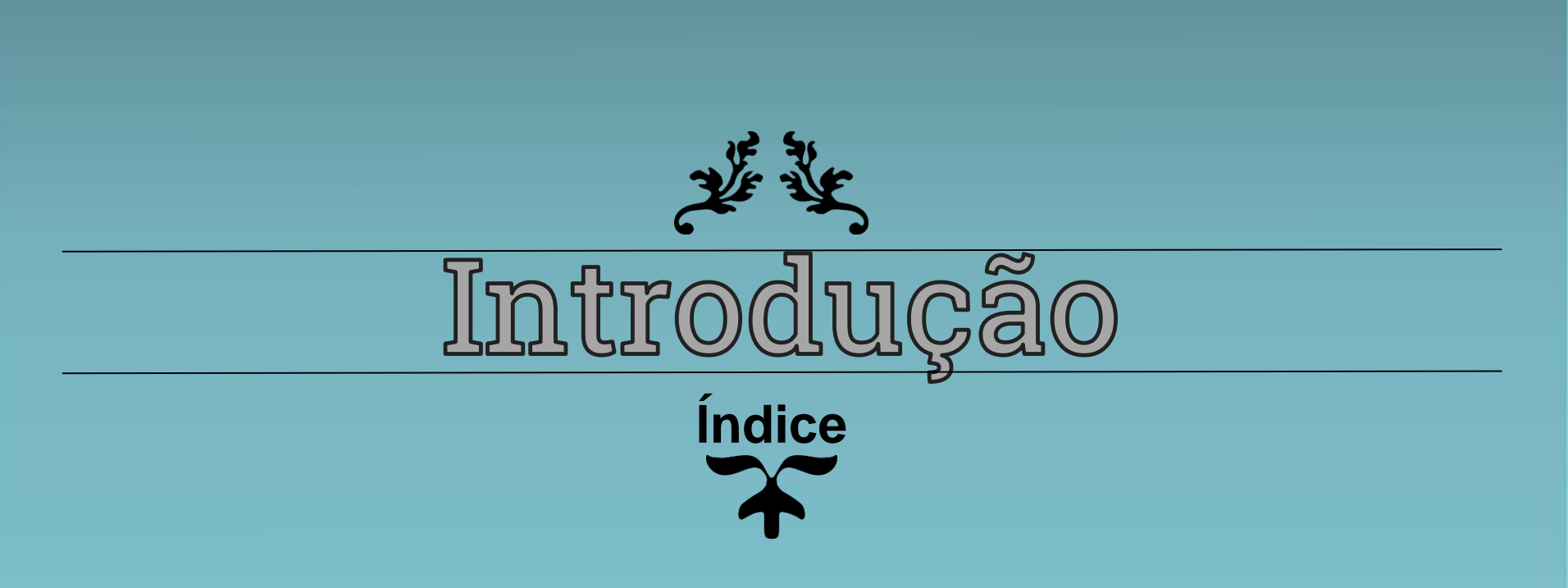

## Acompanhe

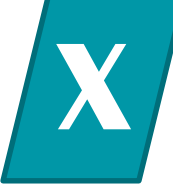

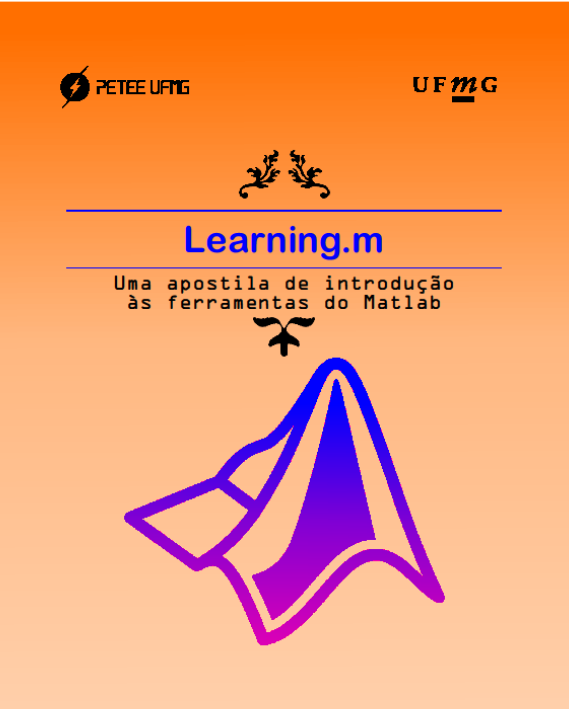

#### 2020

Programa de Educação Tutorial - Engenharia Elétrica Universidade Federal de Minas Gerais Propaganda do Matlab?? Capítulo da Apostila??

#### Link para mais detalhes

https://exlink.com

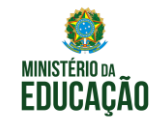

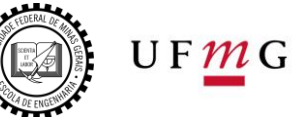

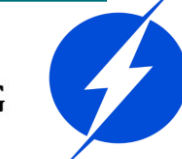

## O que veremos

- 2 HTML
- 3 CSS
- 4 Bootstrap
- 5 JavaScript
- 6 JQuery

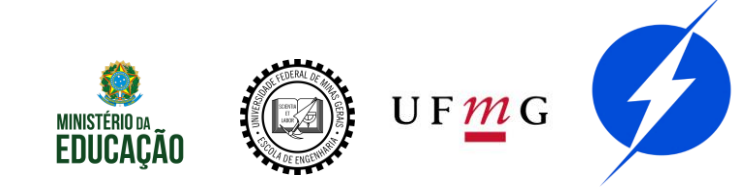

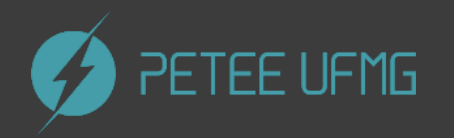

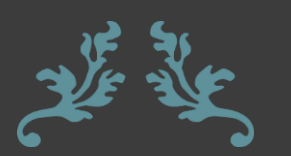

JHTML

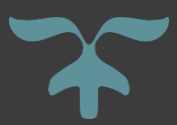

## Arquivo principal

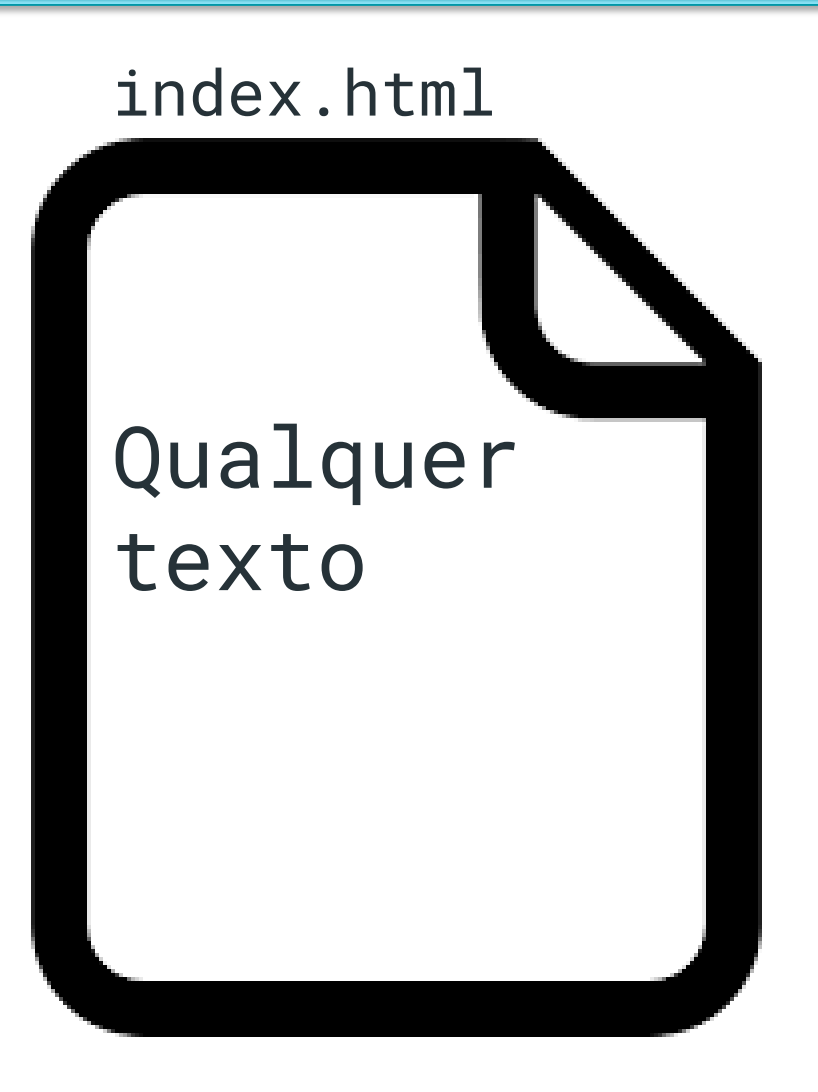

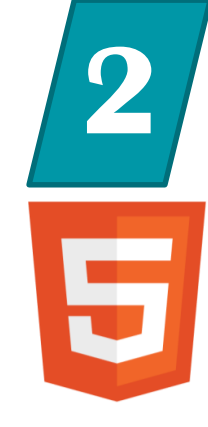

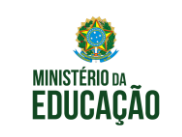

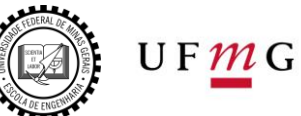

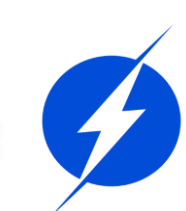

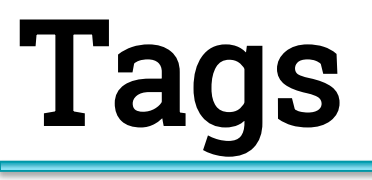

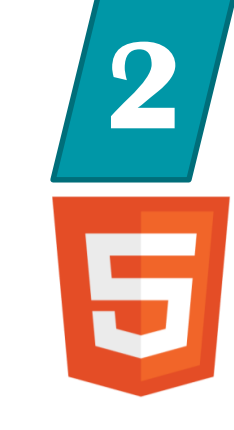

#### <tag> CONTEÚDE0 </tag>

#### <tag prop="valor">...</tag>

#### <!-- comentários -->

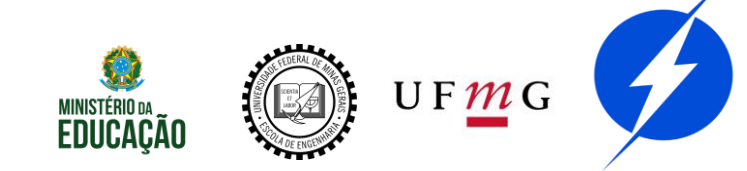

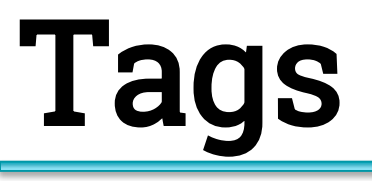

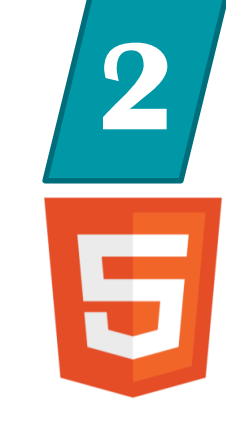

#### <tag> CONTEÚDE0 </tag>

#### Este é um parágrafo

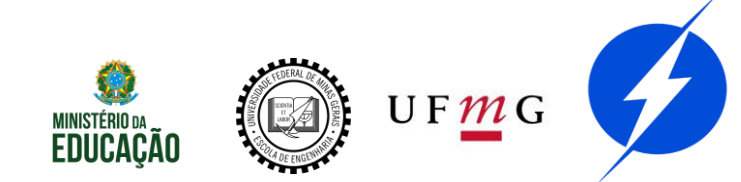

Tags

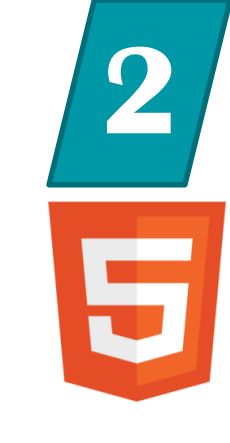

<tag prop="valor">...</tag>

#### ...

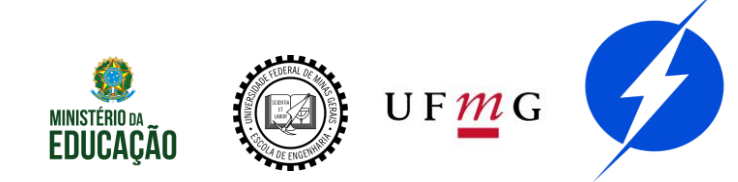

Tags

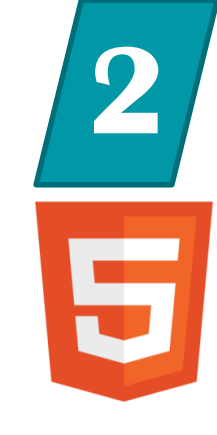

#### <!-- comentários -->

#### <!-- <p id="...">... -->

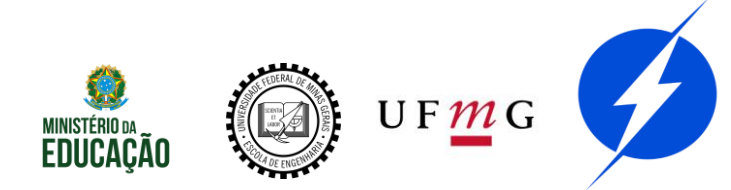

Tags

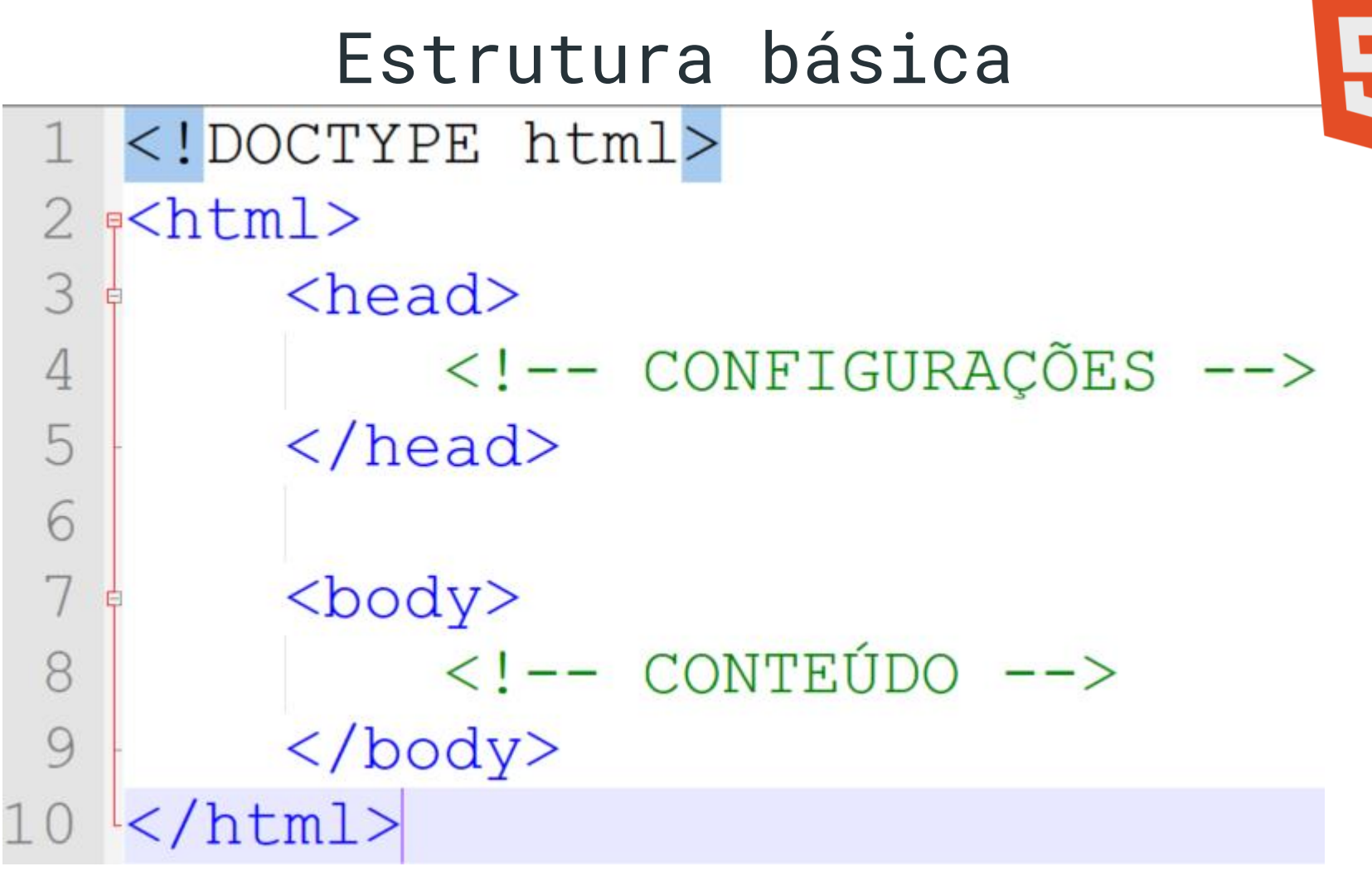

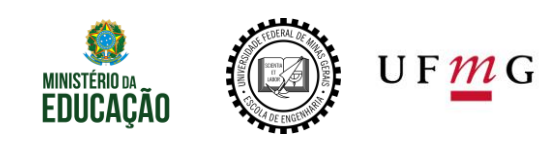

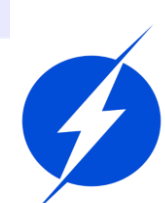

## Prática

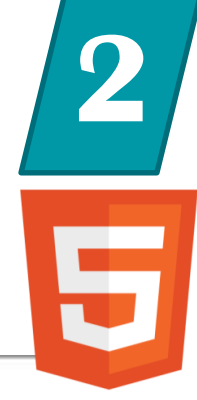

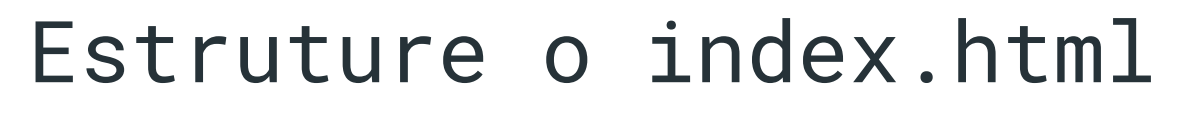

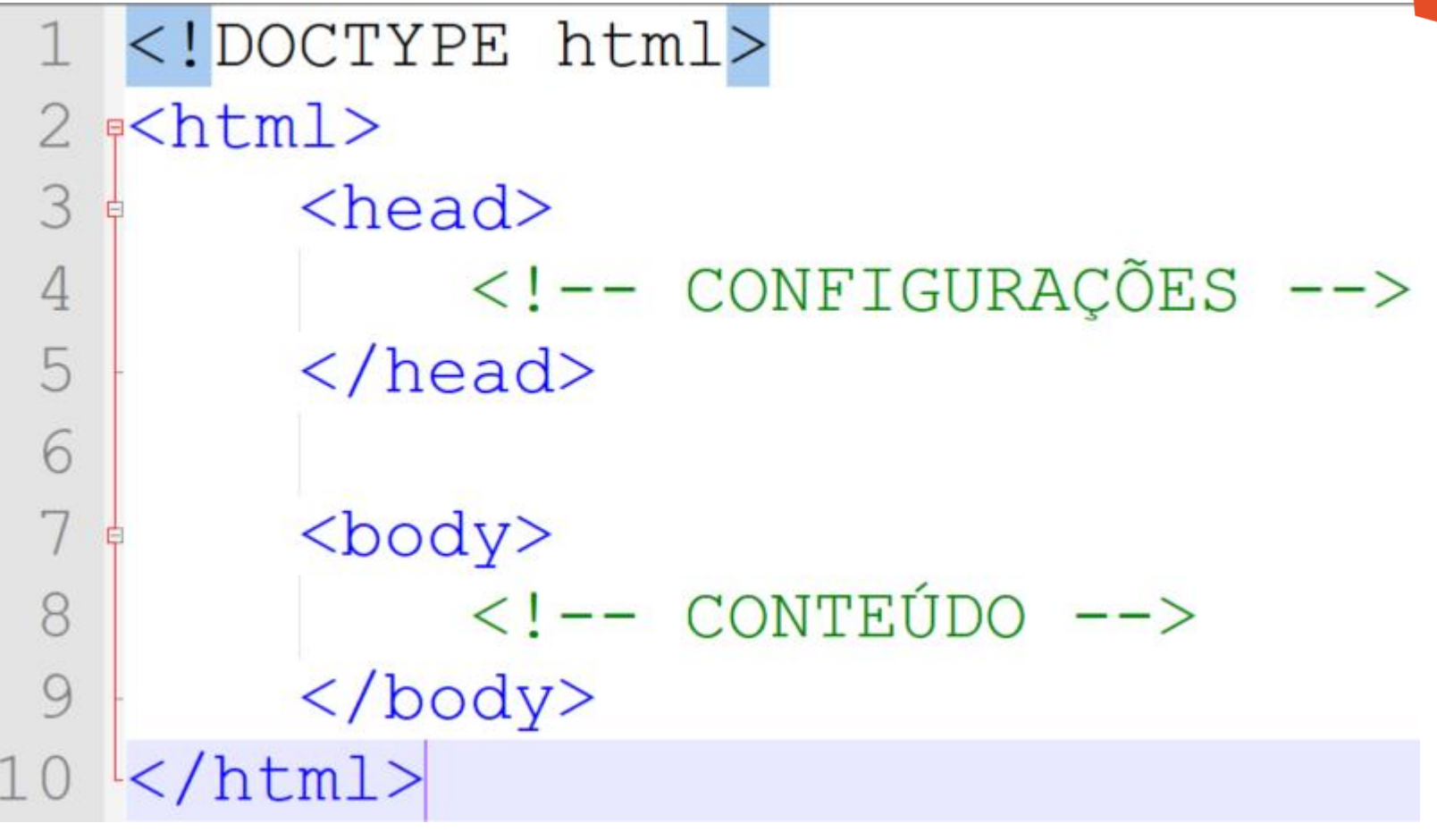

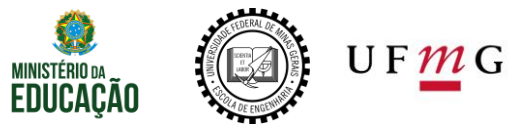

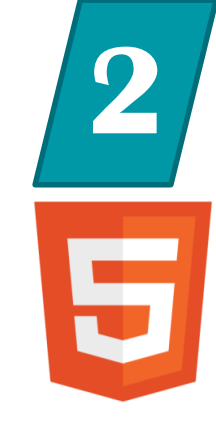

<body> <h1> Heading do tipo 1 </h1> Aqui é um parágrafo Aqui é outro

#### Heading do tipo 1

Aqui é um parágrafo

Aqui é outro

OBS: Tem de h1 até h6

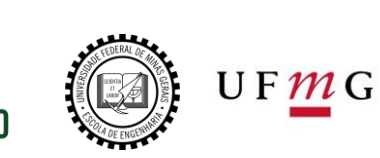

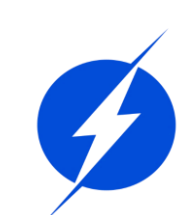

Body: <img src="...">

<hr>

<br>

<div> </div>

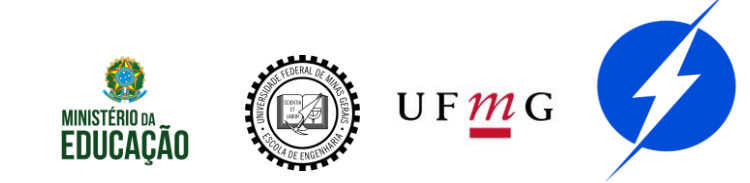

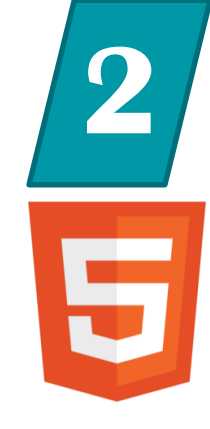

Head: <meta charset="UTF-8">

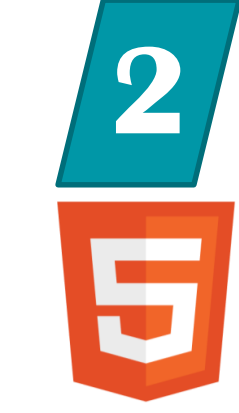

<title>CoRA</title>

<link rel="shortcut icon" href="img
/icon/icon.png"/>

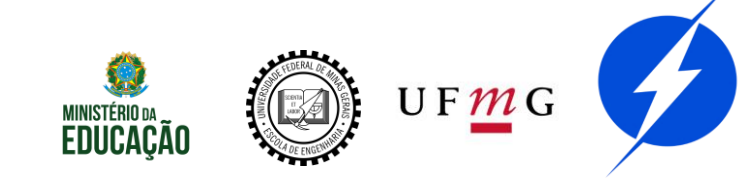

## Prática

Adicione no head

<meta charset="UTF-8">

#### <title>Titulo</title>

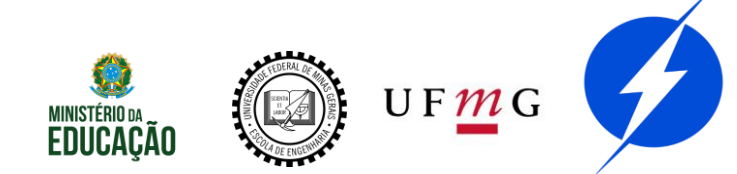

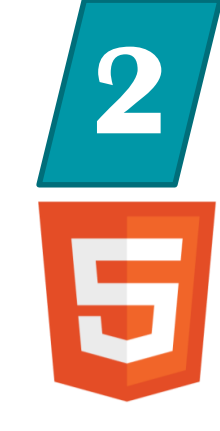

# 2

#### <a href="">LINK </a>

#### <body>

- <a href="">Pra nada</a><br>
- <a href="http://cora.cpdee.ufmg.br/">Outro site</a><br>
- <a href="outro.html">Outra página do site</a><br>
- <a href="#ID">Alguma parte da página</a>

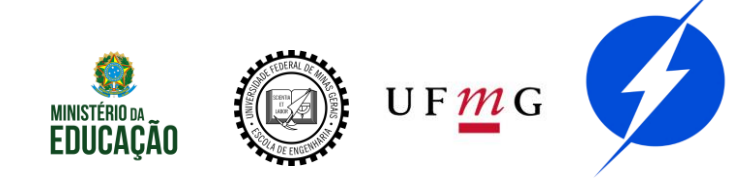

<body>

- <a href="">Pra nada</a><br>
- <a href="http://cora.cpdee.ufmg.br/">Outro site</a><br>
- <a href="outro.html">Outra página do site</a><br>
- <a href="#ID">Alguma parte da página</a>

<u>Pra nada</u> <u>Outro site</u> <u>Outra página do site</u> <u>Alguma parte da página</u>

OBS: target="\_blank" abre o link em outra guia OBS: hrefs mailto: e tel:

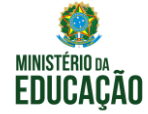

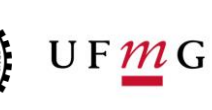

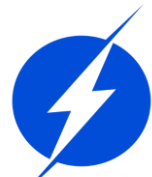

## Prática

#### <body>

- <a href="">Pra nada</a><br>
- <a href="http://cora.cpdee.ufmg.br/">Outro site</a><br>
- <a href="outro.html">Outra página do site</a><br>
- <a href="#ID">Alguma parte da página</a>

#### Faça um link para curso/sumario.html

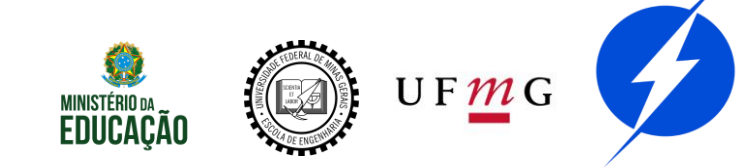

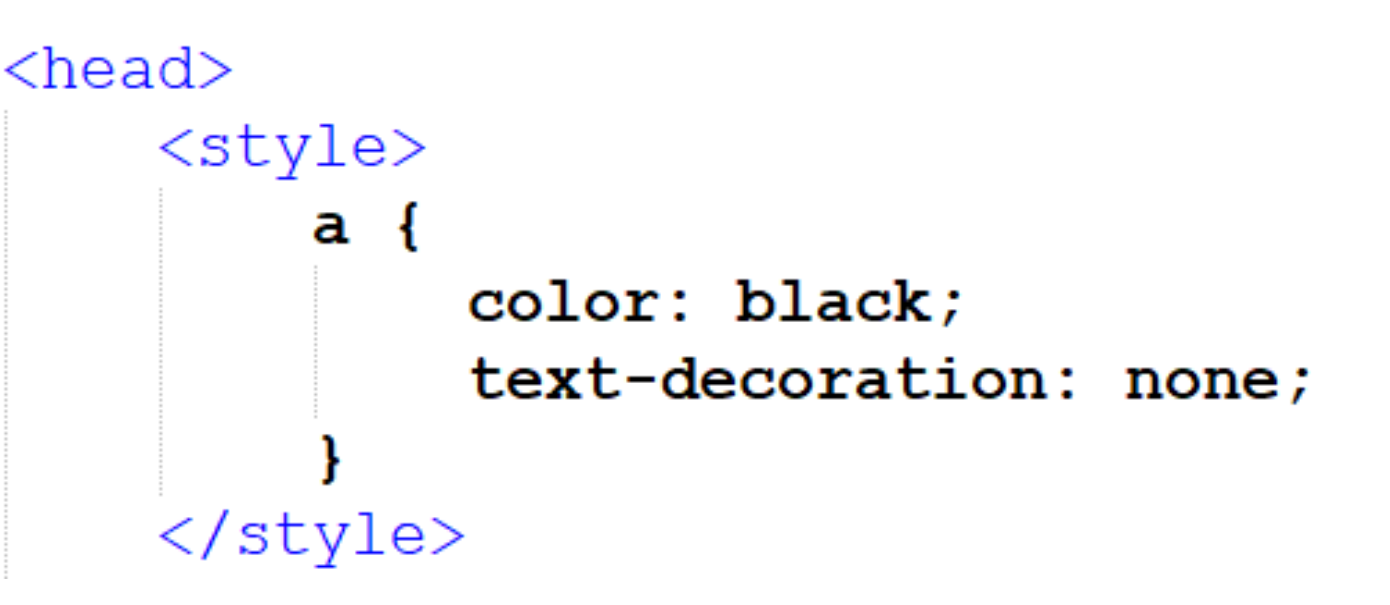

Pra nada Outro site Outra página do site Alguma parte da página

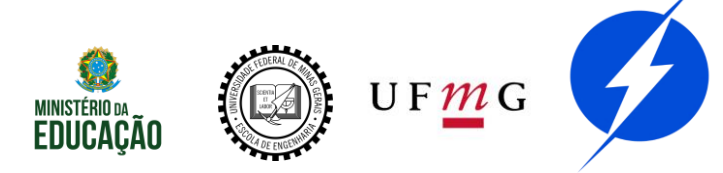

## Classes e IDs

Classe NÃO é uma classe de programação, é apenas uma importação de configurações de estilo.

ID é um identificador, deve ser único.

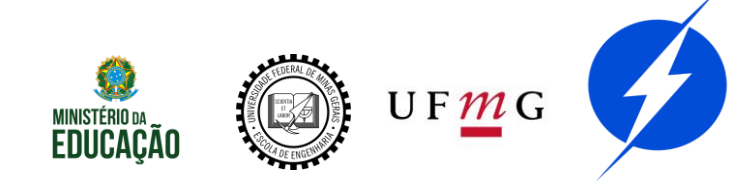

- 2
- É possível e muito útil atribuir mais de uma classe. Assim haverá múltiplas importações de estilo

class="classe-1 classe-2 ..."

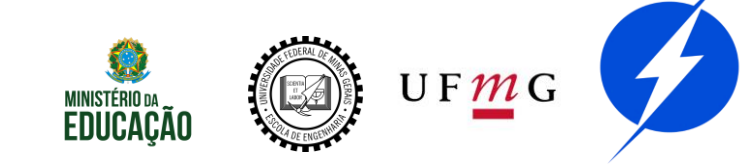

### Estilo

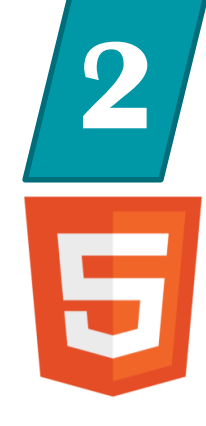

<head> <style> tag { .classe{ #id{ </style>

OBS: pode ser modificado inline ...

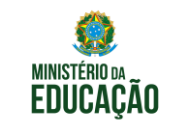

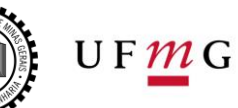

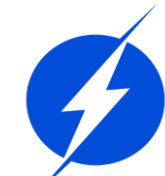

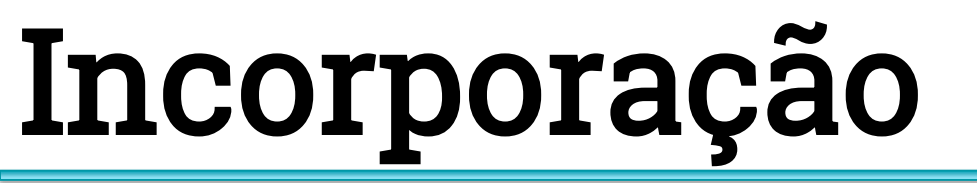

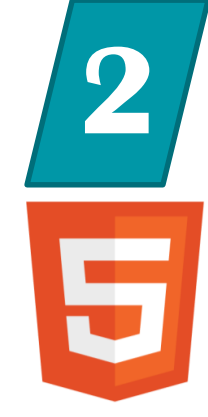

#### Incluir outros arquivos htmls por uma tag

#### <iframe></iframe>

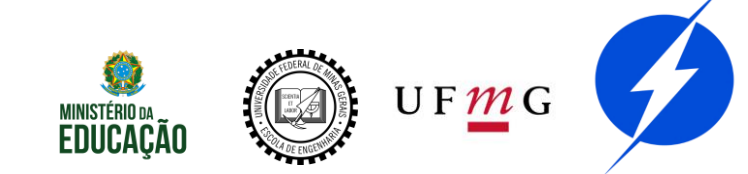

## Incorporação

| Compartilh                   | ar        |          |         |        | )      | ×  |
|------------------------------|-----------|----------|---------|--------|--------|----|
| <>                           |           | f        |         | t      | 5      | >) |
| Incorporar                   | Twitter   | Facebook | Blogger | Tumblr | reddit |    |
| https://youtu.be/3366RoF1WaA |           |          |         | COPIAR |        |    |
| Comec                        | arem 0:00 |          |         |        |        |    |
|                              |           |          |         |        |        |    |

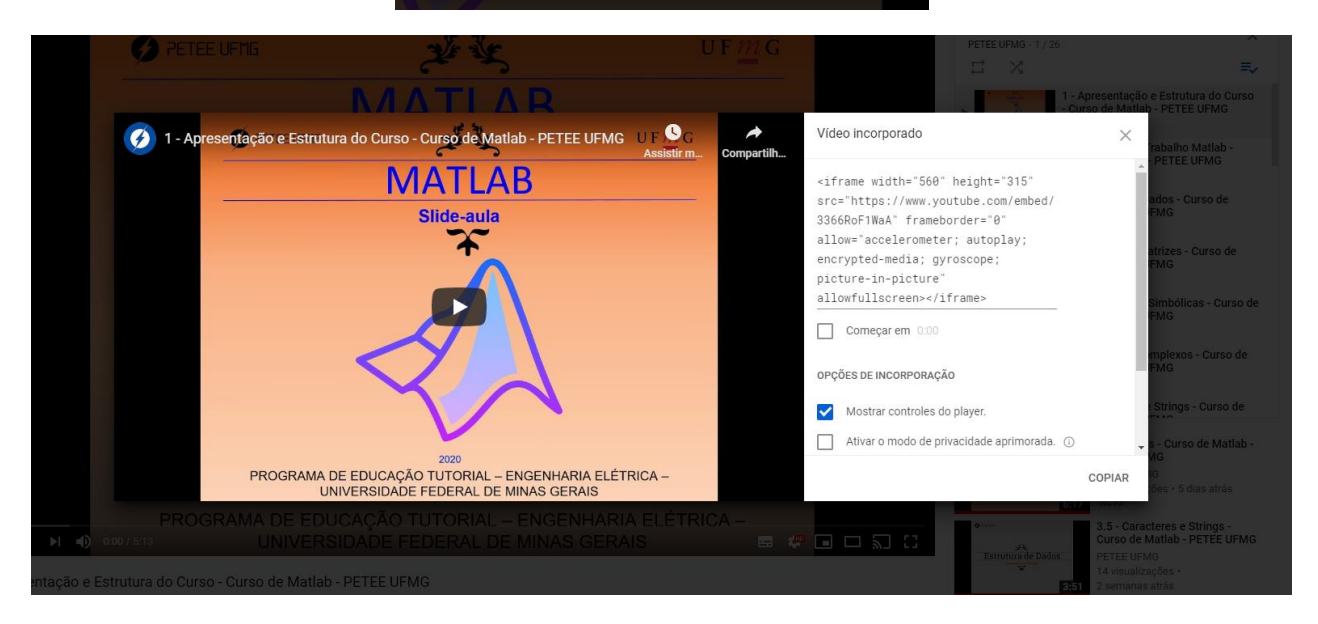

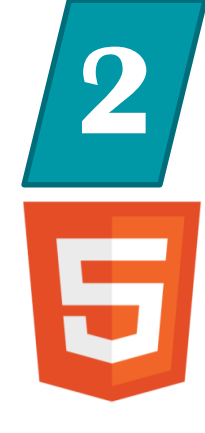

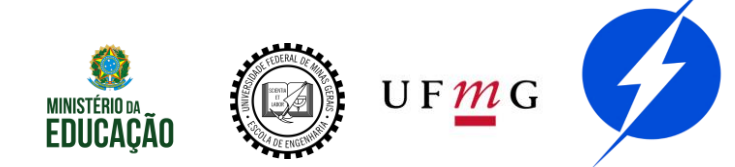

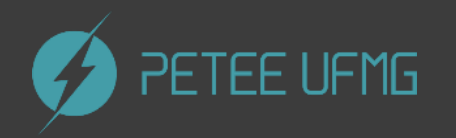

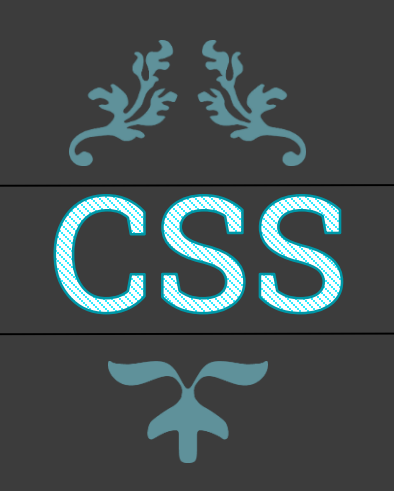

## Prioridade de estilos

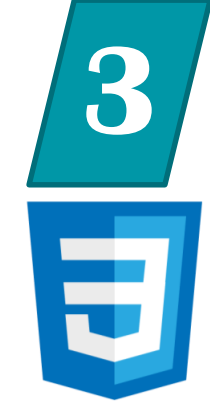

- 1- Declaração inline
- 2- Declaração em <head><style>

MINISTERIO DA EDUCAÇÃO UF MG

## Prática

# 3

#### Declare sua folha de estilo

#### <head>

<link href="css/style.css" rel="stylesheet">

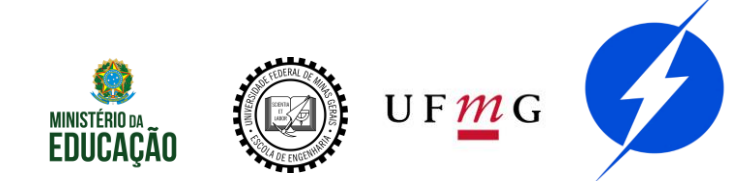

## Seletores

```
₽body {
     margin:0px;
                                 Tags
     padding:0px;
 }
□#titulo1 {
                                  #IDs
     font-size: 30px;
└ }
 .texto-rosa {
                                   .Classes
     color: rgb(235, 18, 170);
 }
```

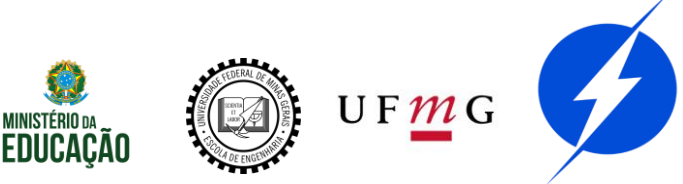

## Seletores

```
Olá, pessoal
Eu sou rosa
 Eu sou normal
```

#### Olá, pessoal

Eu sou rosa

Eu sou normal

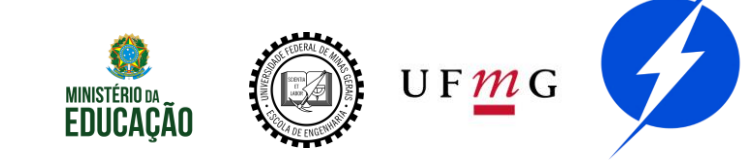

## Hover

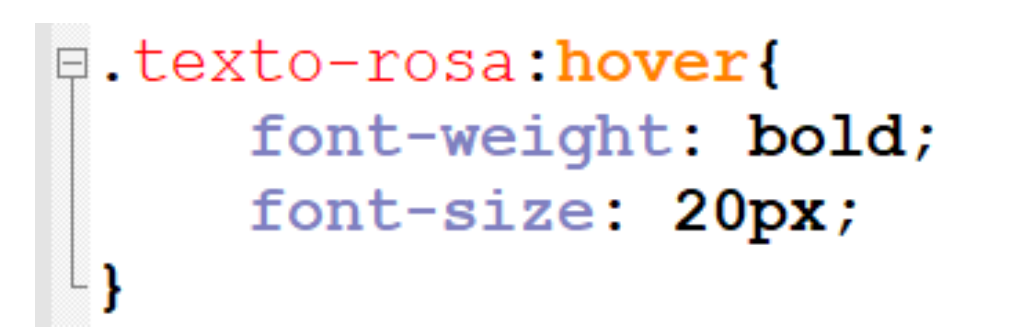

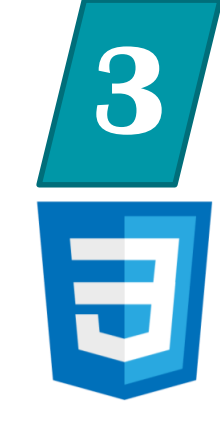

#### Olá, pessoal Olá, pessoal

Eu sou rosa

Eu sou rosa

Eu sou normal

Eu sou normal

OBS: hover é uma pseudo-classe

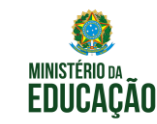

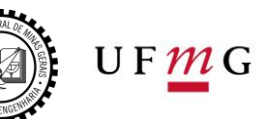

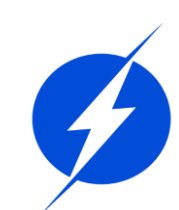

### Prática

# 3

#### Configure uma classe de sua escolha

```
.texto-rosa {
    color: rgb(235, 18, 170);
}
```

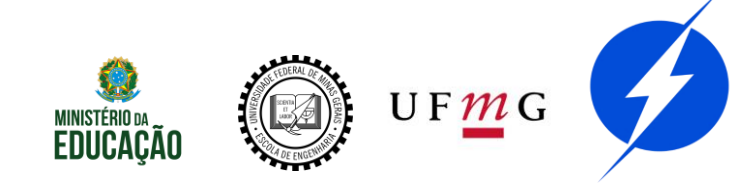

# Principais propriedades

margin

font-weight

padding

font-family

- background-color height
- background-image

min-height

width

- color
- font-size

min-width

https://www.tutorialrepublic.com/css-reference/css3-properties.php

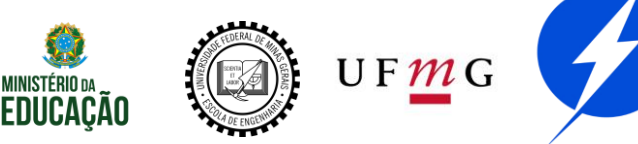

## Exemplo

Exemplo mais avançado de como definir classes responsivas para iframes E

UF**M**G

```
🗉.iframe-container {
     position: relative;
     overflow: hidden;
     padding-top: 56.25%;
🗉.iframe-fluid {
     position: absolute;
     top: 0;
     left: 0;
     width: 100%;
     height: 100%;
     border: 0;
```

OBS: Falaremos sobre Responsividade daqui a pouco
# Outras pseudo-classes

| active :in-range                |                   | :optional     |
|---------------------------------|-------------------|---------------|
| :checked :invalid               |                   | :out-of-range |
| :default                        | :lang()           | :read-only    |
| :dir()                          | :last-child       | :read-write   |
| :disabled                       | :last-of-type     | :required     |
| :empty                          | :left             | :right        |
| :enabled                        | :link             | :root         |
| :first                          | :not()            | :scope        |
| :first-child                    | :nth-child()      | :target       |
| :first-of-type                  | :nth-last-child() | :valid        |
| :fullscreen :nth-last-of-type() |                   | :visited      |
| :focus                          | :nth-of-type()    |               |
| :hover                          | :only-child       |               |
| :indeterminate                  | :only-of-type     |               |

https://developer.mozilla.org/pt-BR/docs/Web/CSS/Pseudo-classes

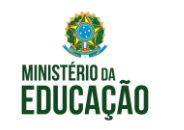

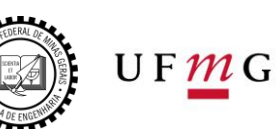

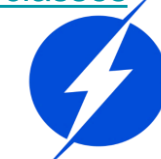

# Hover outro elemetno

If the cube is directly inside the container:

#container:hover > #cube { background-color: yellow; }

If cube is next to (after containers closing tag) the container:

#container:hover + #cube { background-color: yellow; }

If the cube is somewhere inside the container:

#container:hover #cube { background-color: yellow; }

If the cube is a sibling of the container:

#container:hover ~ #cube { background-color: yellow; }

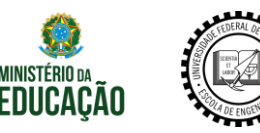

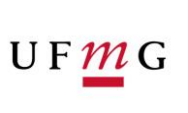

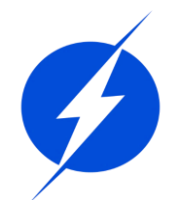

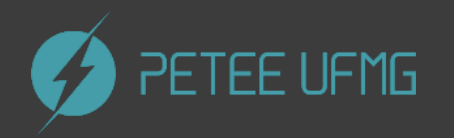

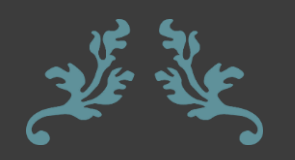

# پن کے Bootstrap

# Pra que serve?

4

Framework CSS

Várias classes definidas

Design Responsivo

Modularidade

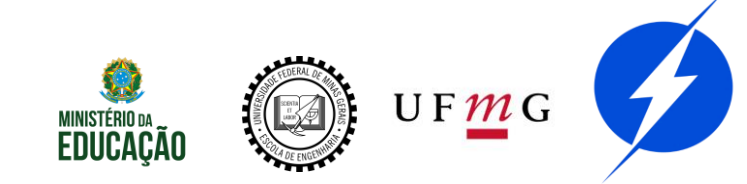

# Download

### Bootstrap

Build responsive, mobile-first projects on the web with the world's most popular front-end component library.

Bootstrap is an open source toolkit for developing with HTML, CSS, and JS. Quickly prototype your ideas or build your entire app with our Sass variables and mixins, responsive grid system, extensive prebuilt components, and powerful plugins built on jQuery.

Get started

Download

Currently v4.4.1

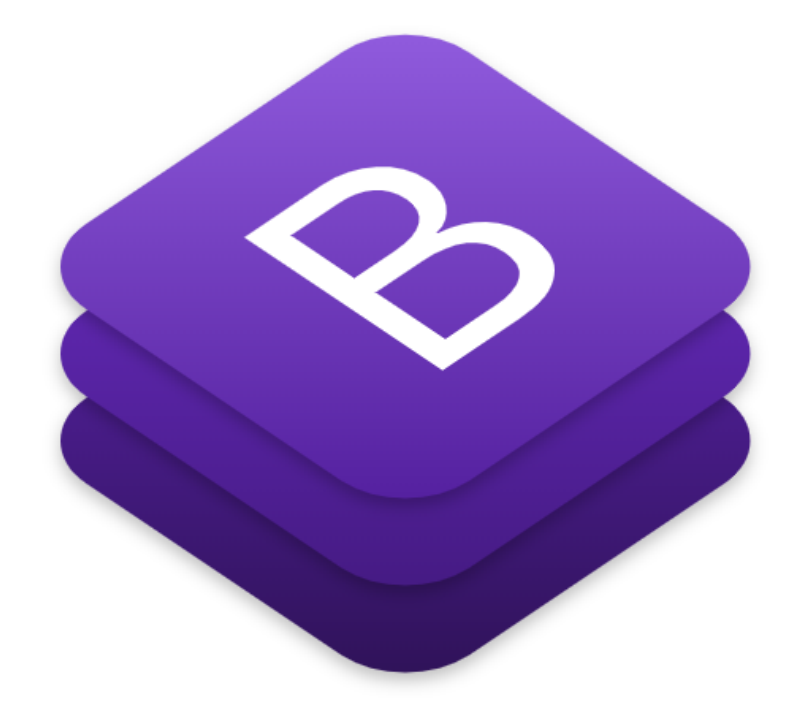

https://getbootstrap.com/

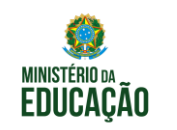

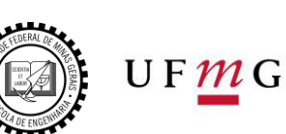

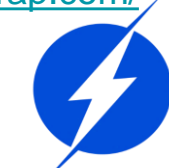

# Declaração

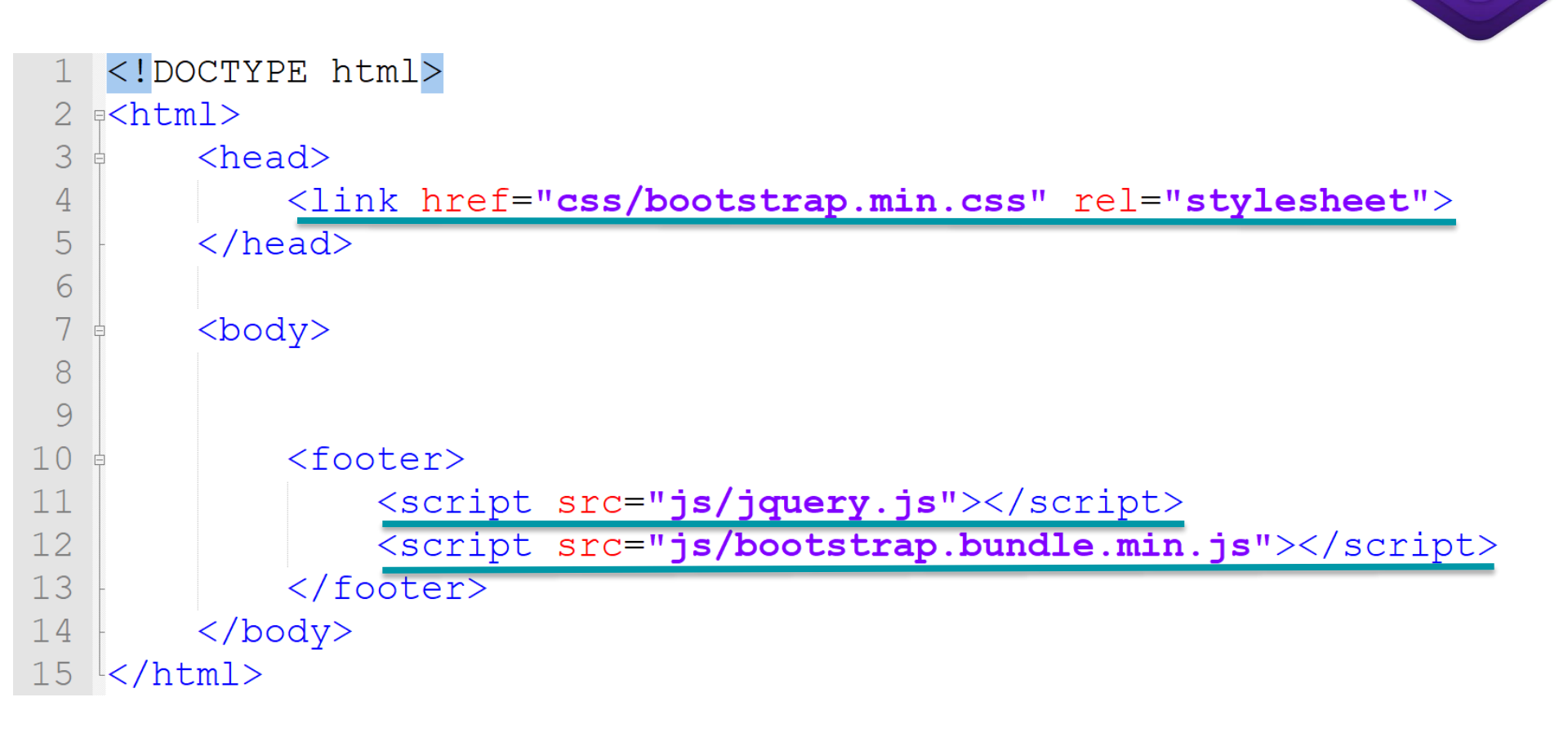

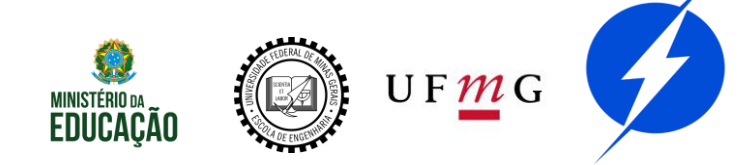

# Declaração

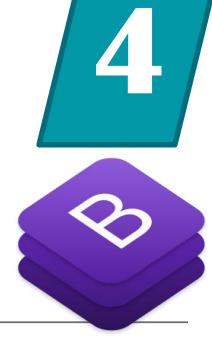

### Declarações sem fazer downloads

| html                                                                                                    |
|----------------------------------------------------------------------------------------------------|
| <pre>p<html></html></pre>                                                                                                    |
| <pre><head></head></pre>                                                                                                    |
| <pre><link <="" href="https://stackpath.bootstrapcdn.com/bootstrap/4.4.1/css/bootstrap.min.css" pre="" rel="stylesheet"/></pre>                                                                                                    |
| integrity=" <b>sha384-Vkoo8x4CGsO3+Hhxv8T/Q5PaXtkKtu6ug5TOeNV6gBiFeWPGFN9MuhOf23Q9Ifjh</b> " crossorigin=                                                                                                    |
| "anonymous">                                                                                                    |
| -                                                                                                    |
| <pre>&gt;body&gt;</pre>                                                                                                    |
|                                                                                                    |
| <pre><div class="container"></div></pre>                                                                                                    |
|                                                                                                    |
| <footer></footer>                                                                                                    |
| <script integrity="&lt;/td" src="https://code.jquery.com/jquery-3.4.1.slim.min.js"></tr><tr><td>"sha384-J6qa4849blE2+poT4WnyKhv5vZF5SrPo0iEjwBvKU7imGFAV0wwj1yYfoRSJoZ+n" crossorigin="anonymous"</td></tr><tr><td>></script>                                        |
| <script integrity="&lt;/td" src="https://cdn.jsdelivr.net/npm/popper.js@1.16.0/dist/umd/popper.min.js"></tr><tr><td>"sha384-Q6E9RHvbIyZFJoft+2mJbHaEWldlvI9I0Yy5n3zV9zzTtmI3UksdQRVvoxMfooAo" crossorigin="anonymous"</td></tr><tr><td>></script>                    |
| <pre><script integrity="&lt;/pre" src="https://stackpath.bootstrapcdn.com/bootstrap/4.4.1/js/bootstrap.min.js"></td></tr><tr><td>"sha384-wfSDF2E50Y2D1uUdj0O3uMBJnjuUD4Ih7YwaYd1iqfktj0Uod8GCEx13Og8ifwB6" crossorigin="anonymous"</td></tr><tr><td>></script></pre> |
| -                                                                                                    |
|                                                                                                    |
| L                                                                                                    |
|                                                                                                    |

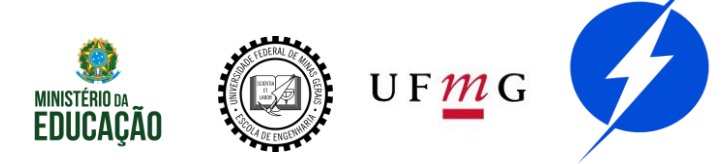

## Prática

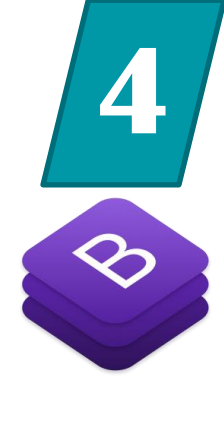

### Copie a declaração de curso/bootstrap\_declarado.html em seu index

```
<!DOCTYPE html>

e<html>

     <head>
         <link rel="stylesheet" href="https://stackpath.bootstrapcdn.com/bootstrap/4.4.1/css/bootstrap.min.css"</pre>
         integrity="sha384-Vkoo8x4CGsO3+Hhxv8T/Q5PaXtkKtu6ug5TOeNV6gBiFeWPGFN9MuhOf23Q9Ifjh" crossorigin=
         "anonymous">
     </head>
    <body>
         <div class="container">
         <footer>
             <script src="https://code.jquery.com/jquery-3.4.1.slim.min.js" integrity=</pre>
             "sha384-J6ga4849blE2+poT4WnyKhv5vZF5SrPo0iEjwBvKU7imGFAV0wwj1yYfoRSJoZ+n" crossorigin="anonymous"
             ></script>
             <script src="https://cdn.jsdelivr.net/npm/popper.js@1.16.0/dist/umd/popper.min.js" integrity=</pre>
             "sha384-Q6E9RHvbIyZFJoft+2mJbHaEWldlvI9IOYy5n3zV9zzTtmI3UksdQRVvoxMfooAo" crossorigin="anonymous"
             ></script>
             <script src="https://stackpath.bootstrapcdn.com/bootstrap/4.4.1/js/bootstrap.min.js" integrity=</pre>
             "sha384-wfSDF2E50Y2D1uUdj0O3uMBJnjuUD4Ih7YwaYd1iqfktj0Uod8GCEx13Oq8ifwB6" crossorigin="anonymous"
             ></script>
         </footer>
     </body>
</html>
```

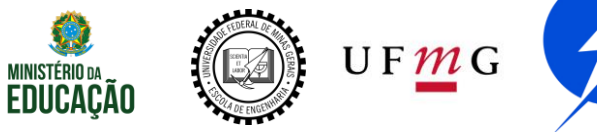

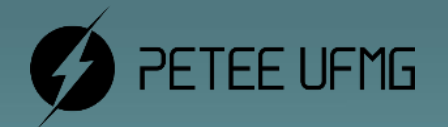

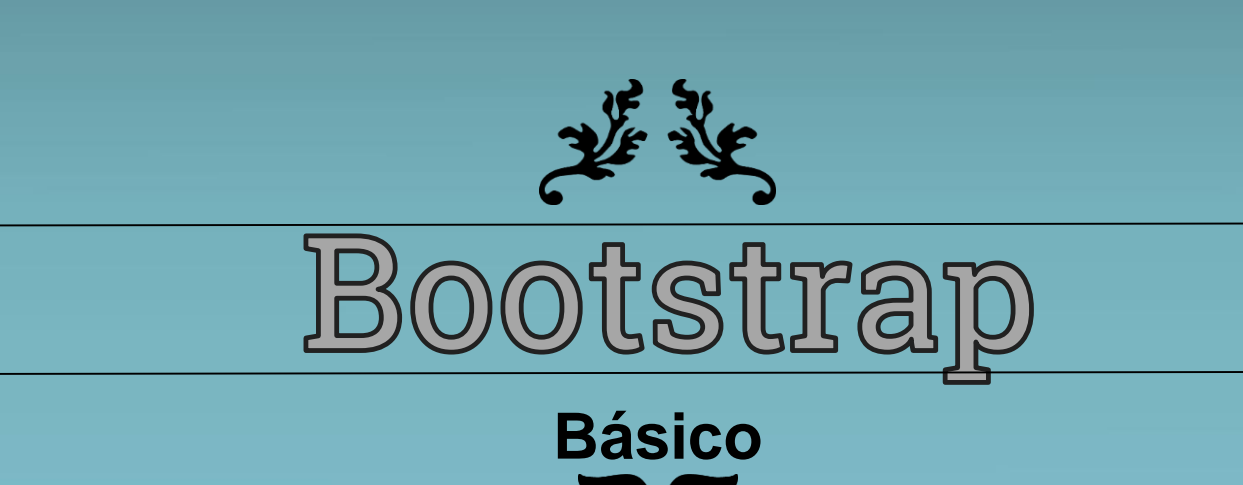

| 1  | DOCTY!</th <th>PE html&gt;</th>      | PE html>                                                                                                    |
|----|--------------------------------------|----------------------------------------------------------------------------------------------------|
| 2  | ₽ <html></html>                      |                                                                                                    |
| 3  | 🕴 <hea< td=""><td>ad&gt;</td></hea<> | ad>                                                                                                    |
| 4  |                                      | <link href="css/bootstrap.min.css" rel="stylesheet"/>                                                                                                    |
| 5  | - <td>ead&gt;</td>                   | ead>                                                                                                    |
| 6  | ¢ <boo< td=""><td>ły&gt;</td></boo<> | ły>                                                                                                    |
| 7  | <b>P</b>                             | <div class="container" style="background-color: blue;"></div>                                                                                                    |
| 8  |                                      |                                                                                                    |
| 9  | -                                    |                                                                                                    |
| 10 | þ                                    | <footer></footer>                                                                                                    |
| 11 |                                      | <script bootstrap.bundle.min.js"="" js="" src="http://ajax.googleapis.com/ajax/libs/j&lt;/td&gt;&lt;/tr&gt;&lt;tr&gt;&lt;td&gt;12&lt;/td&gt;&lt;td&gt;&lt;/td&gt;&lt;td&gt;&lt;pre&gt;&lt;script src="></script> </td |
| 13 | -                                    |                                                                                                    |
| 14 | - <td>ody&gt;</td>                   | ody>                                                                                                    |
| 15 |                                      |                                                                                                    |

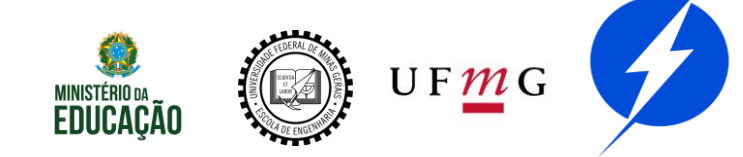

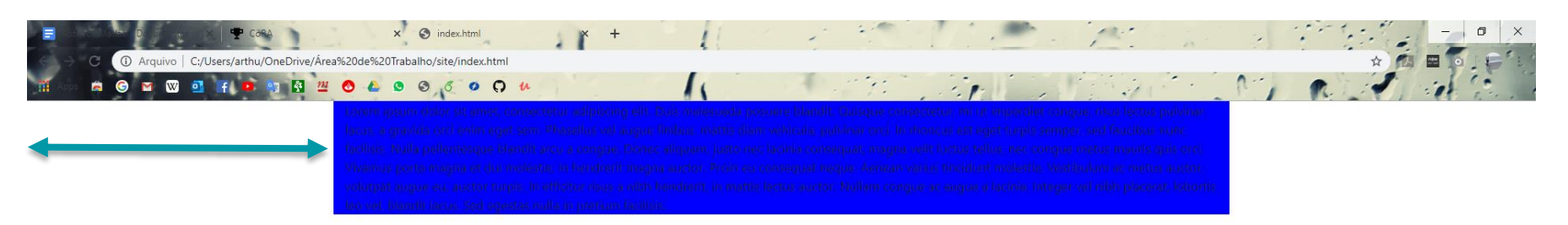

#### Altera com o tamanho da tela

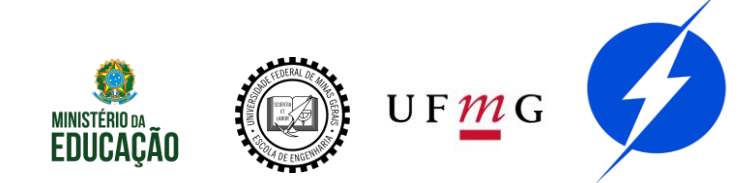

| 1  | DOCTYPE html                                                                                                    |
|----|----------------------------------------------------------------------------------------------------|
| 2  | P <html></html>                                                                                                    |
| 3  | <pre></pre>                                                                                                    |
| 4  | <pre><link href="css/bootstrap.min.css" rel="stylesheet"/></pre>                                                                                                    |
| 5  |                                                                                                    |
| 6  | ⊨ <body></body>                                                                                                    |
| 7  | <pre><div class="container-fluid" style="background-color: blue;"></div></pre>                                                                                                    |
| 8  |                                                                                                    |
| 9  |                                                                                                    |
| 10 | ¢ <footer></footer>                                                                                                    |
| 11 | <pre><script bootstrap.bundle.min.js"="" js="" src="http://ajax.googleapis.com/ajax/libs/jquery/:&lt;/pre&gt;&lt;/td&gt;&lt;/tr&gt;&lt;tr&gt;&lt;td&gt;12&lt;/td&gt;&lt;td&gt;&lt;pre&gt;&lt;script src="></script><!--</td--></pre> |
| 13 |                                                                                                    |
| 14 | -                                                                                                    |
| 15 | <pre>L</pre>                                                                                                    |
|    |                                                                                                    |

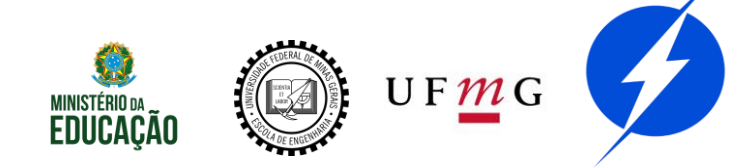

Arquivo | C:/Users/arthu/OneDrive/Área%20de%20Trabalho/site/index.html

😕 🤢 💆 🔕 🍐 🕒 🥥 🧔 🖉 💭 👭

Larem ipsum dolor sit amet, consectetur adipiecing elit. Due malesuada posuere blandit. Caisque consectetur, mi ut imperdiet congus, rises lectus pulvinar lacus, a gravida oroi enim eget sem. Phasellus val augue finibus maths diam vehicuta, pulvinar oroi. In rhoncus ast eget turpis semper, sed tauciaus munc facilisis. Nulla pellentesque blandit arcura congue: Donec aliquam, juste nec lacinia consequat, magna velit iustus tellus, nec congue matus mauris quis oroi. Vivamue porta magna et dui molestie, in hendrent magna suctor. Proin eu consequat magna velit iustus tellus, nec congue matus mauris quis oroi. Vivamue porta magna et dui molestie, in hendrent magna suctor. Proin eu consequat neque. Aenean varius tincidum molestic. Vestilaulum ac metus austor, volumpat augue eu auctor turpis. In efficitur nous a nibh hendrenit, in mattis lectue auctor. Nullam congue ac augué a lacinia. Integer vel nibh placerat, l'obortis lectivei blandit facus. Sed ogestas nulla in pretium facilisis.

#### Ajuste automático

### Responsividade

W

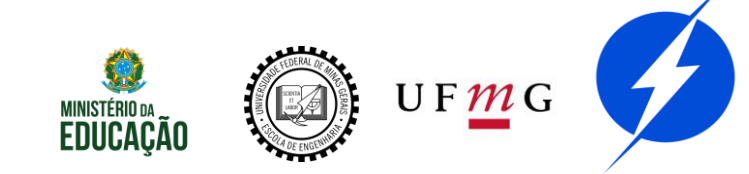

\$

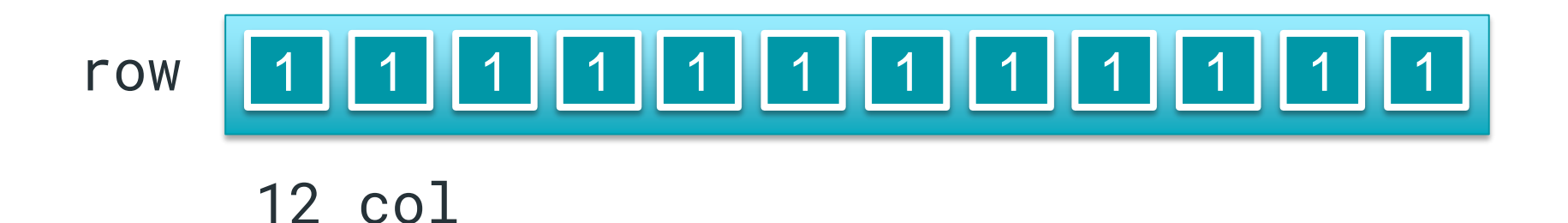

Primeiro faz-se uma div-row depois
 quantas col-i quiser, desde que
 soma de i = 12

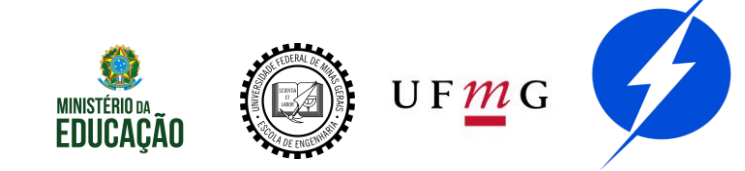

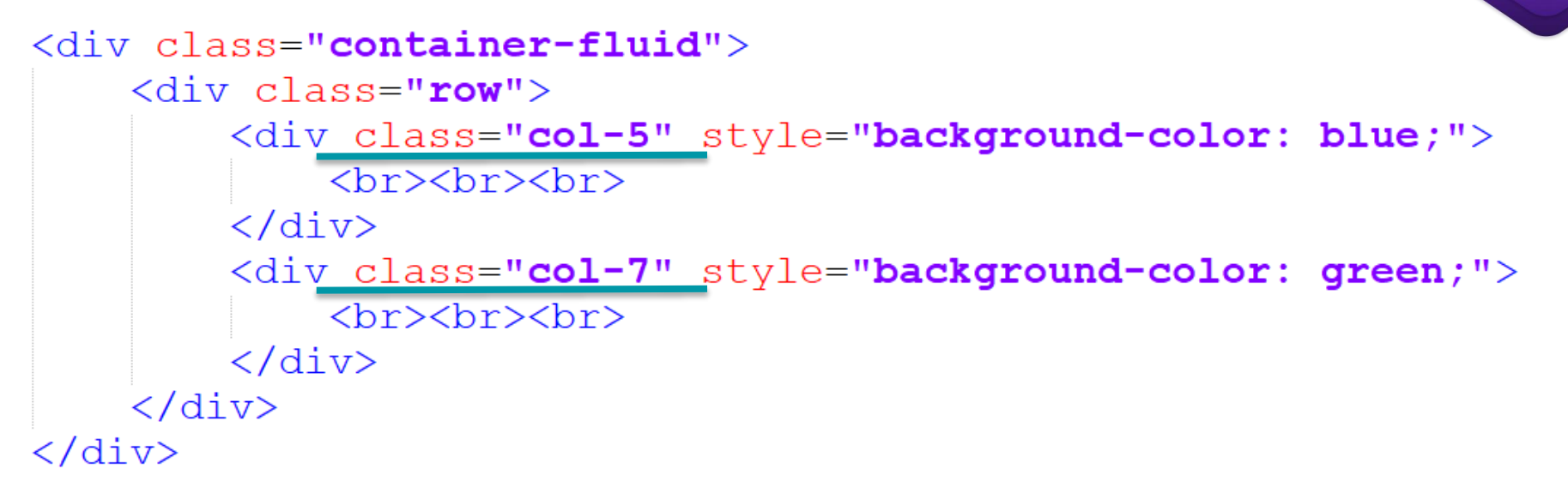

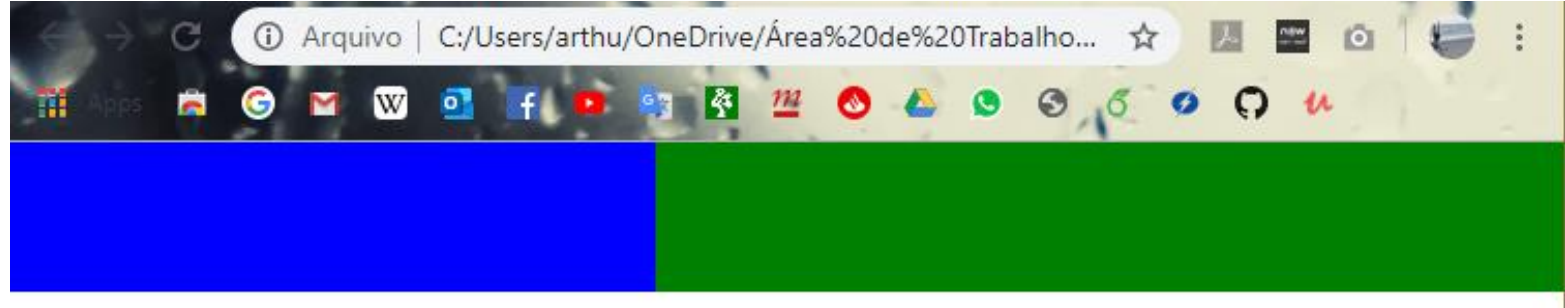

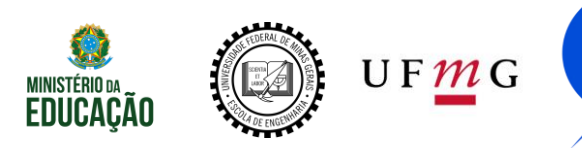

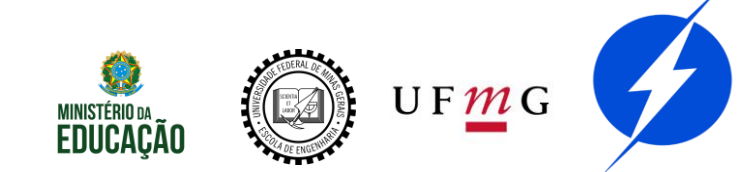

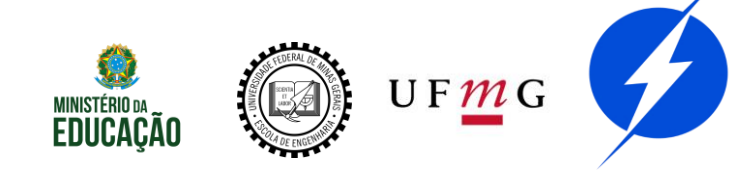

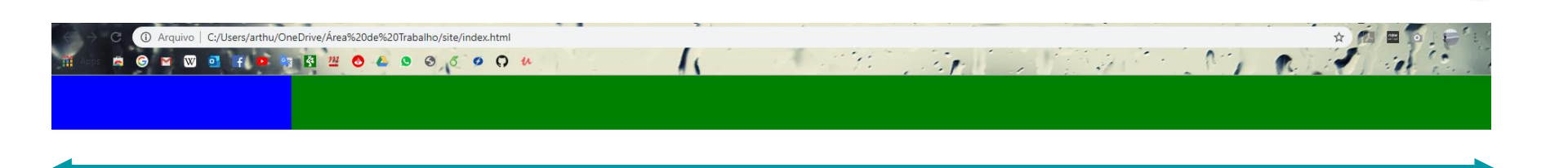

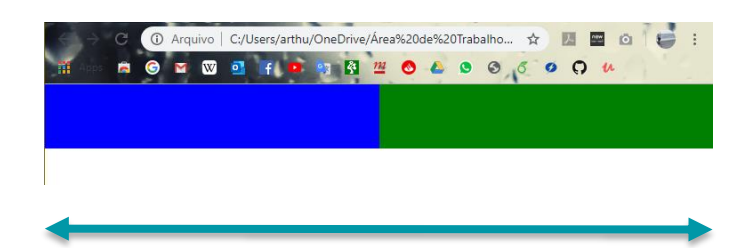

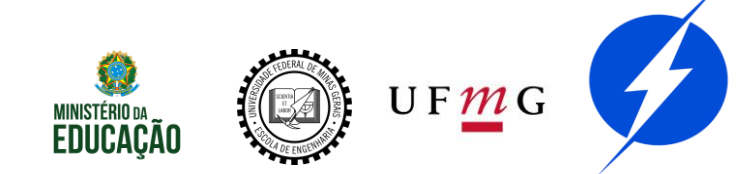

É possível também:

Alinhas as colunas verticalmente ao centro

Alinhas horizontalmente se soma de i < 12

Ordenar as colunas

E mais

https://getbootstrap.com/docs/4.0/layout/grid/

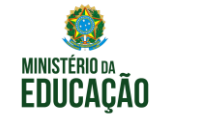

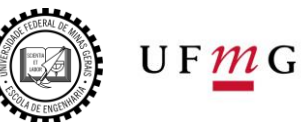

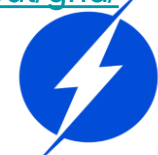

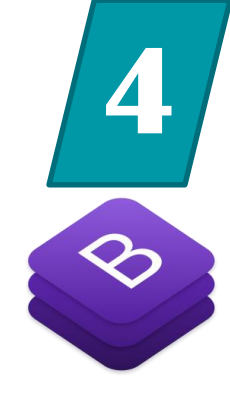

# Prática

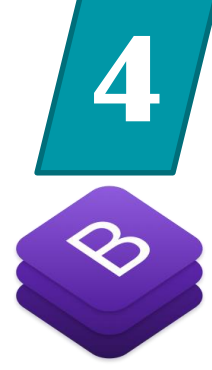

### Faça uma divisão de colunas

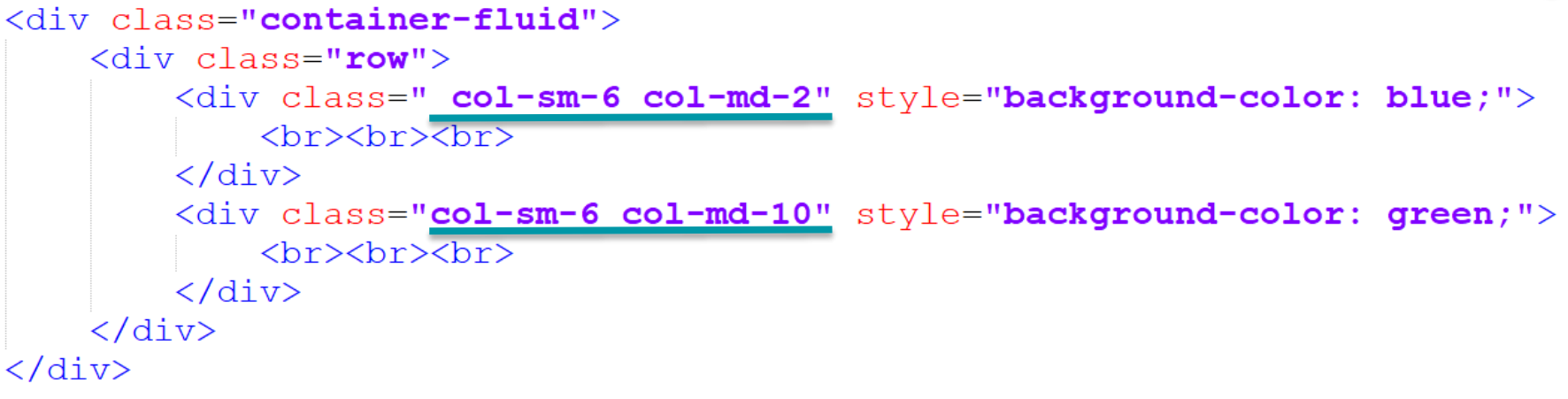

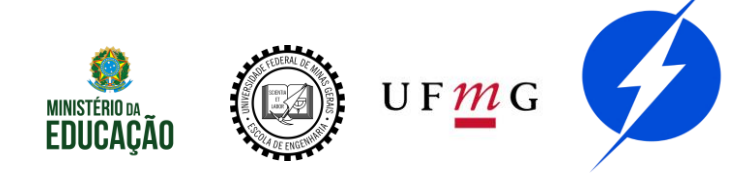

<div class="container">

<h1>h1</h1><br/><h2>h2</h2><br/><h3>h3</h3><br/><h4>h4</h4><br/><h5>h5</h5><br/><h6>h6</h6><br/>p

</div>

```
<div class="container">
    h1
    h2
    h2
    h3
    h4
    h5
    h6
    </div>
```

1 h1 h2 h3 h4 h5 h6 р

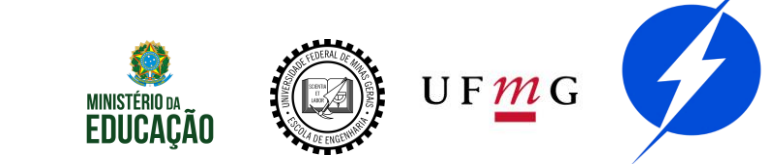

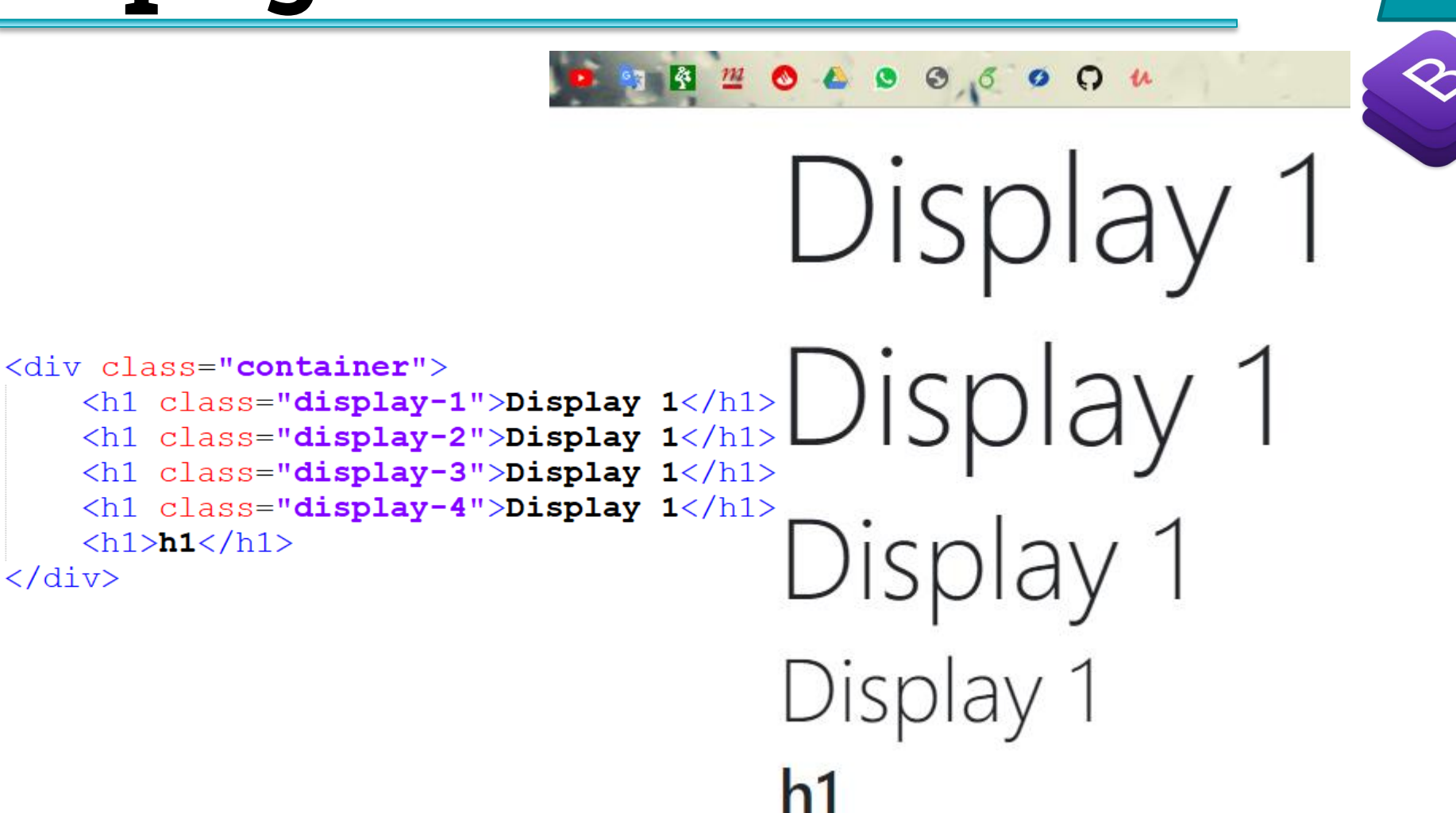

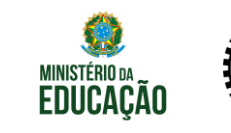

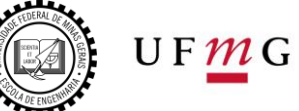

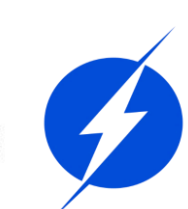

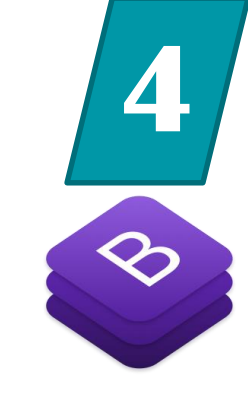

You can use the mark tag to <mark>highlight</mark> text. <del>This line of text is meant to be treated as deleted text. </del> <s>This line of text is meant to be treated as no longer accurate. </s> <ins>This line of text is meant to be treated as an addition to the document.</ins> <u>This line of text will render as underlined</u> <u>This line of text is meant to be treated as fine print. </small> <strong>This line rendered as bold text.</strong> <em>This line rendered as italicized text.

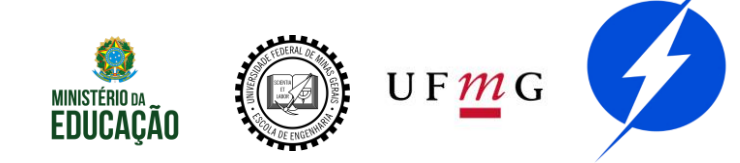

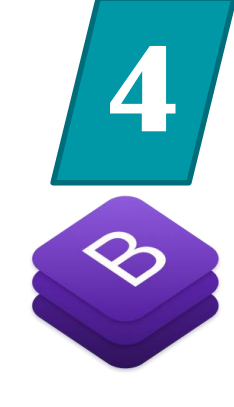

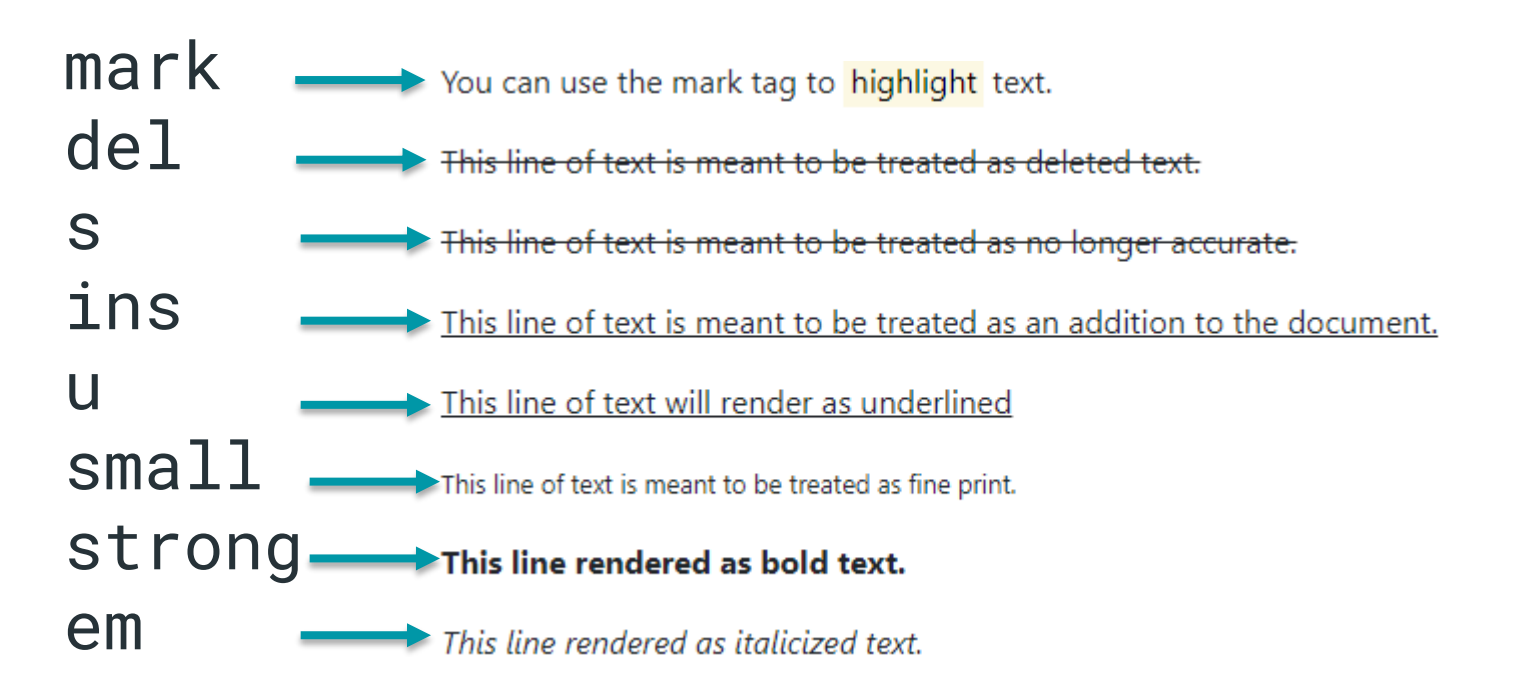

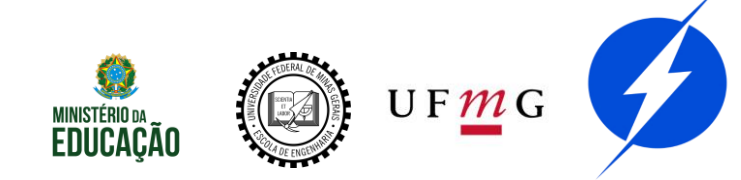

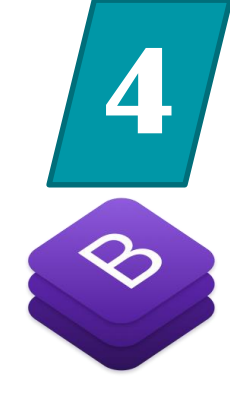

#### text-center

#### text-left

text-right

text-justify

https://getbootstrap.com/docs/4.0/content/typography/

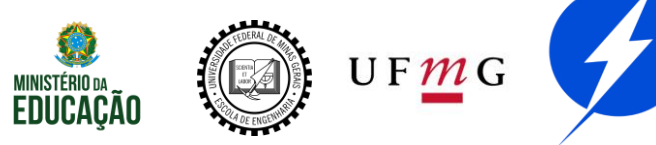

## Prática

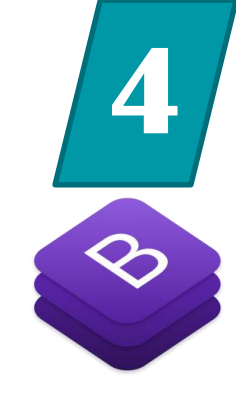

Adicione o texto de curso/bootstrap/tipografia.html em uma de suas colunas

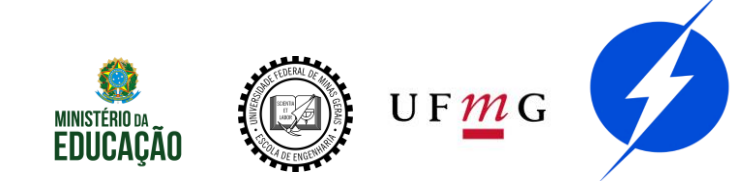

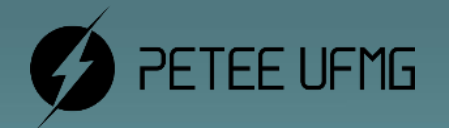

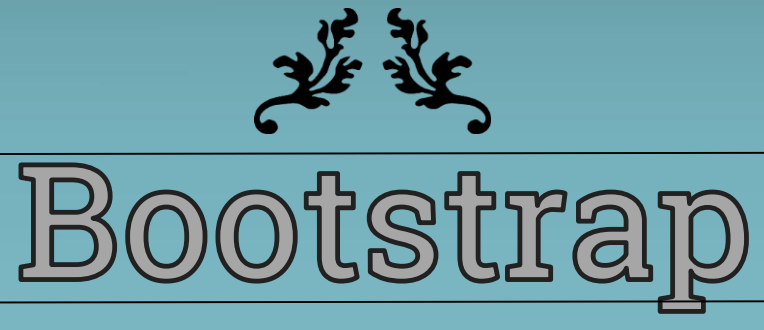

# Classes Principais

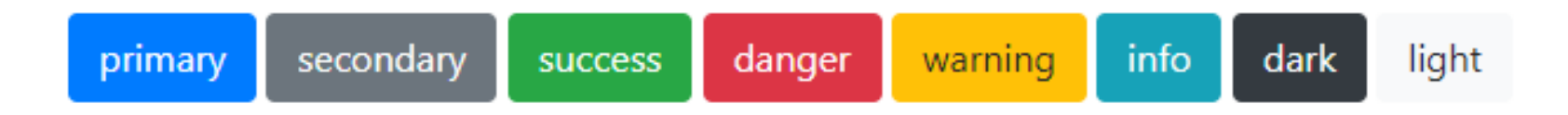

bg-*color*, btn-*color*, text-*color* ...

https://getbootstrap.com/docs/4.0/utilities/colors/

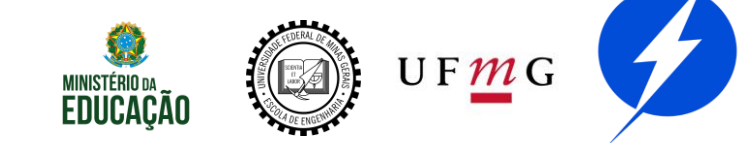

## Prática

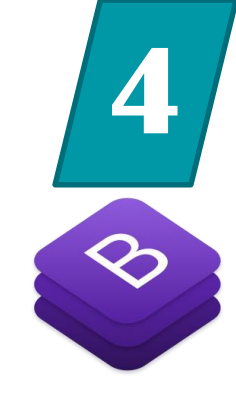

Configure os bg-*colors* e text-*colors* do seu site

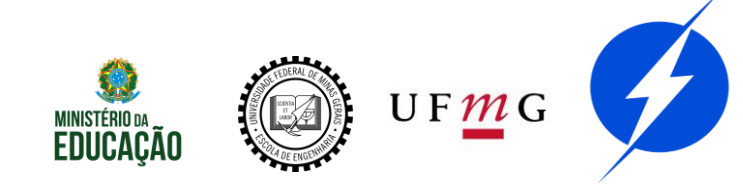

### Botões

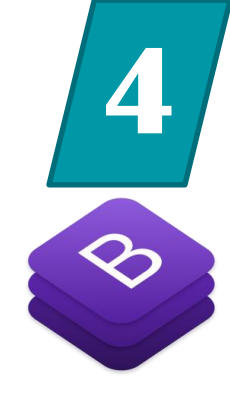

# Classe btn pode ser aplicada a algumas tags

a -> link button -> ação

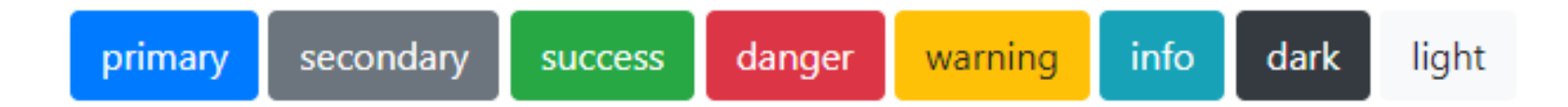

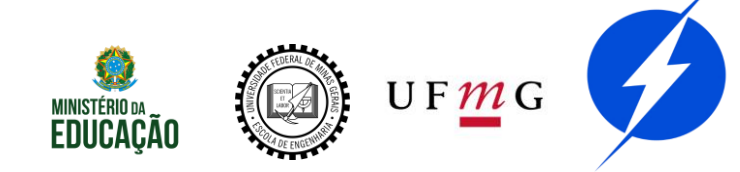

### Botões

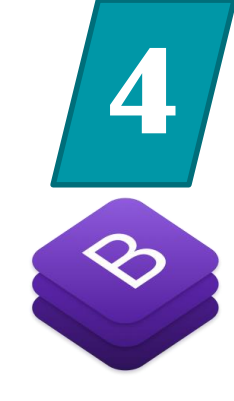

# <button class="btn btn-info btn-lg">Info</button> <button class="btn btn-info btn-sm">Info</button><br><button class="btn btn-info btn-lg btn-block">Info</button><br><button class="btn btn-info btn-lg btn-block">Info</button><br><button class="btn btn-info btn-sm btn-block">Info</button><br><button class="btn btn-info btn-sm btn-block">Info</button><br><button class="btn btn-info btn-sm btn-block">Info</button><br><button class="btn btn-info btn-sm btn-block">Info</button><br><button class="btn btn-info btn-sm btn-block">Info</button><br><button class="btn btn-info btn-sm btn-block">Info</button><br/><button></br>

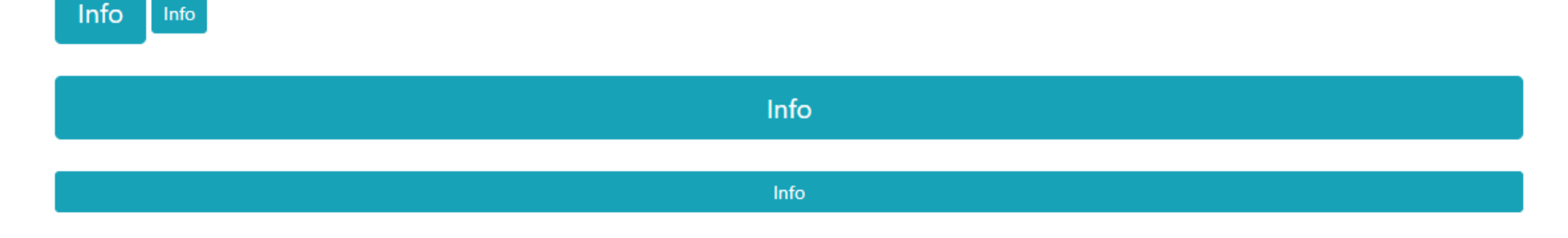

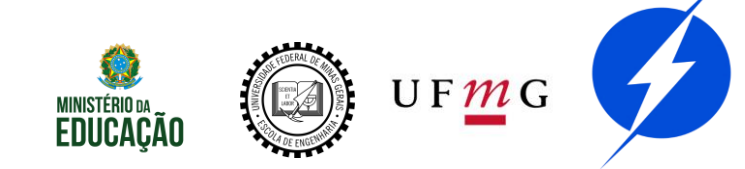

## Botões

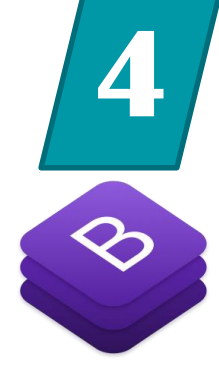

<button class="btn btn-info btn-lg">Info</button>
<button class="btn btn-outline-info btn-lg">Info</button>

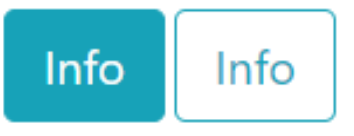

<button class="btn btn-info btn-lg active">Info</button>
<button class="btn btn-info btn-lg">Info</button>
<button class="btn btn-info btn-lg" disabled>Info</button>

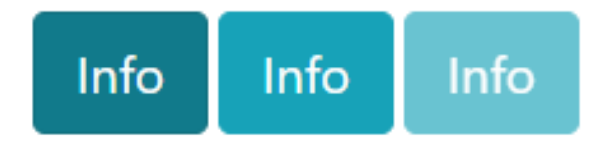

https://getbootstrap.com/docs/4.0/components/buttons/

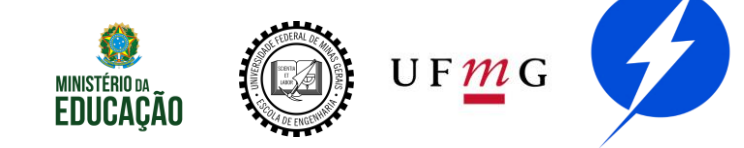

## Active/disbaled

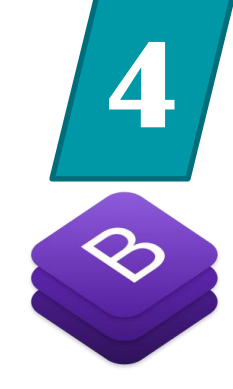

### A classe active é para efeito de estilo

A propriedade e a classe disabled de fato desabilitam

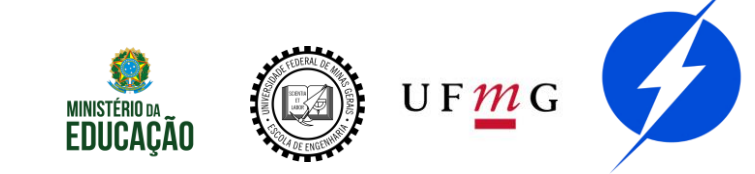

## Prática

# 4

#### Personalize seu link para sumario.html

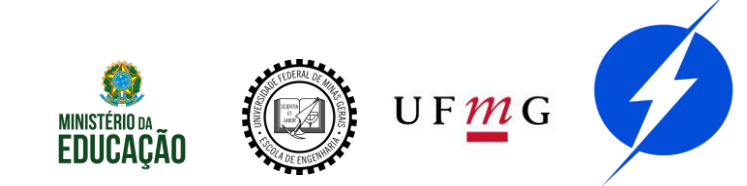

| Q Todas   | 🖾 Image | ens 🕨 Vídeos                             | 🗉 Notícias              | 🛇 Maps        | : Mais | Configurações | Ferramentas |
|-----------|---------|------------------------------------------|-------------------------|---------------|--------|---------------|-------------|
| Tamanho 🔻 | Cor 👻   | Marcadas para reu                        | ıtilização com n        | nodificação 🔺 | Tipo 🔻 | Horário 👻 Lir | mpar        |
| tumblr    | )(~     | Sem filtro de licen<br>Marcadas para rei | iça<br>utilização com n | nodificação   |        | frases        | background  |

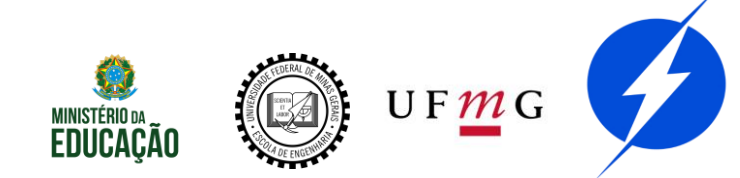

# Imagens

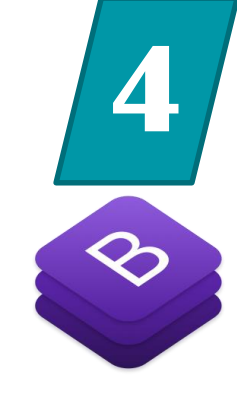

#### <img class="img-fluid" src="img/flores.jpg">

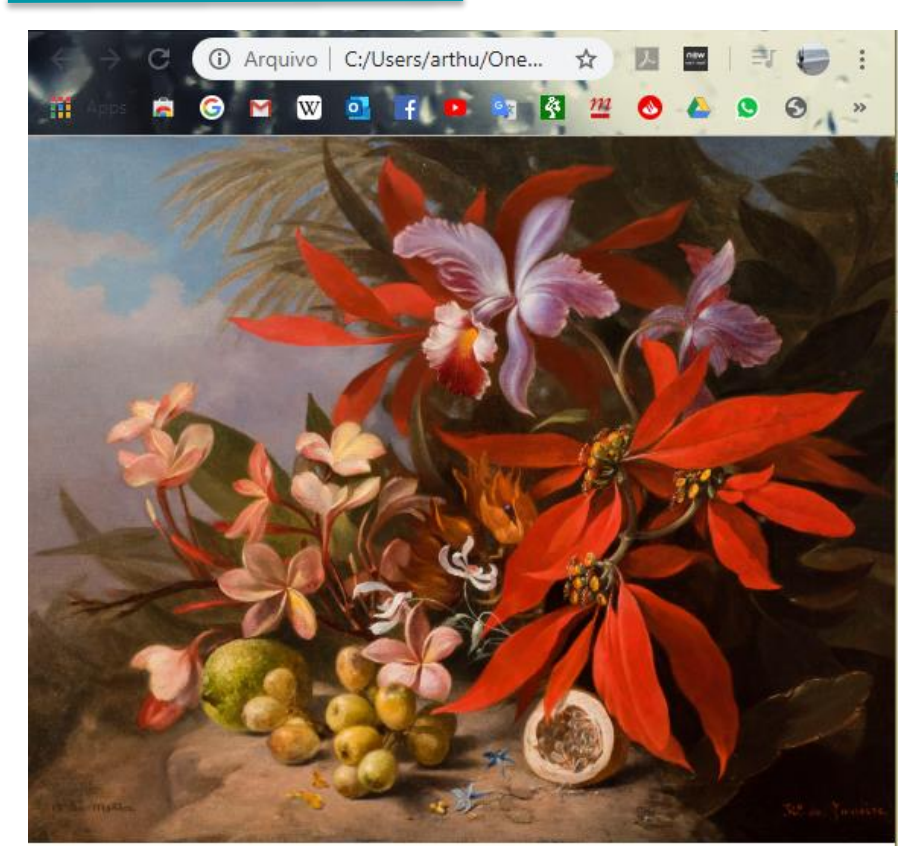

https://getbootstrap.com/docs/4.4/content/images/

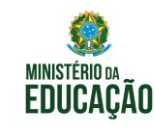

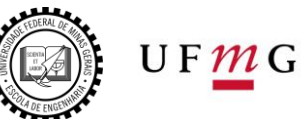

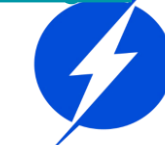
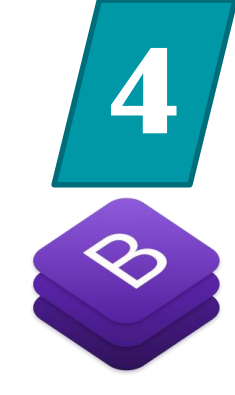

Adicione uma imagem fluida na coluna que não está o texto

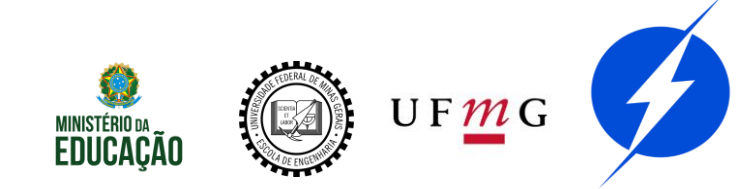

## Bordas

#### img-thumbnail

border, border-top, border-right, border-bottom, border-left,

border-0, border-top-0, border-right-0, border-bottom-0, border-left-0,

border-X border-color

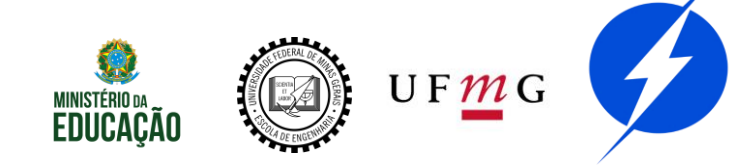

### Bordas

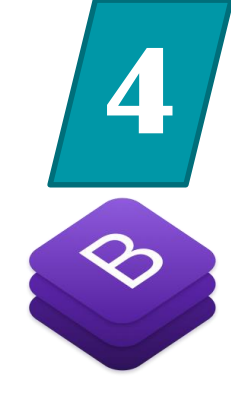

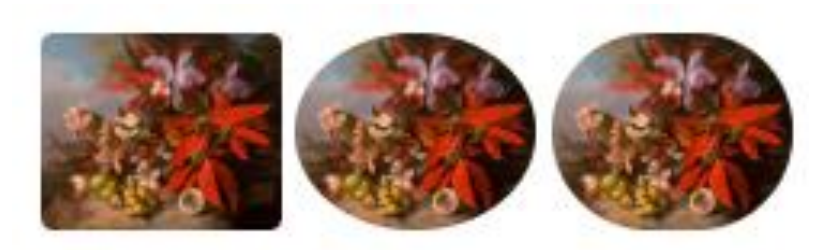

<img class="rounded" src="img/flores.jpg" width=75px>
<img class="rounded-circle" src="img/flores.jpg" wi
<img class="rounded-pill" src="img/flores.jpg" widt</pre>

rounded-top ...
rounded-0 ...

**Evitar** Foi usado apenas para o exemplo

https://getbootstrap.com/docs/4.4/utilities/borders/

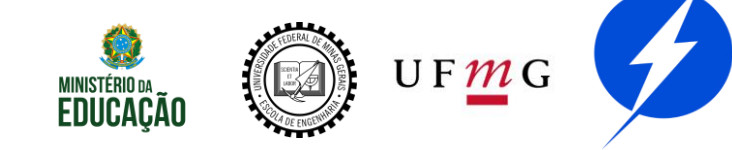

#### Adicione uma borda a sua imagem

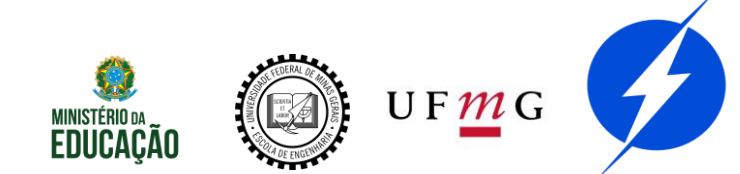

# Ícones

# 4

#### Baixar uma pasta com os ícones

https://useiconic.com/open/

Head

k href="/open-iconic/font/css/open-iconic-bootstrap.css" rel="stylesh eet">

Body

```
<span class="oi oi-icon-name" title="icon name" aria-hidden="true"></span
>
```

https://getbootstrap.com/docs/4.1/extend/icons/

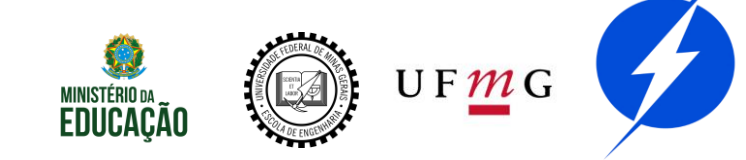

# Ícones

Exemplo com font awesome: Font Awesome Q Sign In 🖒 Start Icons Docs Support Plans Blog T-Shirts Search 995 icons for... Limited time offer: Get 10 free Adobe Stock All 995 Awesome Icons Ħ i images. Free 🛞 Solid 😣 Free . Ad .≡ Pro Only air-freshener ad adjust align-center align-justify align-left align-right Solid 侀 Regular ~ >> Light american-signangle-double-down language-interpreting Duotone Brands Ο 7. Latest Release angle-left angle-up angry archive archway arrow-alt-circle-down

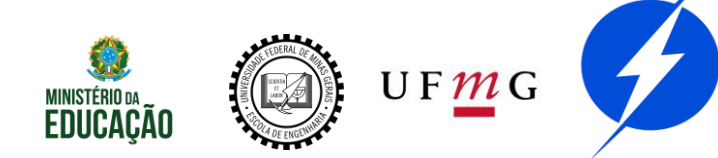

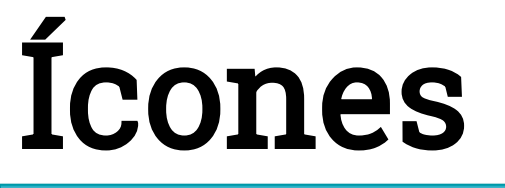

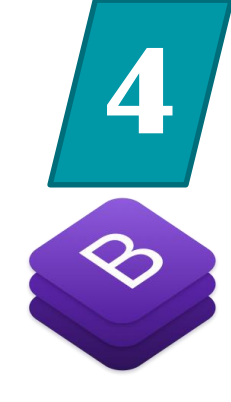

Exemplo com font awesome:

<i class="fas fa-book"></i>

#### São tratados como texto

https://fontawesome.com/icons?d=gallery&s=solid&m=free

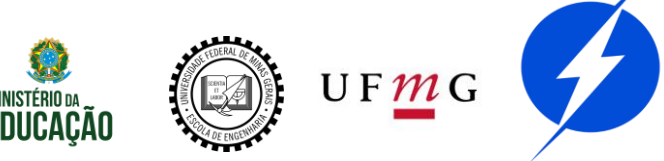

### Alertas

# 4

#### <div class="alert alert-primary" role="alert">

This is a primary alert with <a href="#" class="alert-link">an example link</a>. Give it a click if you like.

</div>

This is a primary alert with **an example link**. Give it a click if you like.

This is a secondary alert with **an example link**. Give it a click if you like.

This is a success alert with **an example link**. Give it a click if you like.

This is a danger alert with **an example link**. Give it a click if you like.

This is a warning alert with **an example link**. Give it a click if you like.

This is a info alert with **an example link**. Give it a click if you like.

This is a light alert with **an example link**. Give it a click if you like.

This is a dark alert with **an example link**. Give it a click if you like.

#### https://getbootstrap.com/docs/4.0/components/alerts/

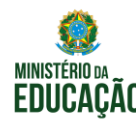

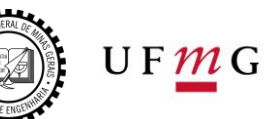

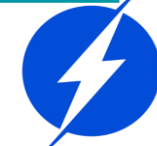

4

#### Complete o curso/bootstrap/alertas.html com o alerta que ta faltando

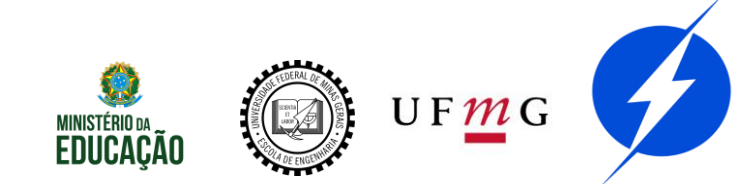

# Cards

```
<div class="row">
    <div class="col-4">
        <div class="card">
            <img class="card-img-top" src="img/flores.jpg" alt="Card image cap">
            <div class="card-body">
                Texto do card
                 <a href="#" class="btn btn-info">Botao</a>
            </div>
        </div>
    </div>
</div>
                               Texto do card
                                Botao
                                           https://getbootstrap.com/docs/4.0/components/card/
```

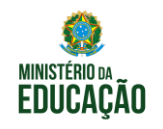

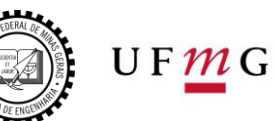

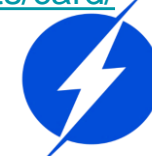

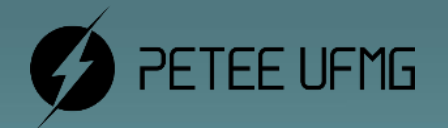

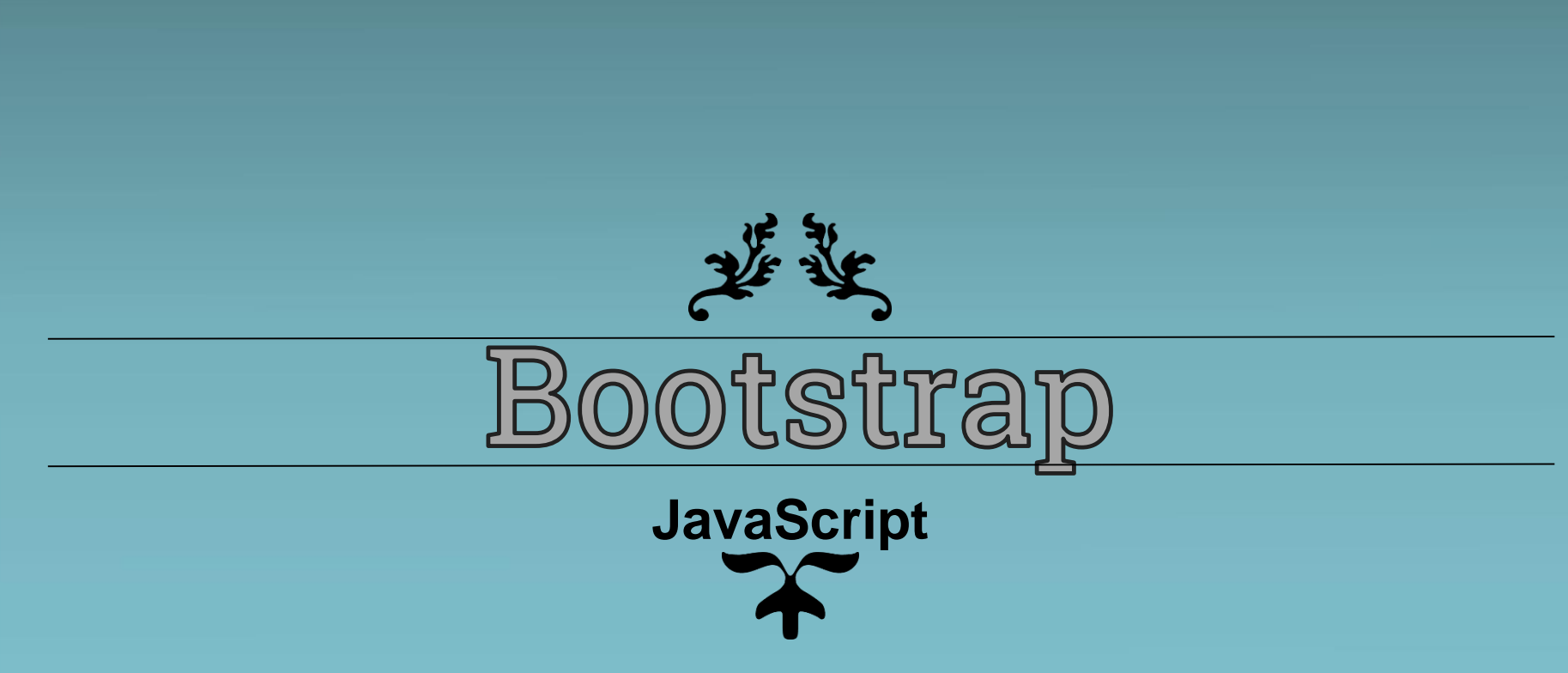

#### <header> <nav class="navbar navbar-light bg-info"> <a class="navbar-brand" href="#">Navbar</a> </nav> </header> 0 11 6 G M W 0 📭 🛐 🚰 🙆 🕭 🕒 ල 👩 m Navbar Texto do card Botao

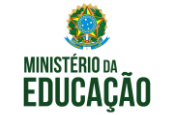

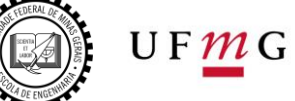

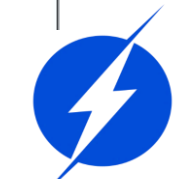

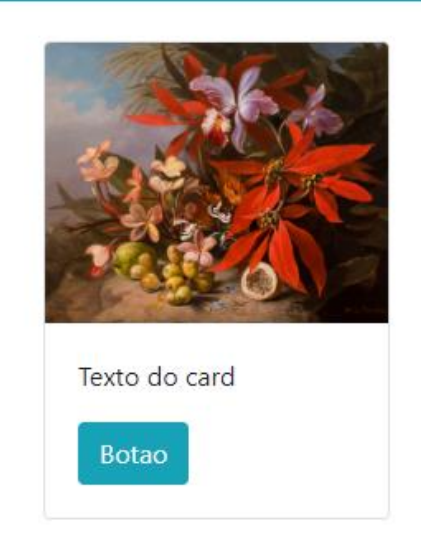

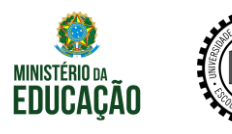

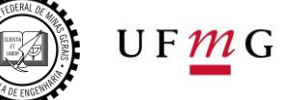

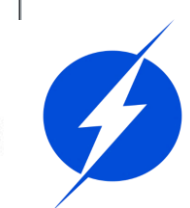

```
<button class="navbar-toggler" type="button" data-toggle="collapse" data-target=</pre>
"#itensminimizados" aria-controls="navbarNav" aria-expanded="false" aria-label="Toggle"
navigation">
   <span class="navbar-toggler-icon"></span>
</button>
<div class="collapse navbar-collapse" id="itensminimizados">
   class="nav-item active">
          <a class="nav-link" href="#">Home <span class="sr-only">(current)</span></a>
       <a class="nav-link" href="#">Mais informações</a>
       class="nav-item">
          <a class="nav-link" href="#">False conosco</a>
       </div>
```

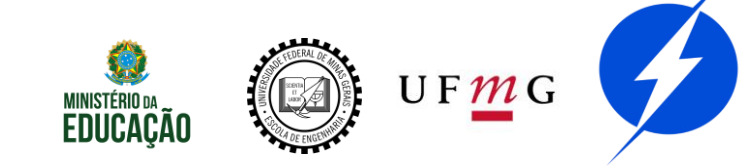

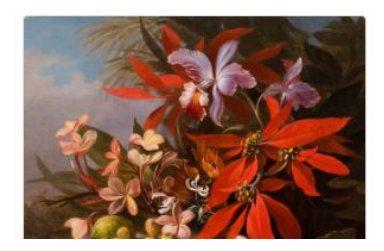

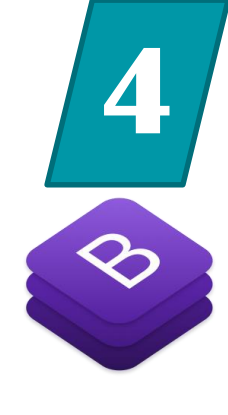

| Navbar           |  |
|------------------|--|
| Home             |  |
| Mais informações |  |
| False conosco    |  |
|                  |  |

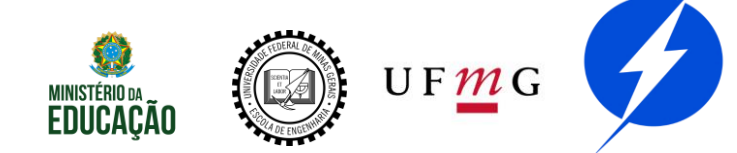

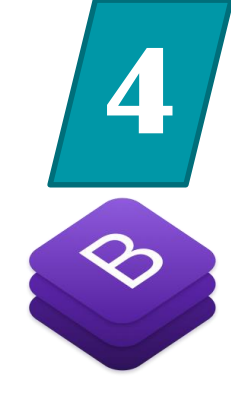

<snan class="navbar-toggler-icon"></snan>

Navbar Home Mais informações False conosco

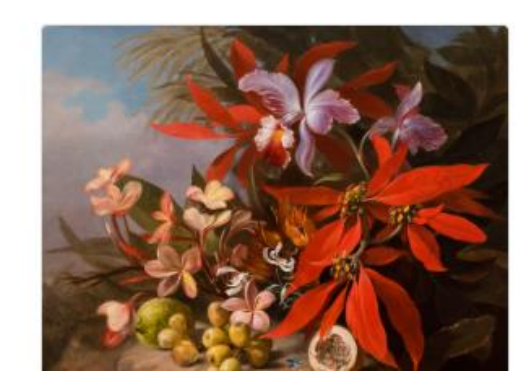

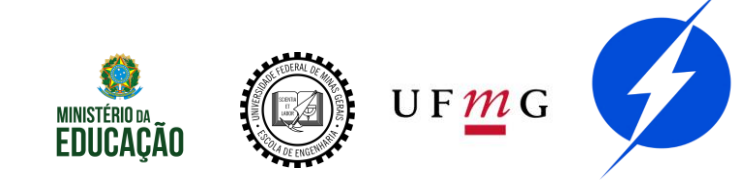

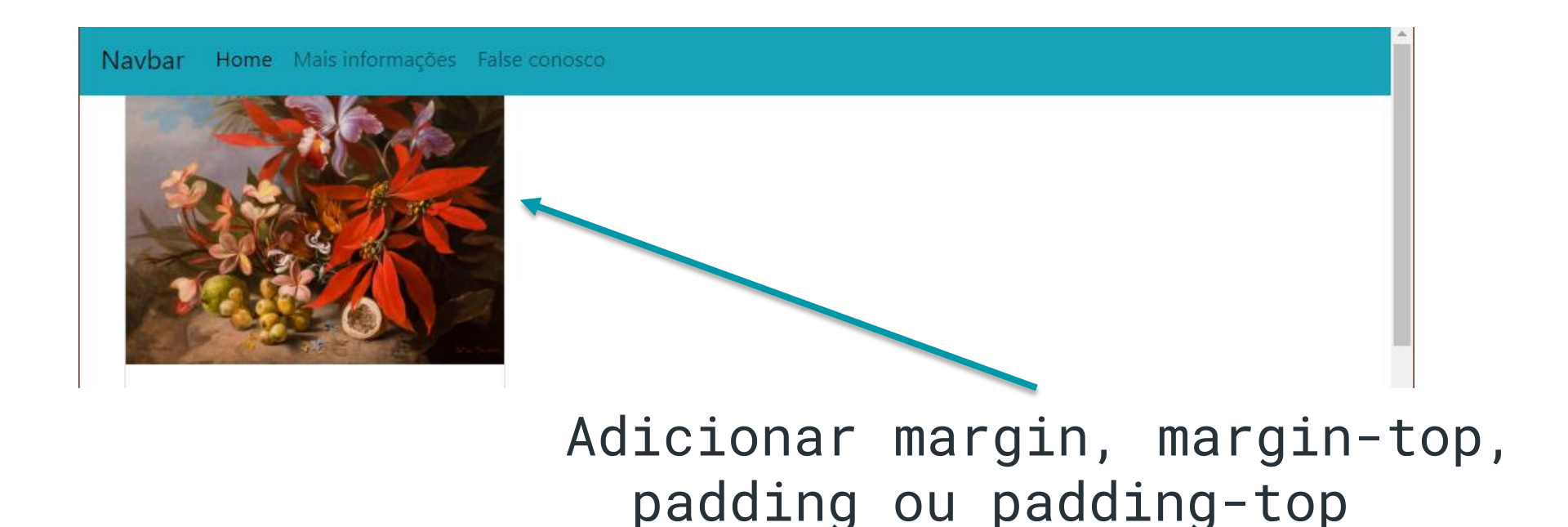

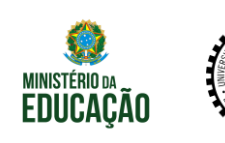

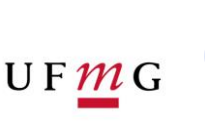

```
    <a class="nav-link_dropdown-toggle" href="#"_id="ParteDropdown"_data-toggle=
    "dropdown" aria-haspopup="true" aria-expanded="false">
    Ver mais
    </a>
    <div class="dropdown-menu" aria-labelledby="ParteDropdown">
        <a class="dropdown-menu" aria-labelledby="ParteDropdown">
        <a class="dropdown-menu" aria-labelledby="ParteDropdown">
        <a class="dropdown-menu" aria-labelledby="ParteDropdown">
        <a class="dropdown-menu" aria-labelledby="ParteDropdown">
        <a class="dropdown-menu" aria-labelledby="ParteDropdown">
        <a class="dropdown-menu" aria-labelledby="ParteDropdown">
        <a class="dropdown-menu" aria-labelledby="ParteDropdown">
        <a class="dropdown-menu" aria-labelledby="ParteDropdown">
        <a class="dropdown-menu" aria-labelledby="ParteDropdown">
        <a class="dropdown-menu" aria-labelledby="ParteDropdown">
        <a class="dropdown-menu" aria-labelledby="ParteDropdown">
        <a class="dropdown-menu" aria-labelledby="ParteDropdown">
        <a class="dropdown-menu" aria-labelledby="ParteDropdown">
        <a class="dropdown-menu" aria-labelledby="ParteDropdown">
        <a class="dropdown-menu" aria-labelledby="ParteDropdown">
        <a class="dropdown-menu" aria-labelledby="ParteDropdown">
        <a class="dropdown-menu" aria-labelledby="ParteDropdown">
        <a class="dropdown-item" href="#">>
        <a class="dropdown-item" href="#">>
        <a class="dropdown-item" href="#">>
        <a class="dropdown-item" href="#">>
        </a>
```

```
      Navbar
      Home
      Mais informações
      False conosco
      Ver mais

      Image: Contato
      Localização

      Outros
      Outros
```

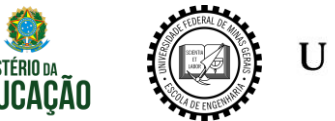

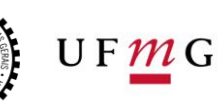

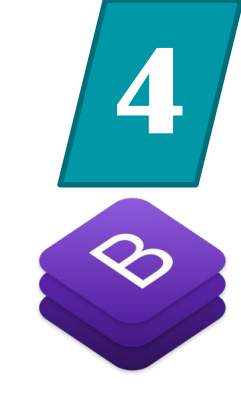

Adicione o navbar ao seu index e remova o item desabilitado

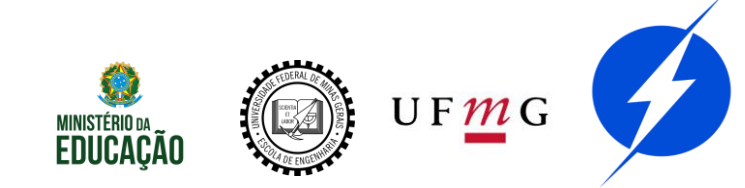

### Navs

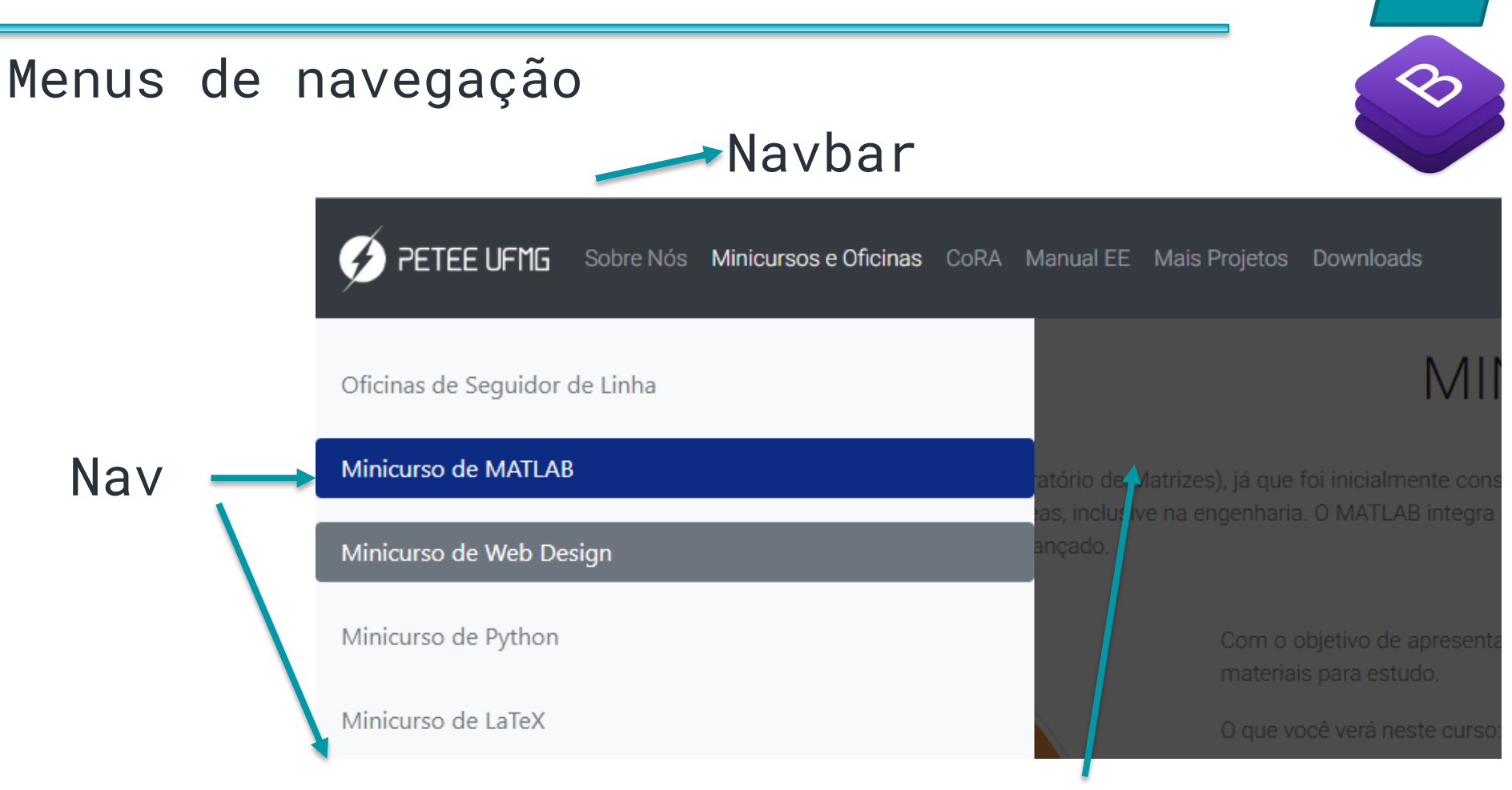

#### Seleciona o conteúdo da página

https://getbootstrap.com/docs/4.4/components/navs/

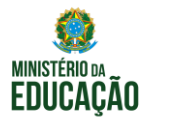

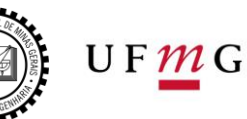

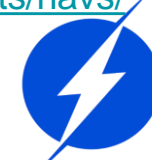

# Scrollspy

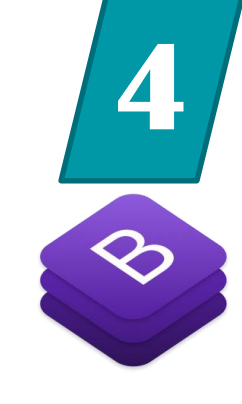

# Marca como "active" a área vista automaticamente

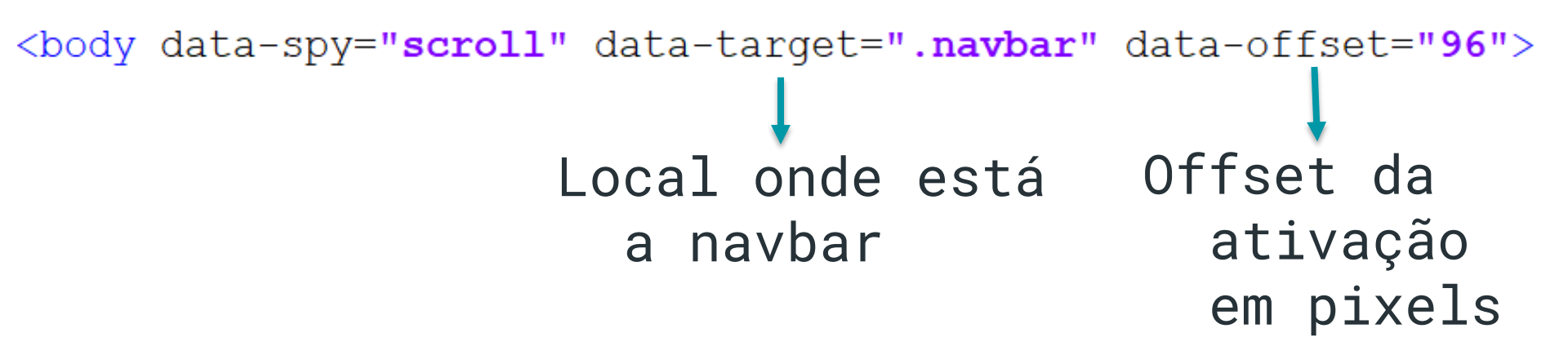

https://getbootstrap.com/docs/4.0/components/scrollspy/

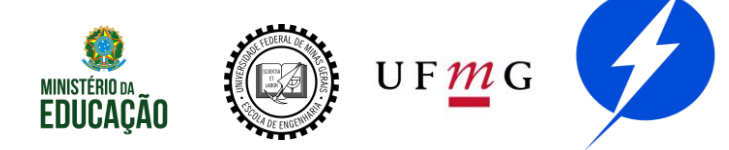

### Modais

```
<button type="button" class="btn btn-info" data-toggle="modal" data-target="#exampleModal">
    Modal
    </button>
```

```
<div class="modal fade" id="exampleModal" tabindex="-1" role="dialog" aria-labelledby=</pre>
"exampleModalLabel" aria-hidden="true">
    <div class="modal-dialog" role="document">
        <div class="modal-content">
                <div class="modal-header bg-info">
                    <h5 class="modal-title" id="exampleModalLabel">Título</h5>
                    <button type="button" class="close" data-dismiss="modal" aria-label="Close">
                      <span aria-hidden="true">&times;</span>
                    </button>
                </div>
                <div class="modal-body">
                    Conteúdo
                </div>
                <div class="modal-footer">
                    <button type="button" class="btn btn-info" data-dismiss="modal">Fechar</button>
                </div>
        </div>
    </div>
</div>
```

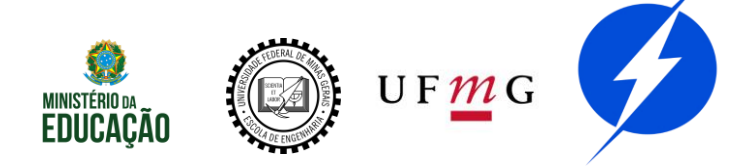

### Modais

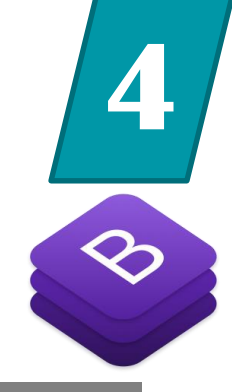

| Modal | Título   | ×      |
|-------|----------|--------|
|       | Conteúdo |        |
|       |          | Fechar |

https://getbootstrap.com/docs/4.0/components/modal/

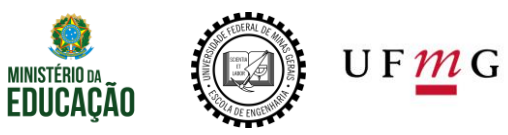

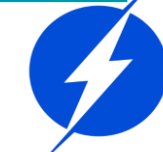

### Carrossel

</a>

</div>

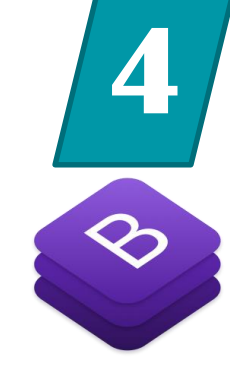

```
<div id="carouselExampleIndicators" class="carousel slide" data-ride="carousel">
   data-target="#carouselExampleIndicators" data-slide-to="1">
      data-target="#carouselExampleIndicators" data-slide-to="2">
   <div class="carousel-inner">
       <div class="carousel-item active">
          <img src="img/flores.jpg" class="d-block w-100" alt="...">
      </div>
      <div class="carousel-item">
          <imq src="imq/pinquim.jpg" class="d-block w-100" alt="...">
      </div>
      <div class="carousel-item">
          <img src="..." class="d-block w-100" alt="...">
      </div>
   </div>
   <a class="carousel-control-prev" href="#carouselExampleIndicators" role="button" data-slide="prev">
      <span class="carousel-control-prev-icon" aria-hidden="true"></span>
      <span class="sr-only">Previous</span>
   </a>
   <a class="carousel-control-next" href="#carouselExampleIndicators" role="button" data-slide="next">
      <span class="carousel-control-next-icon" aria-hidden="true"></span>
      <span class="sr-only">Next</span>
```

### Carrossel

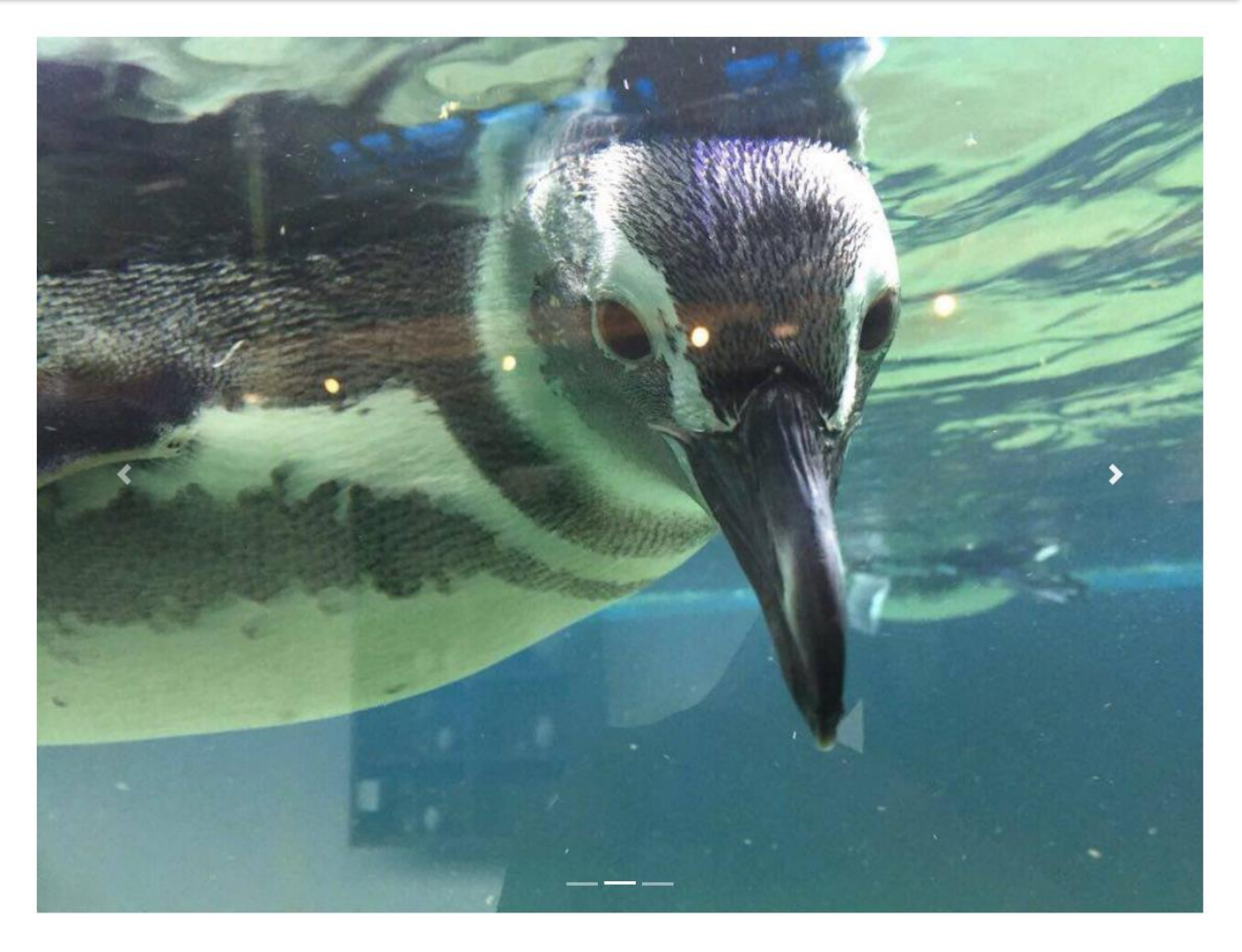

4

https://getbootstrap.com/docs/4.4/components/carousel/

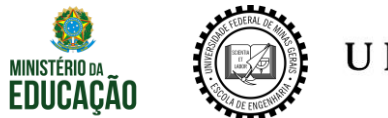

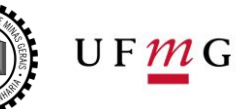

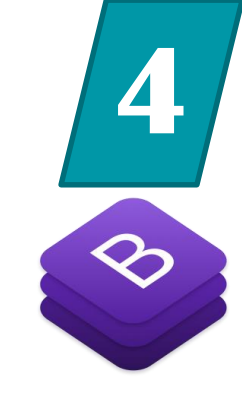

Substitua a foto pelo carrossel de carrossel.html e o complete

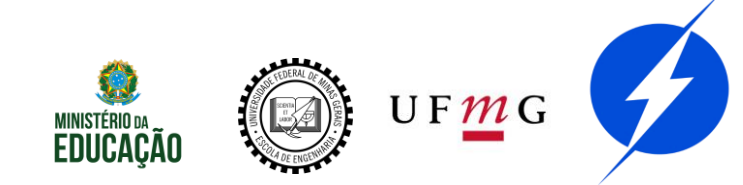

#### Mais?

В

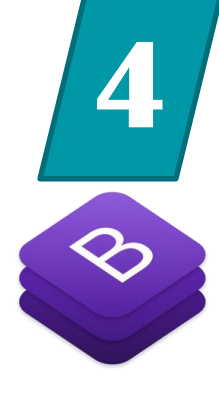

Home **Documentation** Examples

#### https://getbootstrap.com/docs/4.4/getting-started/introduction/

| Search             | Layout               |  |  |
|--------------------|----------------------|--|--|
|                    | Overview             |  |  |
| Getting started    | Grid<br>Media object |  |  |
| Introduction       |                      |  |  |
| Download           | meana object         |  |  |
| Contents           | Utilities for layout |  |  |
| Browsers & devices |                      |  |  |
| JavaScript         |                      |  |  |
| Theming            |                      |  |  |
| Build tools        |                      |  |  |
| Webpack            |                      |  |  |
| Accessibility      |                      |  |  |
| Layout             |                      |  |  |
| Content            |                      |  |  |
| Components         |                      |  |  |
| Utilities          |                      |  |  |
| Extend             |                      |  |  |
| Migration          |                      |  |  |
| About              |                      |  |  |
|                    |                      |  |  |

| Content    | Compone    |
|------------|------------|
| Reboot     | Alerts     |
| Typography | Badge      |
| Code       | Breadcrum  |
| Images     | Buttons    |
| Tables     | Button gro |
| Figures    | Card       |
|            | Carousel   |
|            | Collapse   |
|            | Dropdown   |
|            | Forms      |
|            | Input grou |
|            |            |

ents Jumbotron b List group Modal bup Navs Navbar Pagination Popovers S Progress Scrollspy р Tooltips

|      | Utilities         | Extend   |
|------|-------------------|----------|
|      | Borders           | Approach |
|      | Clearfix          | lcons    |
|      | Close icon        |          |
|      | Colors            |          |
|      | Display           |          |
|      | Embed             |          |
|      | Flex              |          |
|      | Float             |          |
|      | Image replacement |          |
|      | Position          |          |
|      | Screenreaders     |          |
|      | Sizing            |          |
|      | Spacing           |          |
|      | Text              |          |
|      | Vertical align    |          |
|      | Visibility        |          |
| MINI | STÉRIO DA         | U F 1    |

Utilities

**EDUCAÇÃO** 

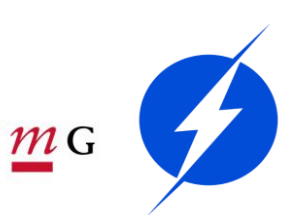

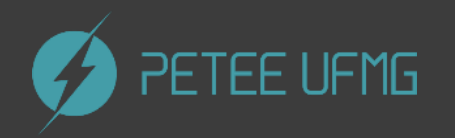

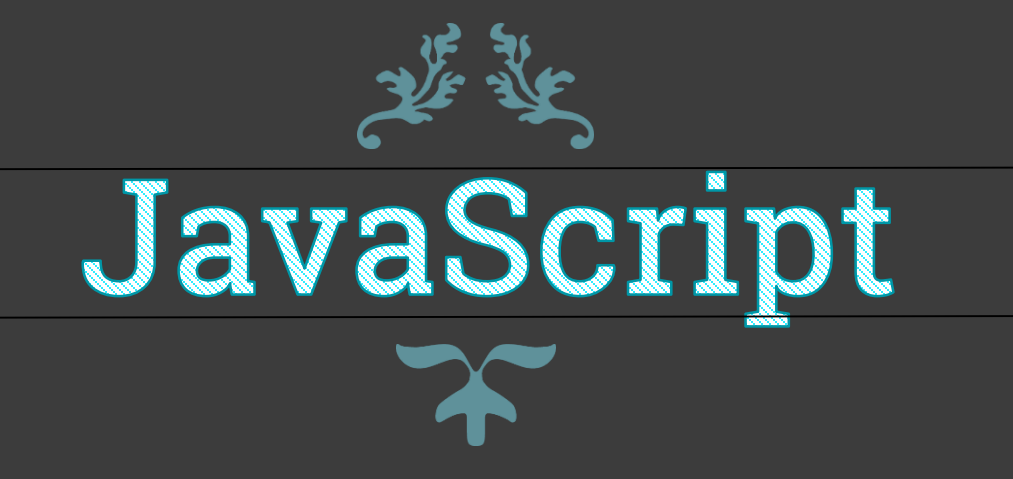

# Introdução

Linguagem de Programação

Interpretada

Alto nível

Multi-paradigma, principais: funcional, imperativo, scripting e Orientado a Objetos

#### Tipagem: dinâmica, fraca e implícita

https://developer.mozilla.org/pt-BR/docs/Web/JavaScript/Guide/Introduction

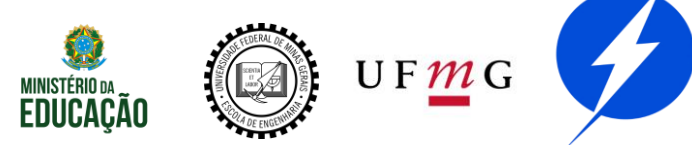

## Introdução

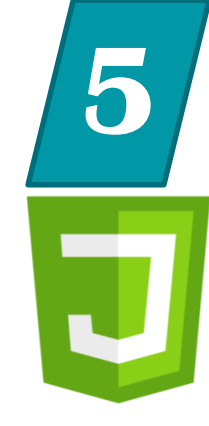

O foco desta seção não é a programação em si

#### Estamos interessados em como mudar nosso site com JS.

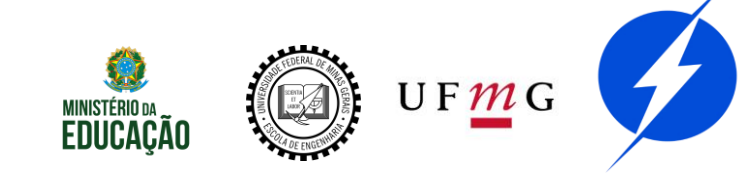

# Declaração

Inserir trecho, geralmente, ao final
 do <body>

#### Por que ao final?

<footer>
 <script>
 CODIGO JS
 </script>
 </footer>
</body>

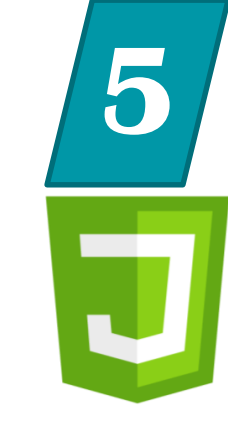

UF <u>M</u>G

# Declaração

5

Modularizando

#### <footer> <script src="js/main.js"></script> </footer> </body>

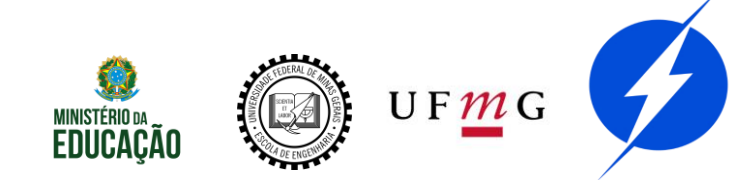

Declare seu main.js

# <footer> <script src="js/main.js"></script> </footer> </body>

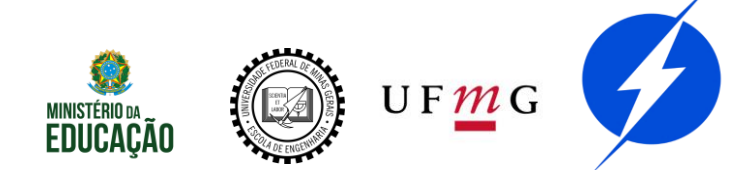

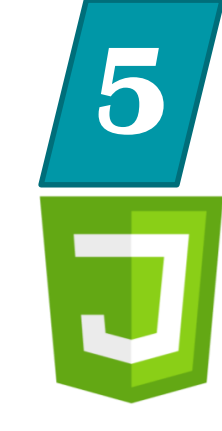

# Alert e console.log

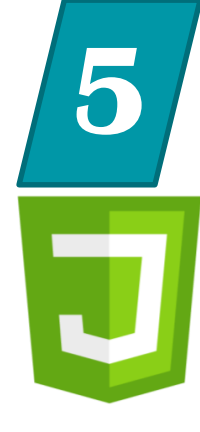

#### **alert('**Olá') console.log('Olá')

| ( | ) index.html   | 1 | × | 1) WhatsApp | ,  | × |
|---|----------------|---|---|-------------|----|---|
| ſ |                |   |   |             |    |   |
|   | Essa página di | Z |   |             |    | - |
|   | Olá            |   |   |             |    |   |
|   |                |   |   |             | ОК |   |

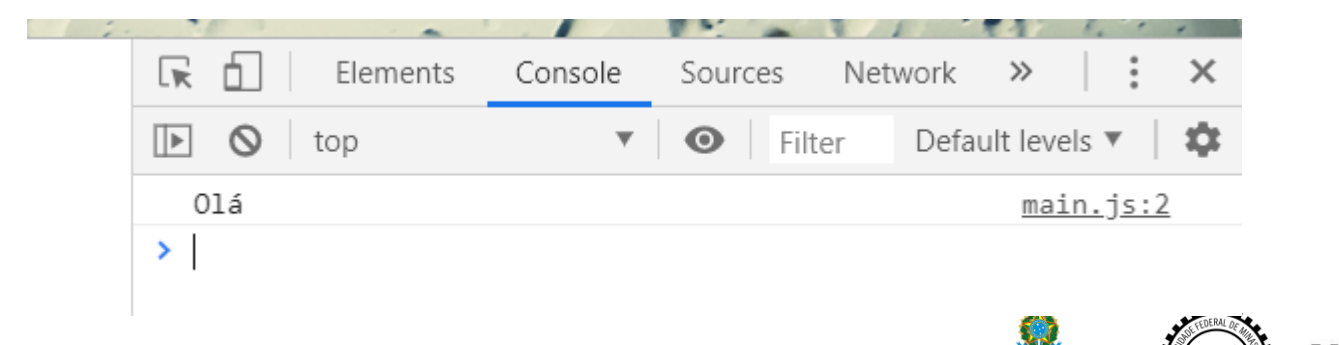

EDUCACAO

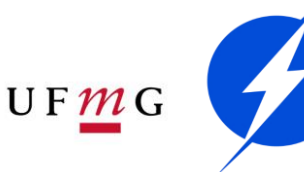

| aça | um alert e um console.log                                                                                                    |  |
|-----|----------------------------------------------------------------------------------------------------|--|
|     | alert('Olá')                                                                                                    |  |
|     | console.log('Olá')                                                                                                    |  |
|     | 🔿 index.html 🛛 🗙 🌒 (1) WhatsApp X                                                                                                    |  |
|     | Essa página diz<br>Olá                                                                                                    |  |
|     | Flements Console Sources Network »                                                                                                    |  |
|     | Image: Sources     Image: Sources     Image: Sources     Image: Sources       Image: Sources     Image: Sources     Image: Sources     Image: Sources       Image: Sources     Image: Sources     Image: Sources     Image: Sources |  |
|     | Olá <u>main.js:2</u>                                                                                                    |  |
|     | MINISTÉRIO DA<br>EDUCAÇÃO U F M2 G                                                                                                    |  |

5

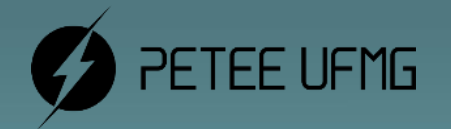

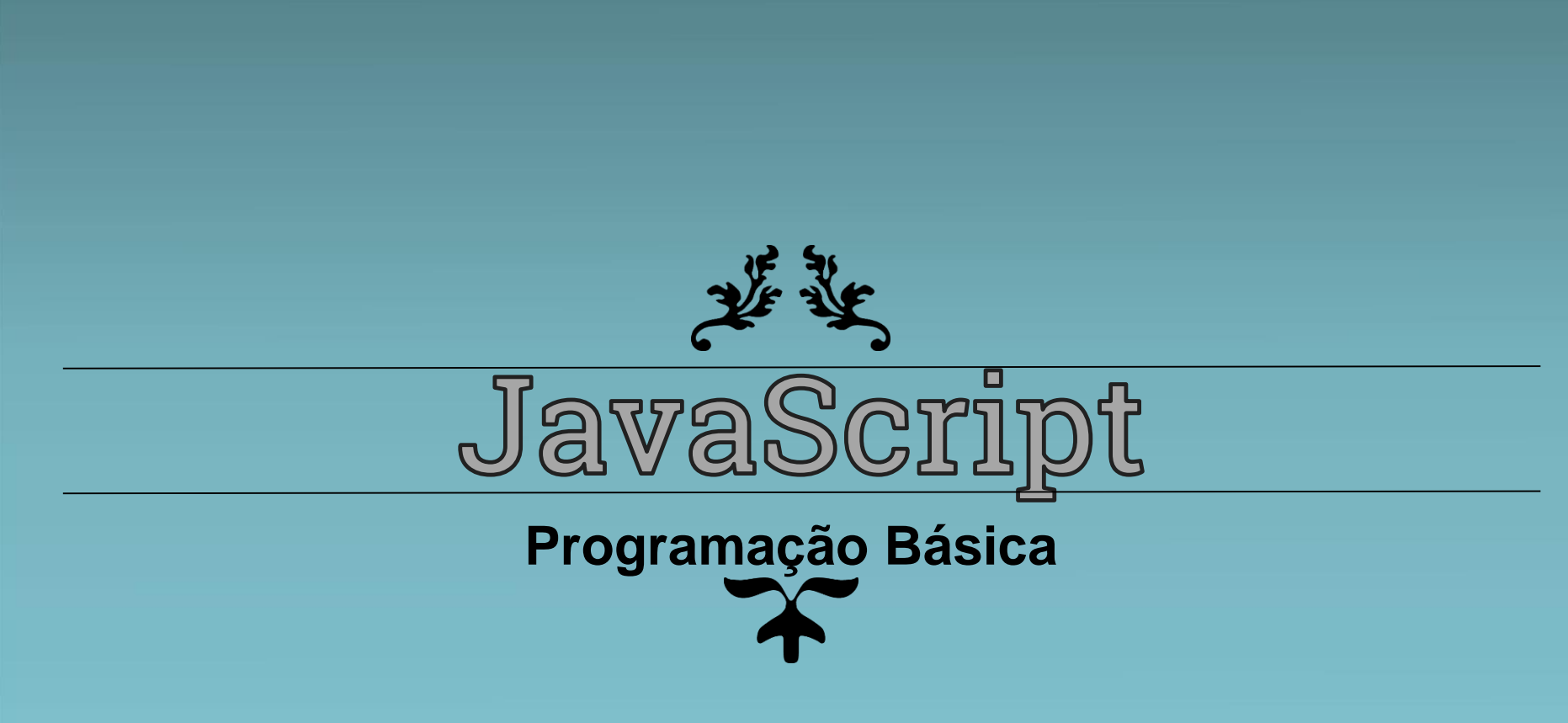
#### Variáveis

Principais tipos:

String

Number

Boolean

Array

var my\_str = 'Nome'; var my\_nmbr = 5; var my\_bool = true; var my\_array = [1, 'string', true]; //my\_array[0]

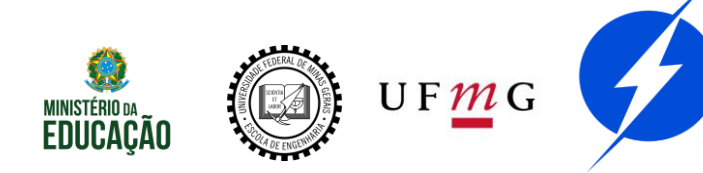

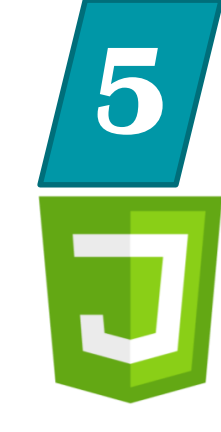

#### Variáveis

```
var my_var;
my_var = 'Olá, pessoal';
alert(my_var)
my_var = 5;
alert(my_var)
my_var = [1, 10, 'Olá', true];
alert(my_var)
```

OBS: Para impressão de acentos <head>

<meta charset="UTF-8">

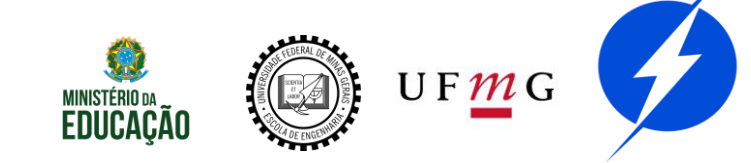

## **Operadores Aritméticos**

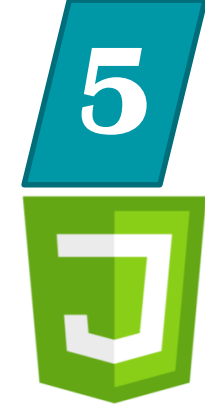

- Básicos: + \* /
- Resto: %
- Potenciação: \*\*

Incremento e decremento: ++ --

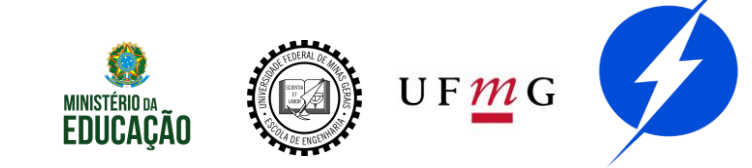

## **Operadores Relacionais**

- Básicos: < <= > >=
- Igualdade: == !=
- Identidade: === !==
- Propriedade: in

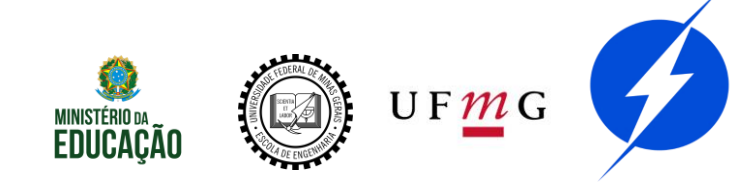

## **Operadores Lógicos**

5

And: &&

Or: ||

Not: !

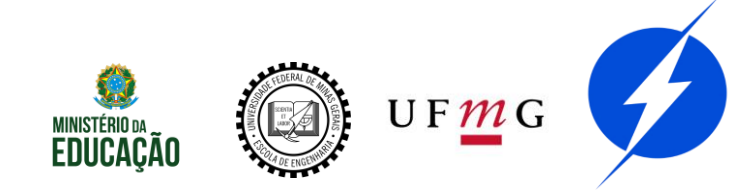

## **Operadores Bit a Bit**

- And: &
- 0r: |
- Not: ~
- Xor: ^
- Deslocamento: << >>

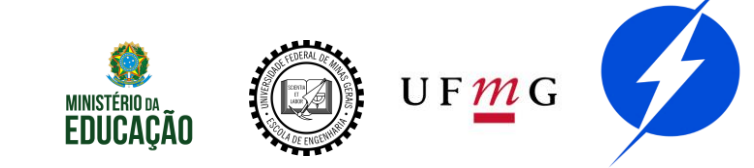

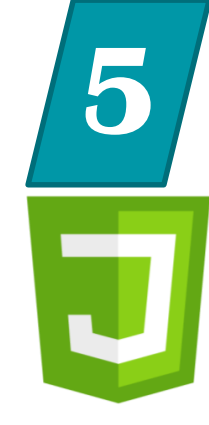

### **Estruturas Condicionais**

```
if (my_var%2 == 0) {
    alert('Número par');
}
else if (my_var%2 == 1) {
    alert('Número ímpar');
}
else{
    alert('Valor inválido');
}
```

OBS: Operador ternário
(my\_var%2==0 ? alert('Número par') : alert('Valor ímpar'))
OBS: Também possui switch

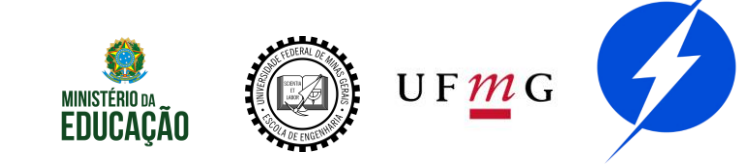

## Estruturas de Repetição

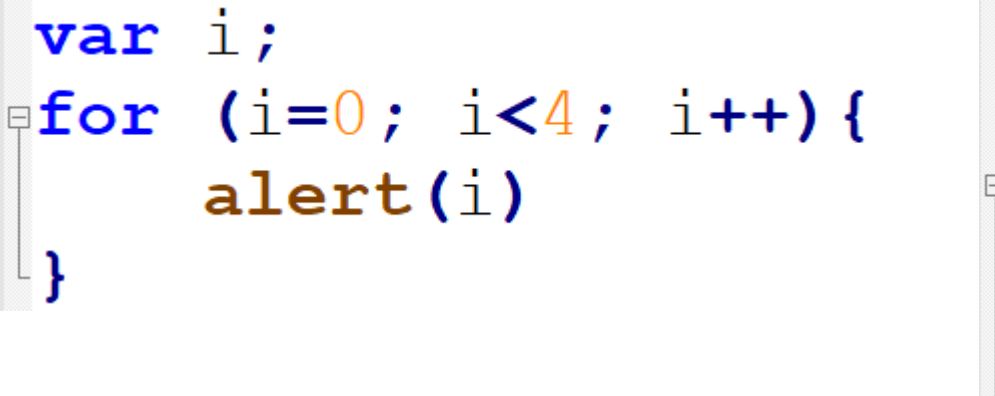

var i; i=0; **¤while (i<4){** alert(i) i++

#### Desvios incondicionais: break e continue

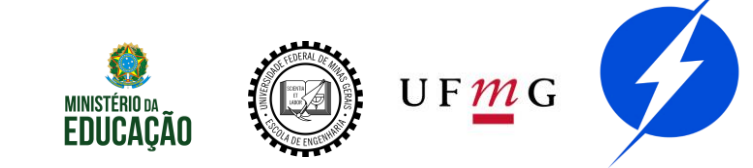

## Estruturas de Repetição

```
var arr = [3, 5, 7];
arr.foo = "hello";
var i;
for (i in arr) {
   console.log(i);// logs "0","1","2","foo"
L }
for (i of arr) {
   console.log(i);// logs "3", "5", "7"
```

#### OBS: Também possui do-while

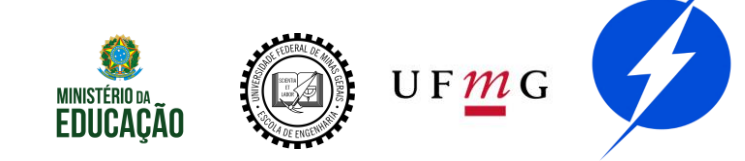

## Declaração de Funções

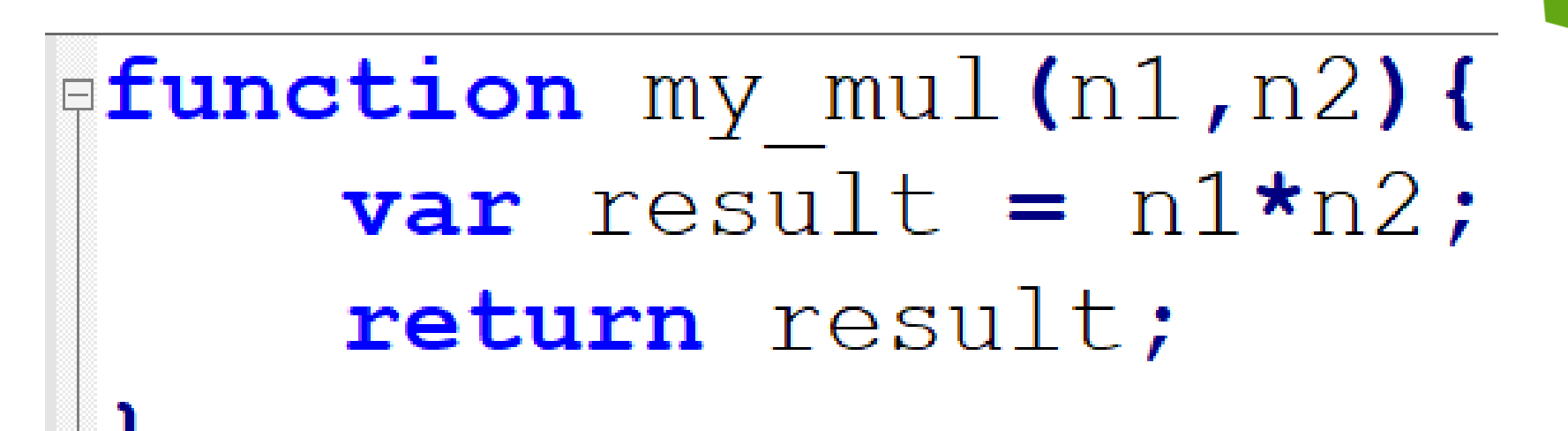

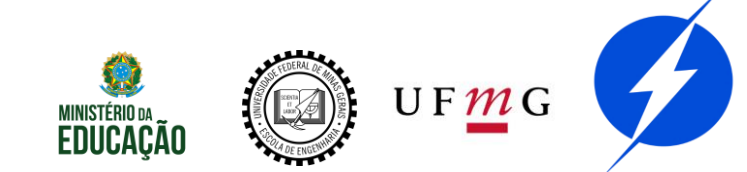

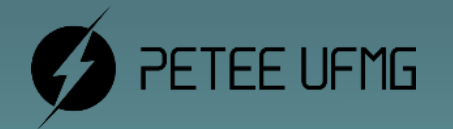

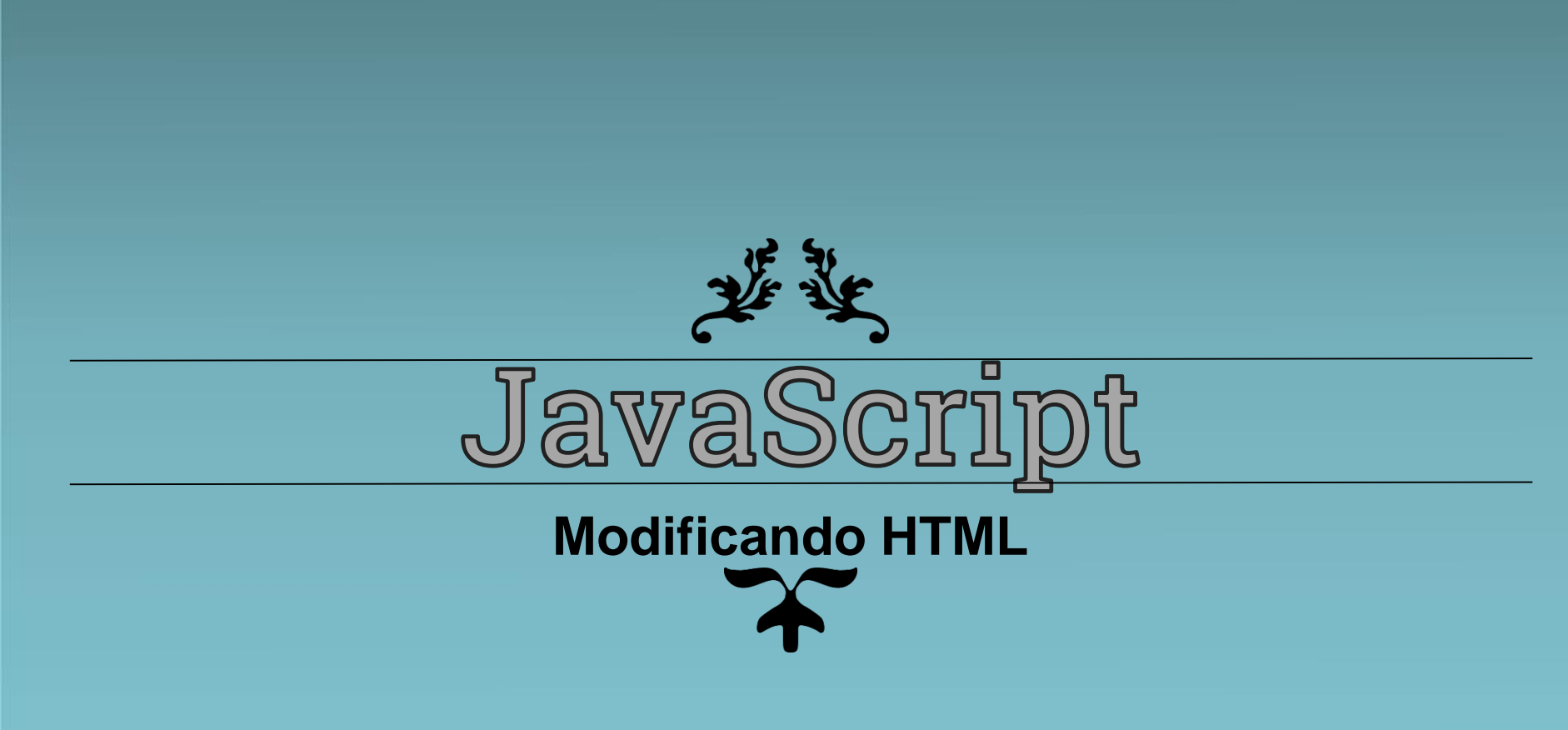

#### **Eventos**

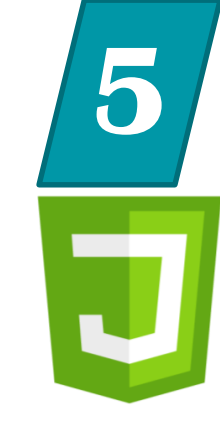

<button class="btn btn-info" onclick="my\_func()" >Não aperte</button>

## function my\_fun(){ alert('Eu disse para não clicar!') }

#### Vários eventos de mouse, teclado, janela, etc

https://www.w3schools.com/tags/ref\_eventattributes.asp

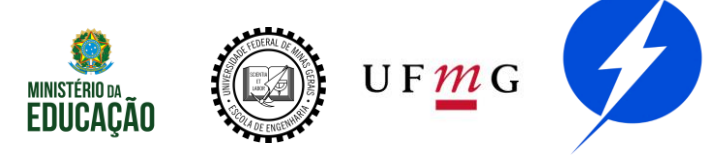

#### DOM

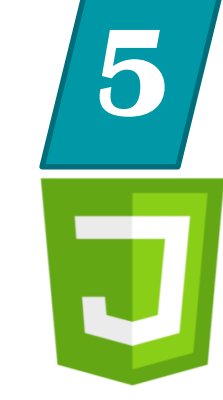

<button class="btn btn-info" id="ElProibido" >Não aperte</button>

var my\_button = document.querySelector('#ElProibido')
my\_button.onclick = function(){
 alert('Eu disse para não clicar!')
}

document.getElementById('ElProibido')

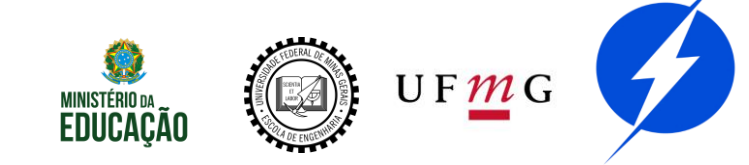

#### DOM

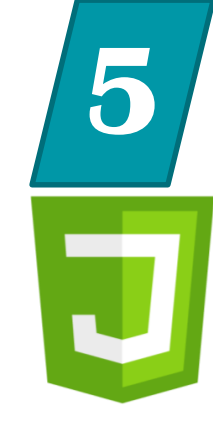

- var my\_html;
- my\_html = document.querySelector('html');
- my\_html.onclick = function() {
   alert('Ai! Para de me cutucar!');
  }

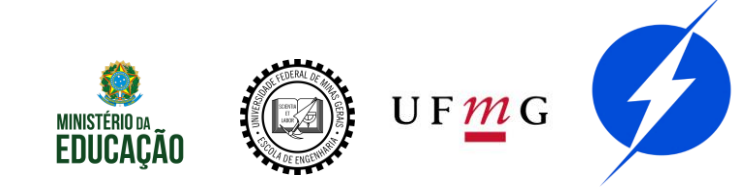

#### Prática

- Personalize a mensagem de toque.js
  var my\_html;
- my\_html = document.querySelector('html');
- my\_html.onclick = function() {
   alert('Ai! Para de me cutucar!');
  }

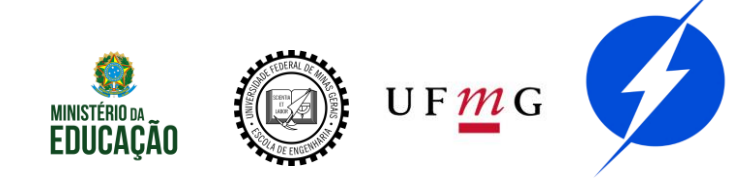

#### DOM

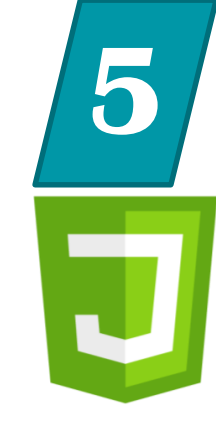

#### <body>

#### <h1>Titulo</h1>

var myName = prompt('Por favor, digite seu nome:')
var myHeading = document.querySelector('h1');
myHeading.textContent = 'Bem vindo, ' + myName;

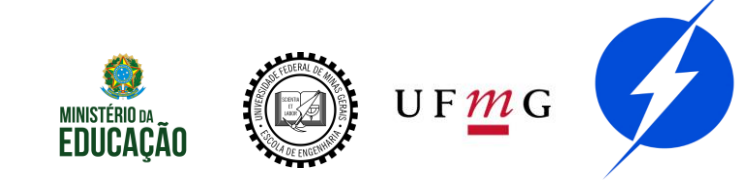

#### DOM

```
<body>
```

```
<h1>Titulo</h1>
<button class="btn btn-info" id="mudaCor" >Mudar a cor</button>
```

```
var my_button = document.getElementById('mudaCor')
my_button.onclick = function(){
    var myColor = prompt('Digite a nova cor:')
    myHeading.style.color = myColor;
}
```

background-color  $\rightarrow$  backgroundColor

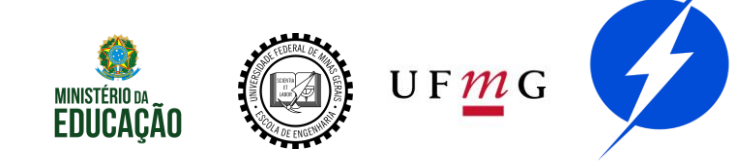

#### Prática

- 5
- Modifique nome.html e nome.js para mudar o background-color
- var my\_html;
- my\_html = document.querySelector('html');
- my\_html.onclick = function() {
   alert('Ai! Para de me cutucar!');
  }

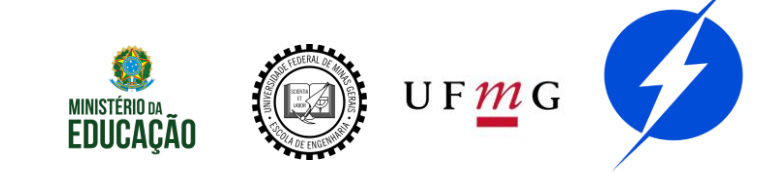

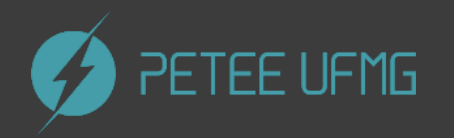

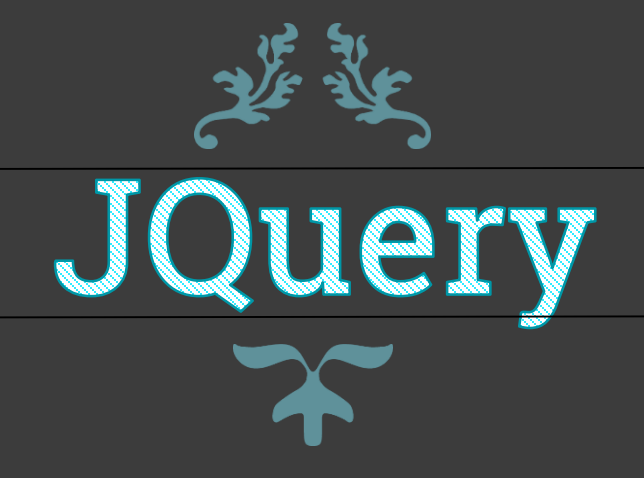

## O que é?

# 6

#### Framework JavaScript

#### Manipulação HTML mais simples

#### Versatilidade e extensibilidade

#### What is jQuery?

jQuery is a fast, small, and feature-rich JavaScript library. It makes things like HTML document traversal and manipulation, event handling, animation, and Ajax much simpler with an easy-to-use API that works across a multitude of browsers. With a combination of versatility and extensibility, jQuery has changed the way that millions of people write JavaScript.

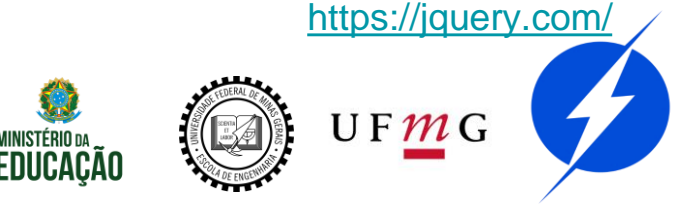

#### Declaração

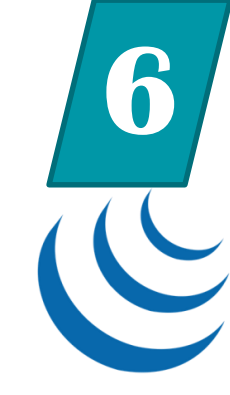

Declaração idêntica ao do JS, porém precisa ser depois da declaração do jquery.js

jquery.js é a biblioteca

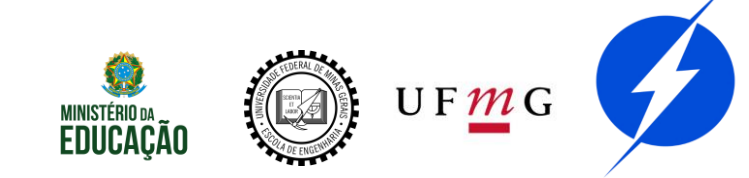

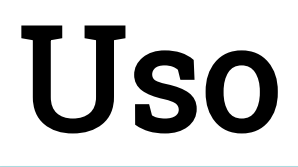

```
Métodos executados depois que
  carregar a página

$ (document) . ready (function() {

L});
Simplificado a

□$ (function() {

 });
```

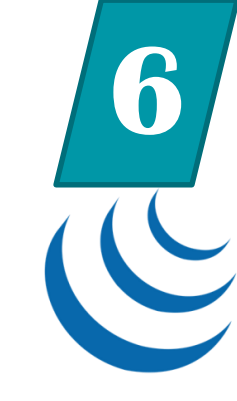

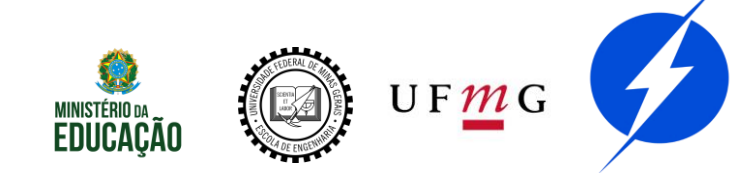

Uso

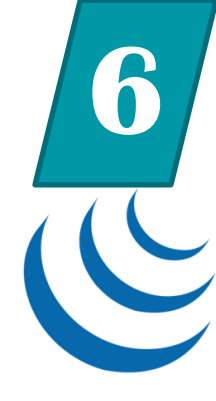

# \$ (function() { \$ ("p").click(function() { \$ (this).hide(); }); });

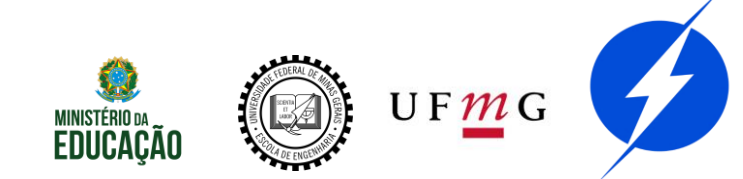

#### Prática

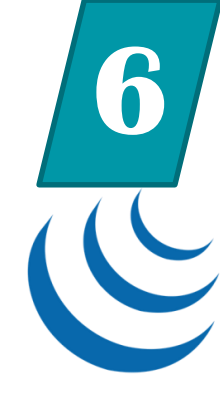

Adicione um botão em sumiço.html e o configure em sumiço.js para voltar os textos. (.show())

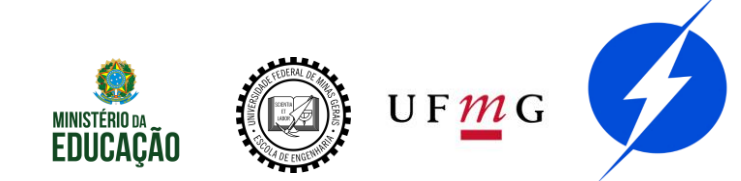

Uso

```
$ (function() {
    $ ('button').click(function() {
        $ ('h1').css('color', 'red');
        });
});
```

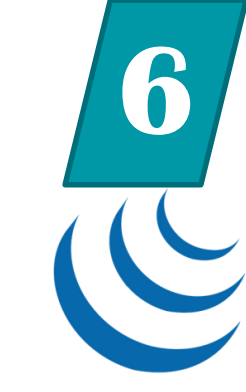

<h1>Eu mudo de cor</h1> <button class="btn btn-danger">Vermelho</button> <button class="btn btn-primary">Vermelho também</button>

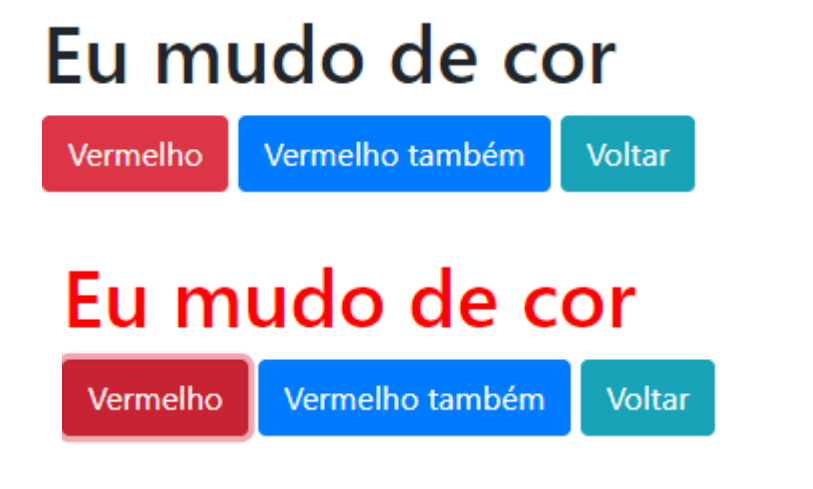

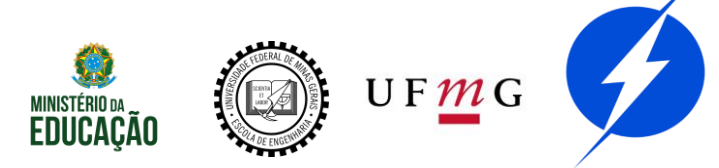

#### Prática

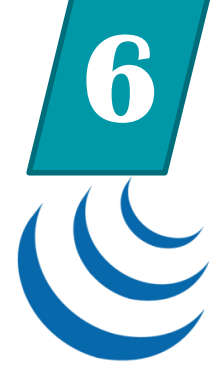

Faça o botão azul de cor.html mudar o texto para outra cor diferente do botão vermelho

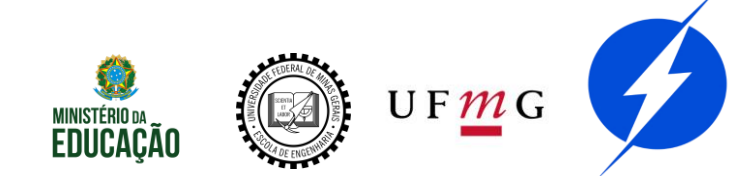

Uso

```
$('#light button').click(function(){
    $('.bg-dark')
        .removeClass('bg-dark')
        .addClass('bg-light')
    $('.text-light')
        .removeClass('text-light')
        .addClass('text-dark')
    $('.border-light')
        .removeClass('border-light')
        .addClass('border-dark')
    $('.img-light-theme').show()
    $('.img-dark-theme').hide()
    $('#light button').hide()
    $('#dark button').show()
});
```

```
$('#dark button').click(function(){
    $('.bg-light')
        .removeClass('bg-light')
        .addClass('bq-dark')
    $('.text-dark')
        .removeClass('text-dark')
        .addClass('text-light')
    $('.border-dark')
        .removeClass('border-dark')
        .addClass('border-light')
    $('.img-light-theme').hide()
    $('.img-dark-theme').show()
    $('#light button').show()
    $('#dark button').hide()
});
```

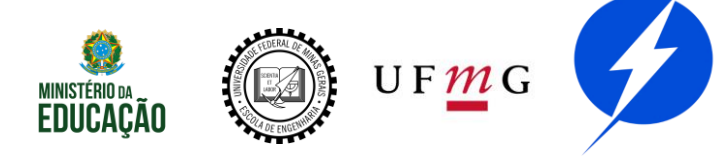

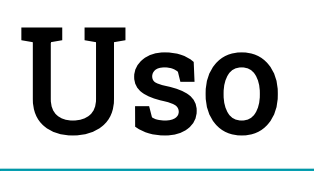

Light

Preparem-se para a 7ª CoRA este ano!

Preparem-se para a 7<sup>a</sup> CoRA este ano!

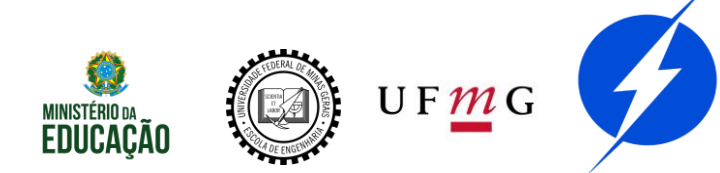

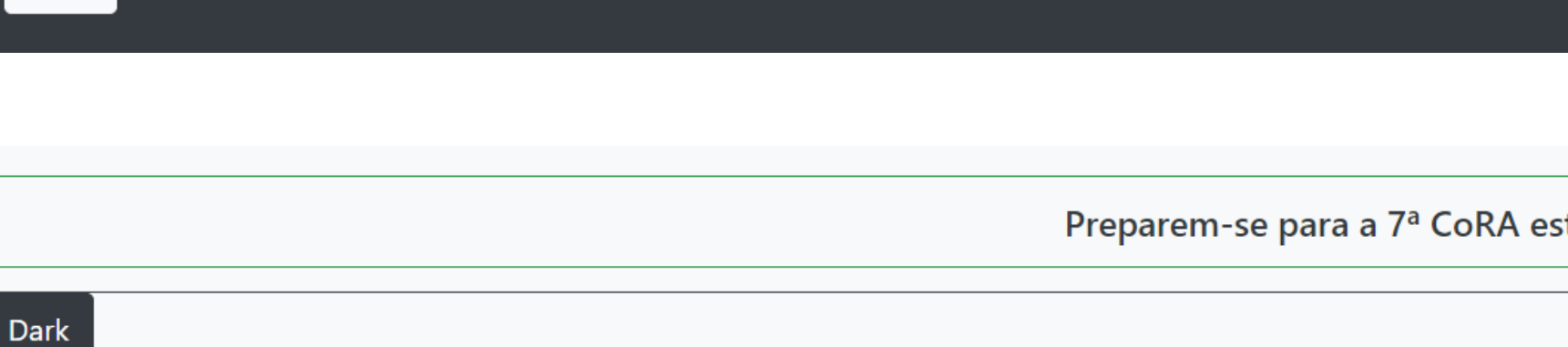

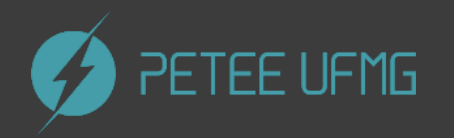

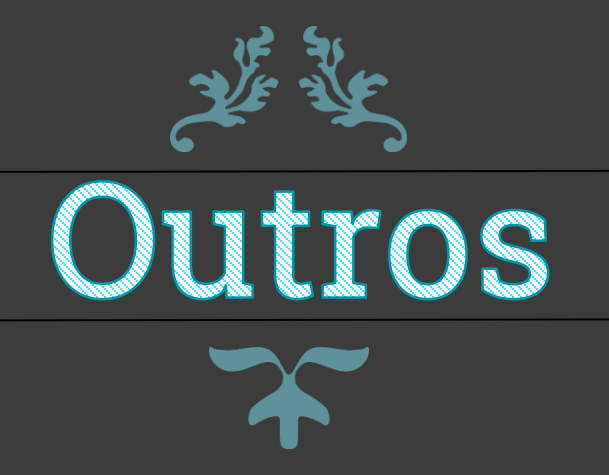

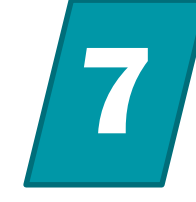

Conteúdo baseado no usuário

Server-side PL: PHP, Java, etc

Banco de Dados

https://inovalize.com.br/diferencas-entre-site-dinamico-e-estatico/

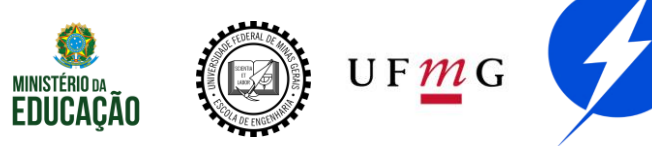

## **Configurar PHP**

7

- 1 Baixar o Xampp.
- 2 Adicionar o caminho de .../xampp/php à variável de ambiente Path
- 3 Ativar o Apache no painel de controle xampp
- 4 abrir o diretório de seu site e usar o comando: php -S localhost:8080
- 5 acesse seu site em localhost:8080

https://pt.wikihow.com/Instalar-o-XAMPP-para-Windows

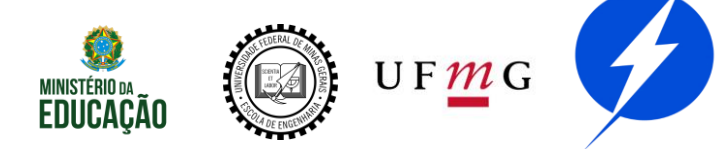

#### FileZilla

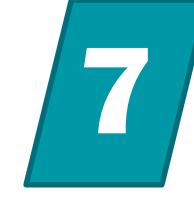

Programa para fazer o upload para o servidor que contém seu site.

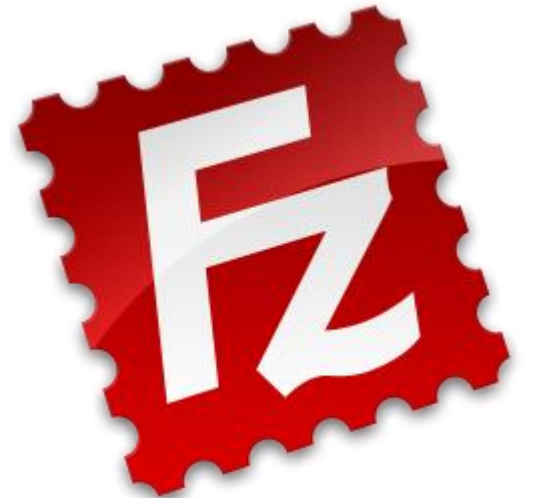

#### É possível e melhor fazer por CLI?

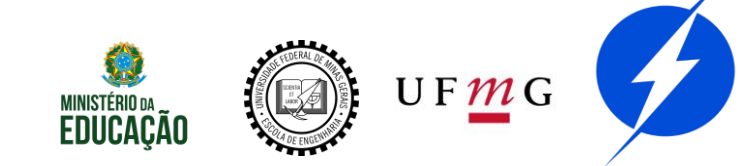

#### FileZilla

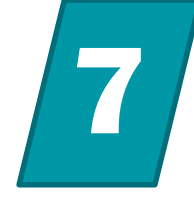

| 🔁 FileZilla<br>Arquivo Editar Ver Transferir Senvidor Marcadores Aiuda                                                                                                    | Nova versão disponível                                                   |                    |     |                                   | - ð X                                                    |
|----------------------------------------------------------------------------------------------------|--------------------------------------------------------------------------|--------------------|-----|-----------------------------------|----------------------------------------------------------|
|                                                                                                    |                                                                          |                    |     |                                   |                                                          |
|                                                                                                    |                                                                          |                    |     |                                   |                                                          |
| Host: Nome de usuário:                                                                                                    | Senha: Porta: Conexão rápida 💌                                           |                    |     |                                   |                                                          |
|                                                                                                    |                                                                          |                    |     |                                   | ^                                                        |
| L                                                                                                    | ogar                                                                     |                    |     |                                   |                                                          |
| Endereço local: D:\Projetos\PET-EE\Site_CoRA\site-cora-ufmg\                                                                                                    |                                                                          | ✓ Endereço remoto: |     |                                   | v<br>                                                    |
| Bre. CoRA<br>Bre. core<br>ster-core-ufmg<br>Bre. git<br>Bre. antigos<br>Bre. CoRA<br>Bre. core<br>ster-core-ufmg<br>Bre. core<br>ster-core-ufmg<br>Bre. core<br>ster-core-ufmg<br>Bre. core<br>ster-core-ufmg<br>Bre. core<br>ster-core-ufmg<br>Bre. core<br>ster-core-ufmg<br>Bre. core-ufmg<br>Bre. core-ufmg<br>Bre |                                                                          |                    | ~   |                                   |                                                          |
| doc<br>doc<br>img<br>js                                                                                                    |                                                                          | v Nome             |     | Não conectado a qualquer servidor | lamanho lipo Modificado                                  |
| Nome                                                                                                    | Tamanho Tipo Modificado                                                  | A                  |     |                                   |                                                          |
|                                                                                                    |                                                                          | Arraci             | tar |                                   |                                                          |
| git                                                                                                    | Pasta de arqui 17/04/2020 16:32:44                                       |                    | Lai |                                   |                                                          |
| antigos<br>BKDCORA                                                                                                    | Pasta de arqui 09/04/2020 19:28:36<br>Pasta de arqui 15/04/2020 12:37:03 |                    |     |                                   |                                                          |
| css                                                                                                    | Pasta de arqui 09/04/2020 19:28:36                                       |                    |     |                                   |                                                          |
| doc                                                                                                    | Pasta de arqui 15/04/2020 11:50:23                                       |                    | -   |                                   |                                                          |
| img                                                                                                    | Pasta de arqui 09/04/2020 19:28:37                                       |                    |     |                                   |                                                          |
| js                                                                                                    | Pasta de arqui 09/04/2020 19:28:37                                       |                    |     |                                   |                                                          |
| o index.html                                                                                                    | 23.248 Chrome HTML 17/04/2020 16:32:16                                   |                    |     |                                   |                                                          |
| [] README.md                                                                                                    | 16 Arquivo MD 18/11/2019 14:27:06                                        | <                  |     |                                   |                                                          |
| 2 arquivos e 7 pastas. Tamanho: 23.264 bytes                                                                                                    |                                                                          | Não conectado.     |     |                                   |                                                          |
| Arquivo remoto/local Direção Arquivo remoto                                                                                                    | Tamanho Priorid Status                                                   |                    |     |                                   |                                                          |
| Arquivos na fila Transferências com falha Transferências ben                                                                                                    | n sucedidas                                                              |                    |     |                                   |                                                          |
|                                                                                                    |                                                                          |                    |     |                                   | 🕐 Fila: vazia 🛛 🔍 🔍                                      |
| 🔲 O 🖽 🧿 🚍 刘 😫 🚺                                                                                                    |                                                                          |                    |     |                                   | x <sup>P</sup> ^ <i>(ii</i> , ⊄0) 19:13<br>19/04/2020 ₹1 |

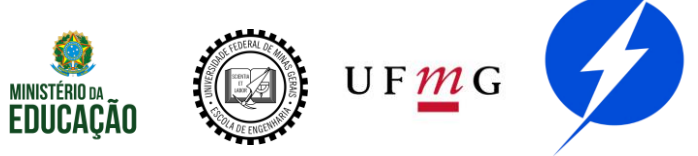

#### FileZilla

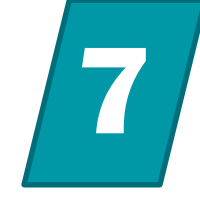

| Senha:                                                                                                    | mover o te<br>por inativ                                                                                                    | mpo de de<br>idade  | esconexão                                         |            |
|----------------------------------------------------------------------------------------------------|----------------------------------------------------------------------------------------------------|---------------------|---------------------------------------------------|------------|
| adereco local: D:\Projetos\PET-EE\Site_CoRA\site-cora-ufma\                                                                                |                                                                                                    | V Endereço remoto:  |                                                   | ~          |
| ome<br>BKPCORA<br>css<br>antigos<br>BKPCORA<br>css<br>doc<br>ing<br>antigos<br>BKPCORA<br>css<br>doc<br>ing<br>js<br>indettml<br>README.md | Tamanho         Tipo         Modificado           Pasta de arqui         17/04/2020 16/32/44           Pasta de arqui         09/04/2020 19/28/36           Pasta de arqui         15/04/2020 12/28/36           Pasta de arqui         15/04/2020 12/28/36           Pasta de arqui         15/04/2020 12/28/36           Pasta de arqui         15/04/2020 12/28/36           Pasta de arqui         15/04/2020 19/28/37           Pasta de arqui         19/04/2020 19/28/37           Pasta de arqui         09/04/2020 19/28/37           Pasta de arqui         17/04/2020 19/28/37           Pasta de arqui         17/04/2020 19/28/37           Pasta de arqui         17/04/2020 19/28/37           Pasta de arqui         17/04/2020 19/28/37           Pasta de arqui         17/04/2020 19/28/37           Pasta de arqui         17/04/2020 19/28/37           Pasta de arqui         17/04/2020 19/28/37           Pasta de arqui         17/04/2020 19/28/37           Pasta de arqui         17/04/2020 19/28/37           Pasta de arqui         17/04/2020 19/28/37           Pasta de arqui         17/04/2020 19/28/37           Pasta de arqui         17/04/2020 19/28/37           Pasta de arqui | v Nome              | Tamanho Tipo<br>Não conectado a qualquer servidor | Modificado |
|                                                                                                    |                                                                                                    |                     |                                                   |            |
| arquivos e 7 pastas. Tamanho: 23.264 bytes                                                                                                 |                                                                                                    | <<br>Não conectado. |                                                   | >          |
| rquivo remoto/local Direção Arquivo remoto                                                                                                 | Tamanho Priorid Status                                                                                                    |                     |                                                   |            |
|                                                                                                    |                                                                                                    |                     | ⑦ Fila: vazia                                     |            |
|                                                                                                    |                                                                                                    |                     | 19:13                                             |            |

#### https://king.host/wiki/artigo/timeout-filezilla/

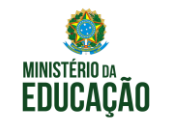

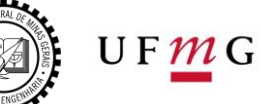

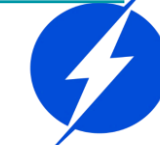

## Bibliografia

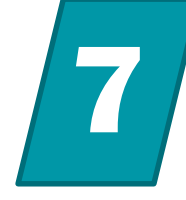

- Web Design Diego Mariano <u>https://diegomariano.com/home/</u>
- Documentação Bootstrap <u>https://getbootstrap.com/docs/4.1/getting-started/introduction/</u>
- Sites do PETEE <u>http://www.petee.cpdee.ufmg.br/</u> e <u>http://cora.cpdee.ufmg.br/</u>
- Computação Gráfica UFF
   <u>http://computacaografica.ic.uff.br/conteudocap1.html</u>
- W3Schools <u>https://www.w3schools.com/</u>
- Stack Overflow <a href="https://pt.stackoverflow.com/">https://pt.stackoverflow.com/</a>
- Developer Mozilla https://developer.mozilla.org/pt-BR/
- JQuery <u>https://jquery.com/</u>

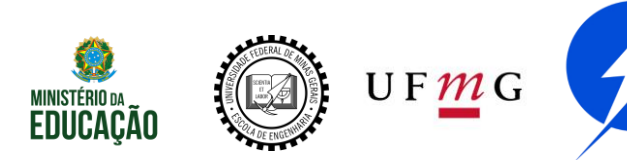

## Bibliografia

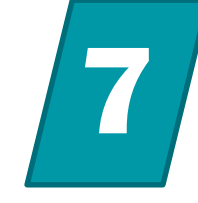

- https://color.adobe.com/pt/create
- https://matthewrayfield.com/goodies/inspect-this-snake/
- <u>https://tableless.com.br/tudo-que-voce-queria-saber-sobre-git-e-github-mas-tinha-vergonha-de-perguntar/</u>
- <u>https://www.tutorialrepublic.com/css-reference/css3-properties.php</u>
- <u>https://fontawesome.com/icons?d=gallery&s=solid&m=free</u>
- <u>https://inovalize.com.br/diferencas-entre-site-dinamico-e-estatico/</u>
- <u>https://pt.wikihow.com/Instalar-o-XAMPP-para-Windows</u>
- <u>https://king.host/wiki/artigo/timeout-filezilla/</u>

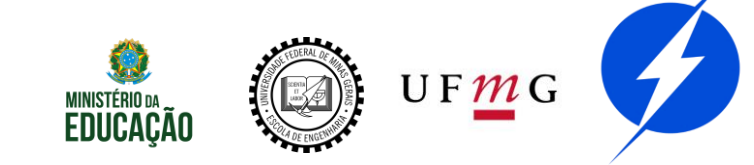
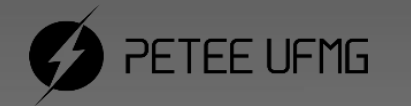

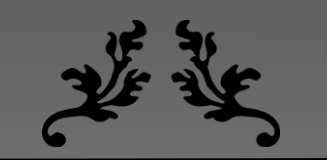

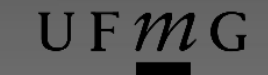

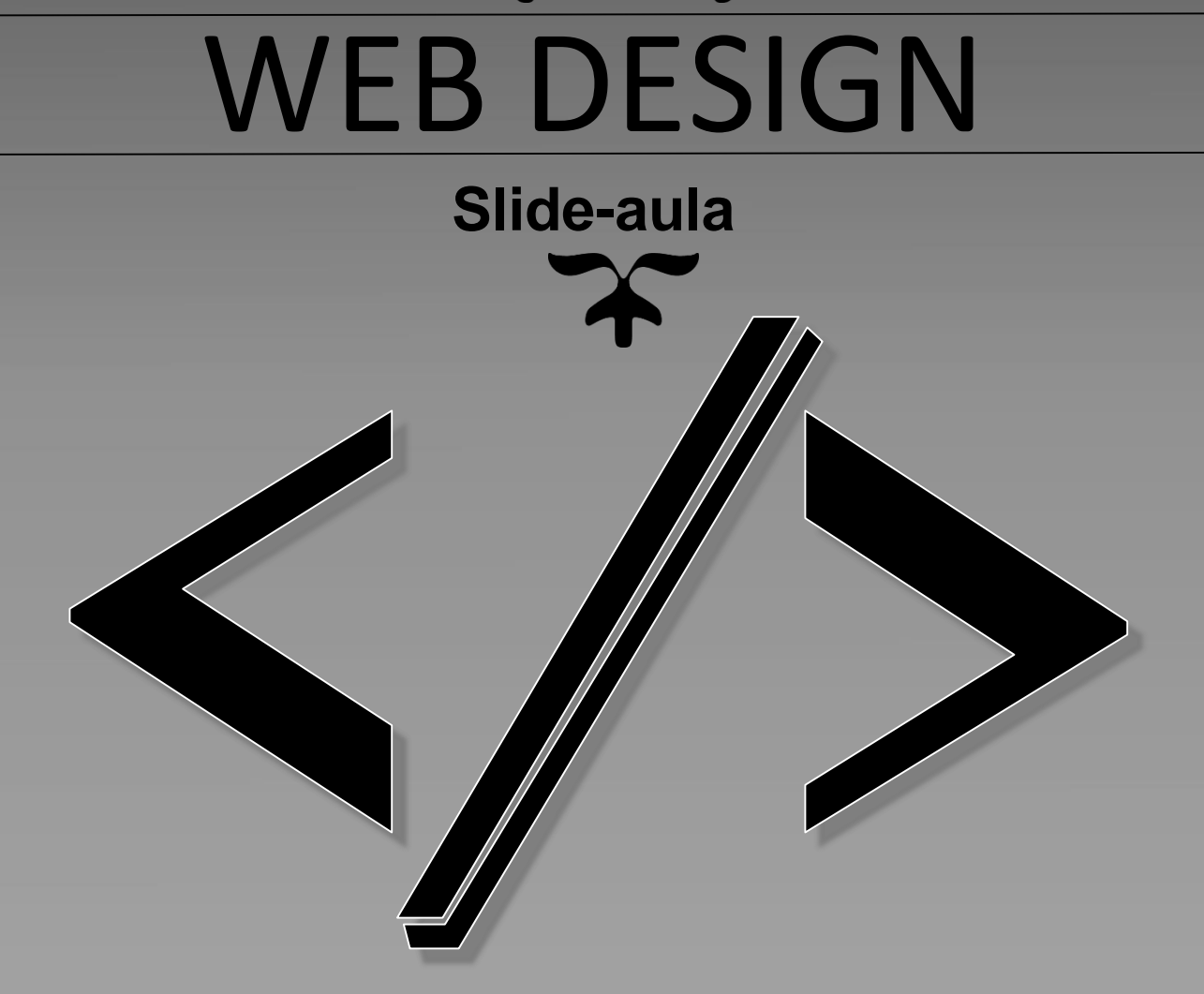

PROGRAMA DE EDUCAÇÃO TUTORIAL – ENGENHARIA ELÉTRICA – UNIVERSIDADE FEDERAL DE MINAS GERAIS

2020